# Veriton N260/260G Service Guide

Service guide files and updates are available on the AIPG/CSD web; for more information please refer to <u>http://csd.acer.com.tw</u>

PRINTED IN TAIWAN

# **Revision History**

Please refer to the table below for the updates made on vHornet Veriton N260/N260G Service Guide.

| Date | Chapter | Updates |
|------|---------|---------|
|      |         |         |
|      |         |         |
|      |         |         |

# Copyright

Copyright © 2007 by Acer Incorporated. All rights reserved. No part of this publication may be reproduced, transmitted, transcribed, stored in a retrieval system, or translated into any language or computer language, in any form or by any means, electronic, mechanical, magnetic, optical, chemical, manual or otherwise, without the prior written permission of Acer Incorporated.

## Disclaimer

The information in this guide is subject to change without notice.

Acer Incorporated makes no representations or warranties, either expressed or implied, with respect to the contents hereof and specifically disclaims any warranties of merchantability or fitness for any particular purpose. Any Acer Incorporated software described in this manual is sold or licensed "as is". Should the programs prove defective following their purchase, the buyer (and not Acer Incorporated, its distributor, or its dealer) assumes the entire cost of all necessary servicing, repair, and any incidental or consequential damages resulting from any defect in the software.

Acer is a registered trademark of Acer Corporation.

Intel is a registered trademark of Intel Corporation.

Pentium 4 and Celeron are trademarks of Intel Corporation.

Other brand and product names are trademarks and/or registered trademarks of their respective holders.

### Conventions

The following conventions are used in this manual:

| SCREEN    | Denotes actual messages that appear on            |
|-----------|---------------------------------------------------|
| MESSAGES  | screen.                                           |
| NOTE      | Gives bits and pieces of additional information   |
|           | related to the current topic.                     |
| WARNING   | Alerts you to any damage that might result from   |
|           | doing or not doing specific actions.              |
| CAUTION   | Gives precautionary measures to avoid possible    |
|           | hardware or software problems.                    |
| IMPORTANT | Remind you to do specific actions relevant to the |
|           | accomplishment of procedures.                     |

### Preface

Before using this information and the product it supports, please read the following general information.

- This Service Guide provides you with all technical information relating to the BASIC CONFIGURATION decided for Acer's "global" product offering. To better fit local market requirements and enhance product competitiveness, your regional office MAY have decided to extend the functionality of a machine (e.g. add-on card, modem, or extra memory capability). These LOCALIZED FEATURES will NOT be covered in this generic service guide. In such cases, please contact your regional offices or the responsible personnel/channel to provide you with further technical details.
- 2. Please note WHEN ORDERING FRU PARTS, that you should check the most up-to-date information available on your regional web or channel. If, for whatever reason, a part number change is made, it will not be noted in the printed Service Guide. For ACER-AUTHORIZED SERVICE PROVIDERS, your Acer office may have a DIFFERENT part number code to those given in the FRU list of this printed Service Guide. You MUST use the list provided by your regional Acer office to order FRU parts for repair and service of customer machines.

### **Chapter 1 System Specifications 1**

| Features                                           | 1  |
|----------------------------------------------------|----|
| M/B Placement                                      | 4  |
| Block Diagram                                      | 5  |
| Veriton N260/N260G Front Panel                     | .6 |
| Veriton N260/N260G Rear Panel                      | 7  |
| Hardware Specifications and Configurations         | 8  |
| Power Management Function (ACPI support function)1 | 5  |

#### Chapter 2 System Utilities 16

| Entering Setup            | 17 |
|---------------------------|----|
| Product Information       | 19 |
| Standard CMOS Features    | 20 |
| Advanced BIOS Features    | 22 |
| Advanced Chipset Features | 24 |
| Integrated Peripherals    | 25 |
| Power Management Setup    | 26 |
| PC Health Status          | 27 |
| Frequency/Voltage Control | 28 |
| BIOS Security Features    | 29 |
| Load Default Settings     | 30 |
| Save & Exit Setup         | 31 |
| Exit Without Saving       | 32 |

#### **Chapter 3 Machine Disassembly and Replacement 33**

| G | е | n  | е  | r   | а   | I   | l r | n f | 0 | r١ | m   | a | t i | 0 | n |   |     |   |   |   |   |   |     |   |   |    |   |   |     |    |    |     |    | <br> | <br> | <br>3   | 4 |
|---|---|----|----|-----|-----|-----|-----|-----|---|----|-----|---|-----|---|---|---|-----|---|---|---|---|---|-----|---|---|----|---|---|-----|----|----|-----|----|------|------|---------|---|
| D | i | sa | as | s : | s e | e m | b   | I   | у | F  | ⊃ r | 0 | С   | е | d | u | r e |   |   |   |   |   |     |   |   |    |   |   |     |    |    |     |    | <br> | <br> | <br>. 3 | 5 |
| V | е | r  | i  | t   | 0   | n   |     | Ν   | 2 | 6  | 0   | / | Ν   | 2 | 6 | 0 | G   | D | i | s | а | s | s e | m | b | Iу | Ρ | r | 0 0 | се | dι | u r | е. |      | <br> | <br>3   | 6 |

### Chapter 4 Troubleshooting 44

#### **Chapter 5 Jumper and Connector Information 65**

| Jumper | Setting | . 6 | 5 |
|--------|---------|-----|---|
|--------|---------|-----|---|

#### Chapter 6 FRU (Field Replaceable Unit) List 76

| ЕхрІ | oded | Di | a g | ran | n | <br> | <br> | <br> | <br>    | <br> | <br> | <br> | <br> | <br> | <br> | <br>. 7 | 7   |
|------|------|----|-----|-----|---|------|------|------|---------|------|------|------|------|------|------|---------|-----|
| FRU  | List |    |     |     |   | <br> | <br> | <br> | <br>••• | <br> | <br> | <br> | <br> | <br> | <br> | <br>. 7 | ' 9 |

## **System Specifications**

### Features

### **Operating System**

- Microsoft Windows Vista Business SP1
- D Microsoft Windows XP Professional SP3
- D Microsoft Windows XP Home Nettop Edition SP3
- □ Microsoft Windows 7
- □ Linux x-Window mode
- □ Free DOS

### Processor

- Socket Type: None
- □ Processor Type:
  - □ Intel N280

### Chipset

□ Intel GN40 + ICH9-M

### PCB

185mm\*161mm (Proprietary)

### Memory

- Memory Type: DDRII SO-DIMM 667
- Support single channel 64 bit mode with maximum memory size up to 2GB
- □ Support SO- DIMM
- DIMM Slot: 2
- Memory Max: 512MB to 2GB DDRII memory technologies
- □ Capacity: Up to 1GB per DIMM with maximum memory size up to 2GB

### SATA

- Slot Type: SATA slot ( Default AHCI mode )
- Slot Quantity: 1

### Audio

- □ Audio Type: HD audio codec
- Audio Channel: 7.1 channel

- □ Audio Controller /Codec: ALC662 -VC
- Connectors support:
  - Audio jacks color coding: should meet Microsoft Windows Logo Program Device Requirements: Audio-0002
  - □ Front 2 jack follow HD audio definition
  - □ S/N ratio: 90 dB at rear output jack

### Wireless LAN

- D MAC Controller: ICH9-M
- □ Should be worked under 10M/100M/1000Mbs environment
- D PHY: Marvell 8071

### USB

- Controller Type: ICH9-M
- Ports Quantity: 6
  - □ 2 ports out rear I/O panel
  - □ 2 port to topside I/O panel
  - □ 2 port to front I/O panel
  - Connector Pin: standard Intel FPIO pin definition
- Data transfer rate support:
  - □ USB 2.0/1.1

### BIOS

- BIOS Type: AMI Kernel with Acer skin
- □ Size: 8Mb
- □ Note:
  - $\hfill\square$  Boot ROM should be included (PXE function should be built in with default and

RPL function is optional by service BIOS)

### **Rear I/O Connector**

- □ 2 USB 2.0 Ports
- □ 1 RJ-45 jack with integrate link lights for Ethernet

- □ 1 barrel jack for DC power input
- □ 1 D-Sub post
- □ 1 HDMI Port (Need logo certificate)

#### **On-board connectors**

- 2 DDRII SO-DIMM memory sockets
- I Mini PCle slot
- □ 1 SATA connectors
- □ 1 4 pin CPU Fan connector
- □ 1 3 pin clear CMOS header
- 1 on board buzzer
- Color management for on board connecter

### Adapter

- Adapter Mounting Features
  - □ Universal AC adapter, 90~264V AC, 47~63HZ
  - □ 3-pin 65W with 19VDC output
  - □ Small DC jack

### **D-sub interface**

□ Maximum supporting resolution: 2560x1600

### **HDMI Interface**

Maximum supporting resolution: 2560x1600

### Note: HDMI and D-sub support extended model/dual view

### **Dimension and weight information**

- Dimension(Not including foot-stand):193.44\*193.44\*36(mm)
- Dimension(including foot-stand):191.86\*36\*202.33(mm)
- □ Weight: 1kg

# M/B Placement

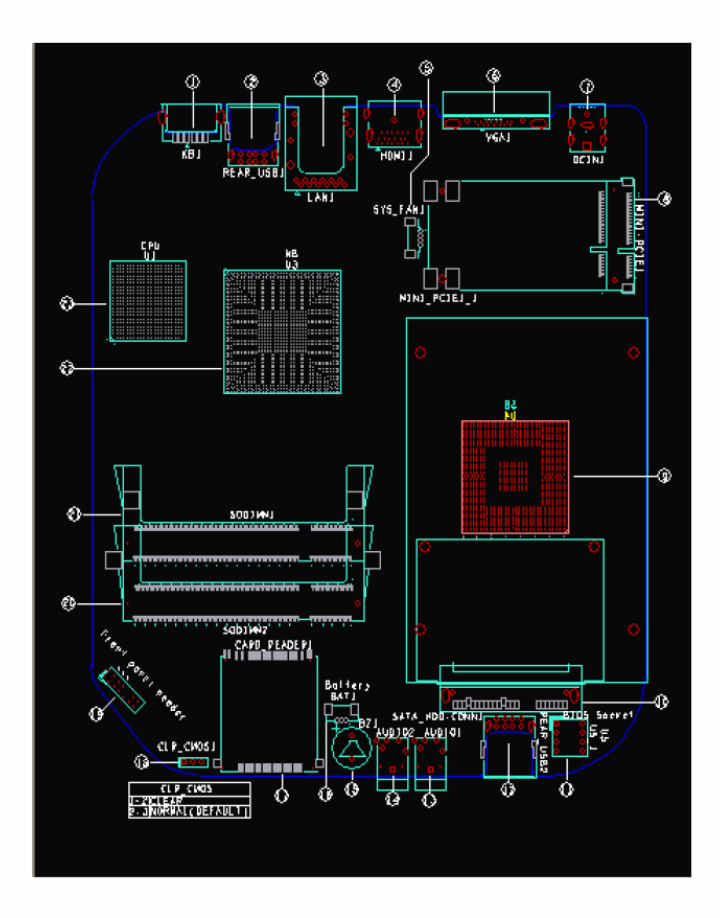

### Table of Motherboard Components

| LABEL             | COMPONENTS                        |
|-------------------|-----------------------------------|
| 1.KB1             | PS2 combo connector               |
| 2.REAR_USB1       | REAR panel USB connector          |
| 3.LAN1            | LAN connector                     |
| 4.HDMI1           | HDMI connector                    |
| 5.SYS_FAN1        | CPU cooling fan connector         |
| 6.VGA1            | VGA connector                     |
| 7.DCIN1           | Motherboard DC IN power Jack      |
| 8.MINI-PCIE1      | Mini PCI Express 1X slot          |
| 9.U4              | South Bridge(ICH9-M Bottom layer) |
| 10.SATA_HDD-CONN1 | SATA connector for HDD            |
| 11.U5_1           | BIOS Socket                       |
| 12.REAR_USB2      | Front panel USB connector         |
| 13.AUDIO1         | Audio MIC_IN connector            |
| 14.AUDIO2         | Audio LINE_OUT connector          |
| 15.BZ1            | Buzzer Transductor                |
| 16.BAT1           | Battery Header                    |
| 17.CARD_READER1   | CARD_READER Connector             |
| 18.CLR_CMOS1      | Clear CMOS Header                 |
| 19.FP1            | Front panel switch/LED header     |
| 20.SODIMM2        | DDR2 Channel B SO-DIMM            |
| 21.SODIMM1        | DDR2 Channel A SO-DIMM            |
| 22.U3             | North Bridge(GN40)                |
| 23.U1             | CPU(N280)                         |

### Clear\_CMOS Jumper(NO.18)

| Jumper     | Туре  | Description | Setting(default)                                                                                 |                   |
|------------|-------|-------------|--------------------------------------------------------------------------------------------------|-------------------|
| Clear_CMOS | 3_pin | Clear CMOS  | 1_2:NORMAL<br>2_3:CLEAR CMOS<br>Before clearing the<br>CMOS, make sure to<br>turn off the system | 3 2 1<br>CLR_CMOS |

## **Block Diagram**

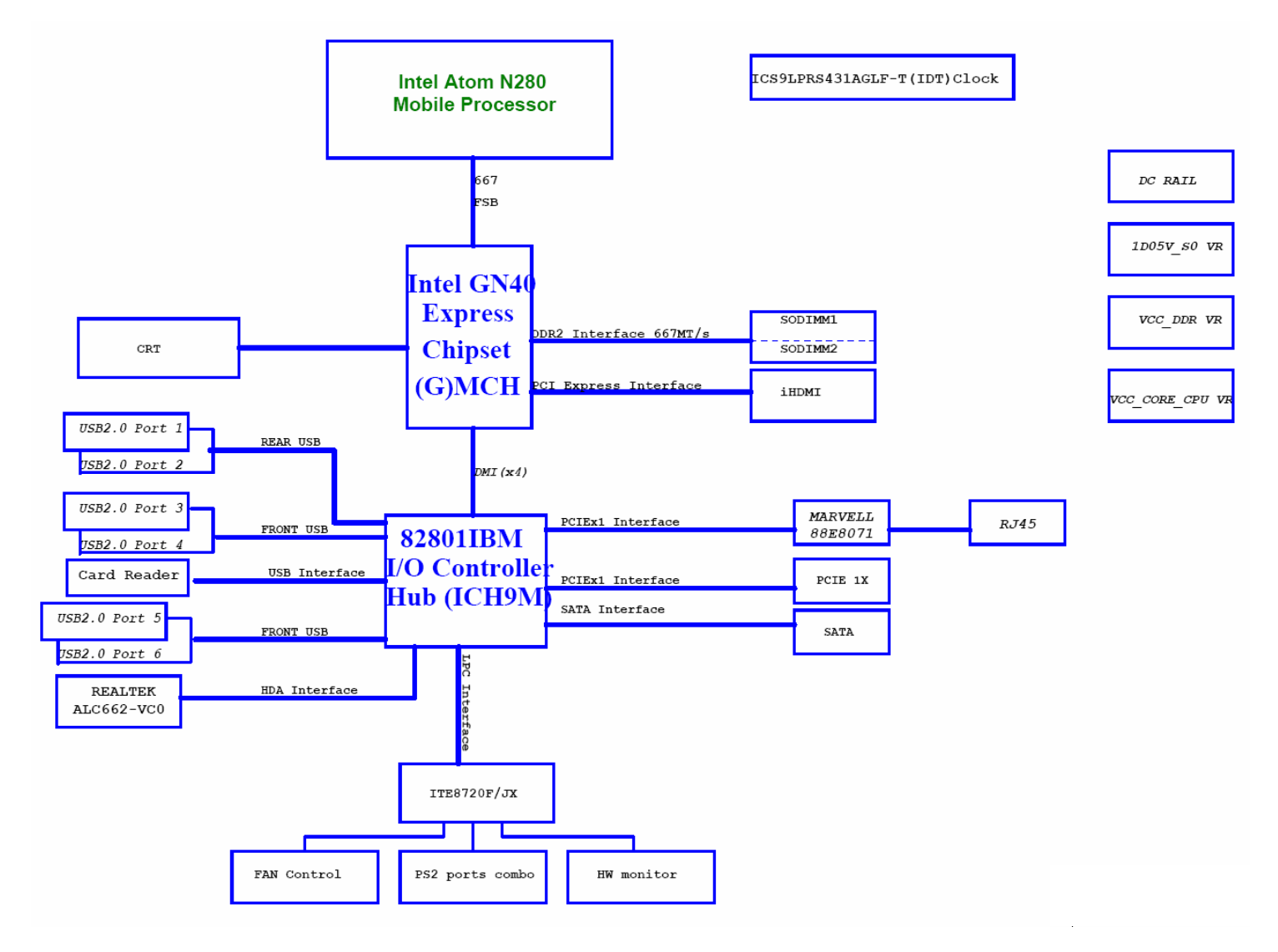

## Veriton N260/N260G Side Cover

The computer's side cover consists of the following:

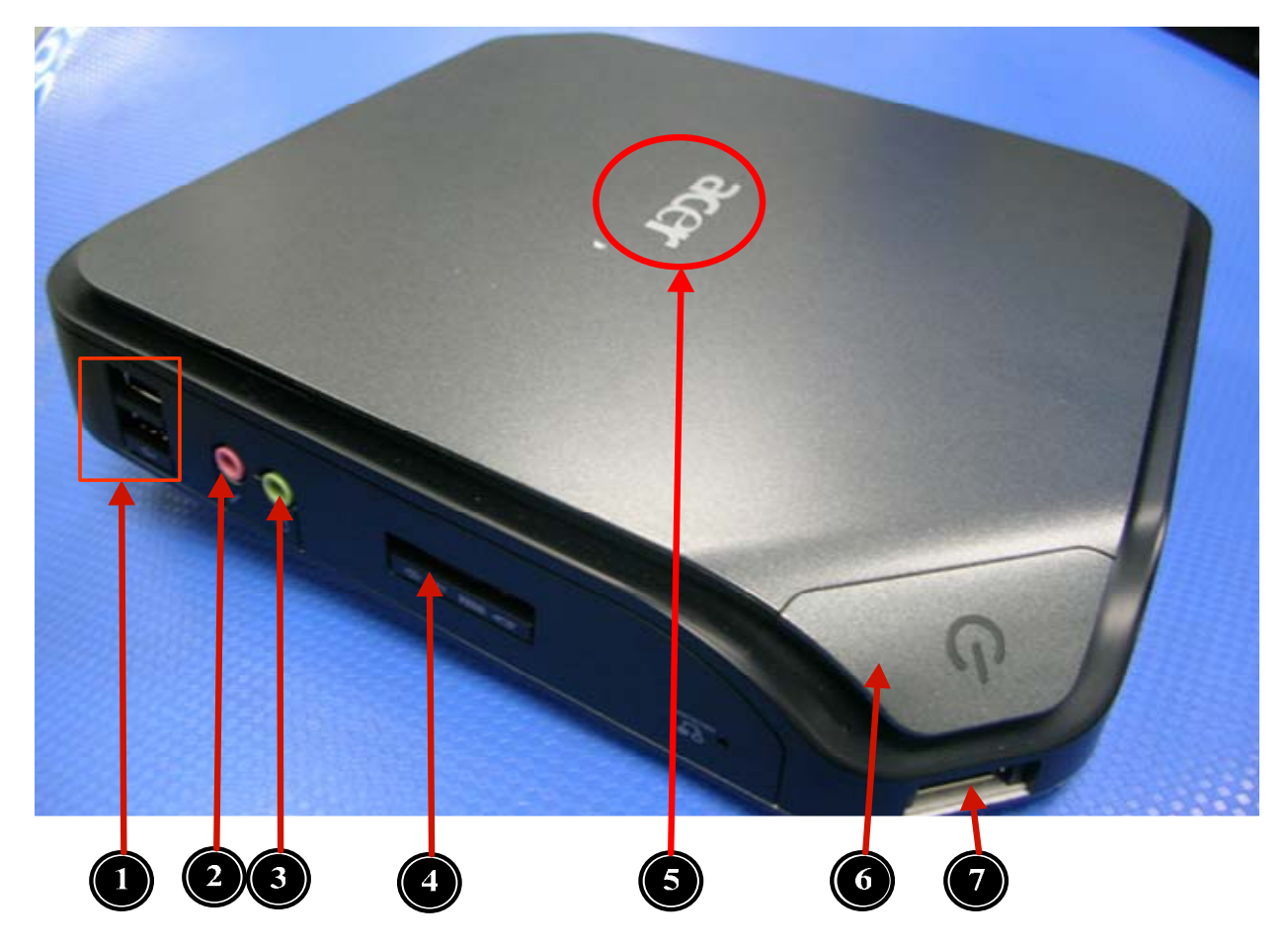

| Label | Description       |
|-------|-------------------|
| 1     | USB 2.0 connector |
| 2     | Microphone jack   |
| 3     | Earphone jack     |
| 4     | Card Reader       |
| 5     | Acer Logo         |
| 6     | Power Button      |
| 7     | USB port          |

## Veriton N260/N260G Real Panel

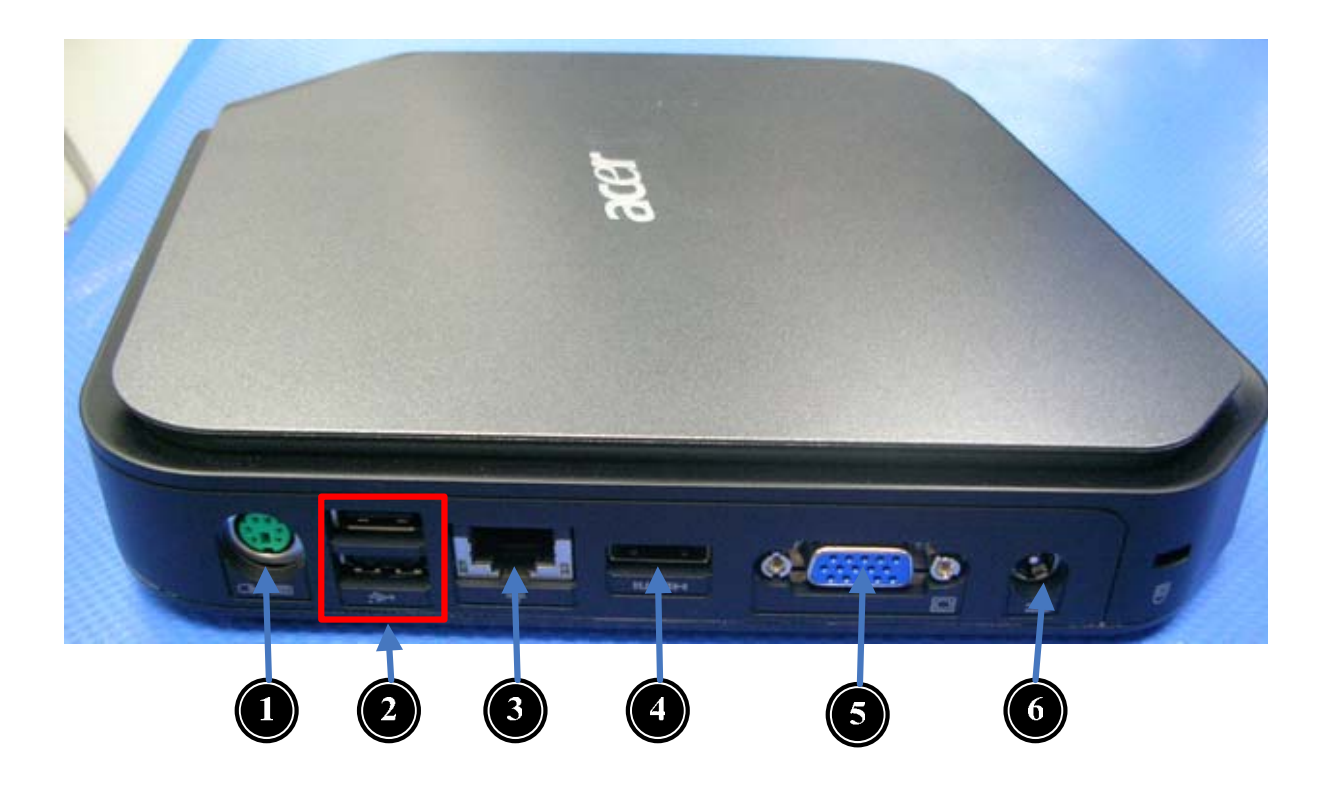

| Label | Description       |
|-------|-------------------|
| 1     | Mouse/KB Port     |
| 2     | USB 2.0 connector |
| 3     | LAN connector     |
| 4     | HDMI connector    |
| 5     | D-sub connector   |
| 6     | DC-in Jack        |

# Hardware Specifications and Configurations

### Processor

| Item                    | Specification                                                             |
|-------------------------|---------------------------------------------------------------------------|
| Туре                    | Intel ATOM N280                                                           |
| Socket                  | None                                                                      |
| FSB                     | 667                                                                       |
| Minimum operating speed | 0 MHz (If Stop CPU Clock in Sleep State in BIOS Setup is set to Enabled.) |

### BIOS

| ltem                               | Specification                                                                                                    |  |
|------------------------------------|----------------------------------------------------------------------------------------------------|--|
| BIOS code programmer               | Phoenix/Award or AMI Kernel with Acer skin                                                                                                  |  |
| BIOS version                       | P01-A0                                                                                                    |  |
| BIOS ROM type                      | SPI Flash                                                                                                    |  |
| BIOS ROM size                      | 8Mb or lower size                                                                                                    |  |
| Support protocol                   | SMBIOS(DMI)2.4/DMI2.0                                                                                                    |  |
| Device Boot Support                | <ul> <li>1st priority: SATA HDD</li> <li>2nd priority: CD-ROM</li> <li>3rd priority: Removable Device</li> <li>4th priority: LAN</li> </ul> |  |
| Support to LS-120 drive            | YES                                                                                                    |  |
| Support to BIOS boot block feature | YES                                                                                                    |  |

### **BIOS Hotkey List**

| Hotkey | Function                 | Description                                                    |
|--------|--------------------------|----------------------------------------------------------------|
| Del    | Enter BIOS Setup Utility | Press while the system is booting to enter BIOS Setup Utility. |

### Main Board Major Chips

| Item             | Specification                                                     |
|------------------|-------------------------------------------------------------------|
| North Bridge     | Intel GN40                                                        |
| South Bridge     | ІСН9-М                                                            |
| APG controller   | Intel GN40                                                        |
| Audio controller | Realtek HD audio codec ALC662-VC codec 7.1 (co-lay with VIA1705S) |
| LAN controller   | Marvell 8071                                                      |
| HDD controller   | Intel GN40                                                        |

### **Memory Combinations**

| Slot             | Memory           | Total Memory |
|------------------|------------------|--------------|
| Slot 1           | 512MB, 1GB       | 512MB ~1GB   |
| Slot 2           | 512MB, 1GB       | 512MB ~1GB   |
| Maximum System M | lemory Supported | 512MB ~2GB   |

## System Memory

| ltem                             | Specification                         |
|----------------------------------|---------------------------------------|
| Memory slot number               | 2 slot                                |
| Support Memory size per socket   | 512MB /1GB                            |
| Support memory type              | DDR2                                  |
| Support memory interface         | DDR2 667MHz                           |
| Support memory voltage           | 1.8V                                  |
| Support to parity check feature  | Yes                                   |
| Support to error correction code | No                                    |
| (ECC) feature                    |                                       |
| Memory module combinations       | You can install memory modules in any |
|                                  | combination as long as they match the |
|                                  | above specifications.                 |

### **Audio Interface**

| Item                   | Specification                                                                                                    |
|------------------------|----------------------------------------------------------------------------------------------------|
| Audio controller       | ICH9-M                                                                                                    |
| Audio controller type  | ALC662-VC                                                                                                    |
| Audio channel          | codec 7.1                                                                                                    |
| Audio function control | Enable/disable by BIOS Setup                                                                                                    |
| Mono or stereo         | Stereo                                                                                                    |
| Compatibility          | Sound Blaster Pro/16 compatible<br>Mixed digital and analog high<br>performance chip Enhanced stereo<br>full duplex operation High<br>performance audio accelerator and<br>AC'97 support Full native DOS<br>games compatibility Virtual FM<br>enhances audio experience through<br>real-time FM-to-Wavetable<br>conversionMPU-401 (UART mode)<br>interface for Wavetable synthesizers<br>and MIDI devices Integrated dual<br>game port Meets AC'97and WHQL<br>specifications |
| Music synthesizer      | Yes, internal FM synthesizer                                                                                                    |
| Sampling rate          | 48 KHz (max.)                                                                                                    |
| MPU-401 UART support   | Yes                                                                                                    |
| Microphone jack        | Supported                                                                                                    |
| Headphone jack         | Supported                                                                                                    |

### **SATA Interface**

| Item                         | Specification |
|------------------------------|---------------|
| SATA controller              | ІСН9-М        |
| SATA controller resident bus | PCI bus       |
| Number of SATA channel       | SATA X 1      |
| Support bootable CD-ROM      | YES           |

### **USB** Port

| ltem                    | Specification                           |
|-------------------------|-----------------------------------------|
| Universal HCI           | USB 2.0/1.1                             |
| USB Class               | Support legacy keyboard for legacy mode |
| USB Connectors Quantity | 2 ports out rear I/O panel              |
|                         | 2 port to topside I/O panel             |
|                         | 2 port to front I/O panel               |

### **Environmental Requirements**

| ltem                         | Specification                                                                                                    |
|------------------------------|----------------------------------------------------------------------------------------------------|
| Temperature                  |                                                                                                    |
| Operating                    | +5°C ~ +35°C                                                                                                    |
| Non-operating                | -20 ~ +60°C (Storage package)                                                                                                    |
| <b>Humidity</b><br>Operating | 15% to 80% RH                                                                                                    |
| Non-operating                | 10% to 90% RH                                                                                                    |
| Vibration                    |                                                                                                    |
| Operating (unpacked)         | 5 ~ 500 Hz: 2.20g RMS random, 10 minutes per axis in<br>all 3 axes<br>5 ~500 Hz: 1.09g RMS random, 1 hour per axis in all 3<br>axes |

### **Power Management**

| Devices               | S1       | S3       | S4       | S5       |
|-----------------------|----------|----------|----------|----------|
| Power Button          | V        | V        | V        | V        |
| USB<br>Keyboard/Mouse | V        | V        | N/A      | N/A      |
| PME                   | Disabled | Disabled | Disabled | Disabled |
| RCT                   | Disabled | Disabled | Disabled | Disabled |
| WOR                   | Disabled | Disabled | Disabled | Disabled |

 $\hfill\square$  Devices wake up from S3 should be less than

Devices wake up from S5 should be less than 10 seconds

## Power Management Function(ACPI support function)

### **Device Standby Mode**

- Independent power management timer for hard disk drive devices(0-15 minutes, time step=1minute).
- Hard Disk drive goes into Standby mode(for ATA standard interface).
- Disable V-sync to control the VESA DPMS monitor.
- Resume method:device activated (keyboard for DOS, keyboard &mouse for Windows.
- Resume recovery time 3-5sec.

### **Global Standby Mode**

- Global power management timer(2-120minutes,time step=10minute).
- Hard disk drive goes into Standby mode(for ATA standard interface).
- Disable H-sync and V-sync signals to control the VESA DPMS monitor.
- Resume method: Resume to original state by pushing external switch Button,modem ring in,keyboard an mouse for APM mode.
- Resume recovery time :7-10sec

### Suspend Mode

- Independent power management timer(2-120minutes,time step=10minute)or pushing extern switch button.
- CPU goes into SMM
- CPU asserts STPCLK# and goes into the Stop Grant State.
- LED on panel turns amber colour.
- Hard disk drive goes into SLEEP mode (for ATA standard interface).
- Disable H-sync and V-sync signals to control the VESA DPMS monitor.
- Ultra I/O and VGA chip go into power saving mode.
- Resume method: Resume to original state by pushing external switch Button,modem ring in,keyboard an mouse for APM mode
- Return to original state by pushing external switch button, modem ring in and USB keyboard for ACPI mode.

### ACPI

- ACPI specification 1.0b
- S0,S1,S2 and S5 sleep state support.
- On board device power management support.
- On board device configuration support.

## **System Utilities**

The manufacturer or the dealer already configures most systems. There is no need to run Setup when starting the computer unless you get a Run Setup message.

The Setup program loads configuration values into the battery-backed nonvolatile memory called CMOS RAM.

This memory area is not part of the system RAM.

**NOTE:** If you repeatedly receive Run Setup messages, the battery may be bad/flat. In this case, the system cannot retain configuration values in CMOS.

Before you run Setup, make sure that you have saved all open files. The system reboots immediately after you exit Setup.

## **Entering Setup**

Power on the computer and the system will start POST (Power On Self Test) process. When the message of "Press DEL to enter SETUP" appears on the screen, press the key of [Delete] to enter the setup menu.

NOTE: If the message disappears before you respond and you still wish to enter Setup, restart the system by turning it OFF and On. You may also restart the system by simultaneously pressing [Ctrl+ Alt+ Delete].
The Setup Utility main menu then appears:

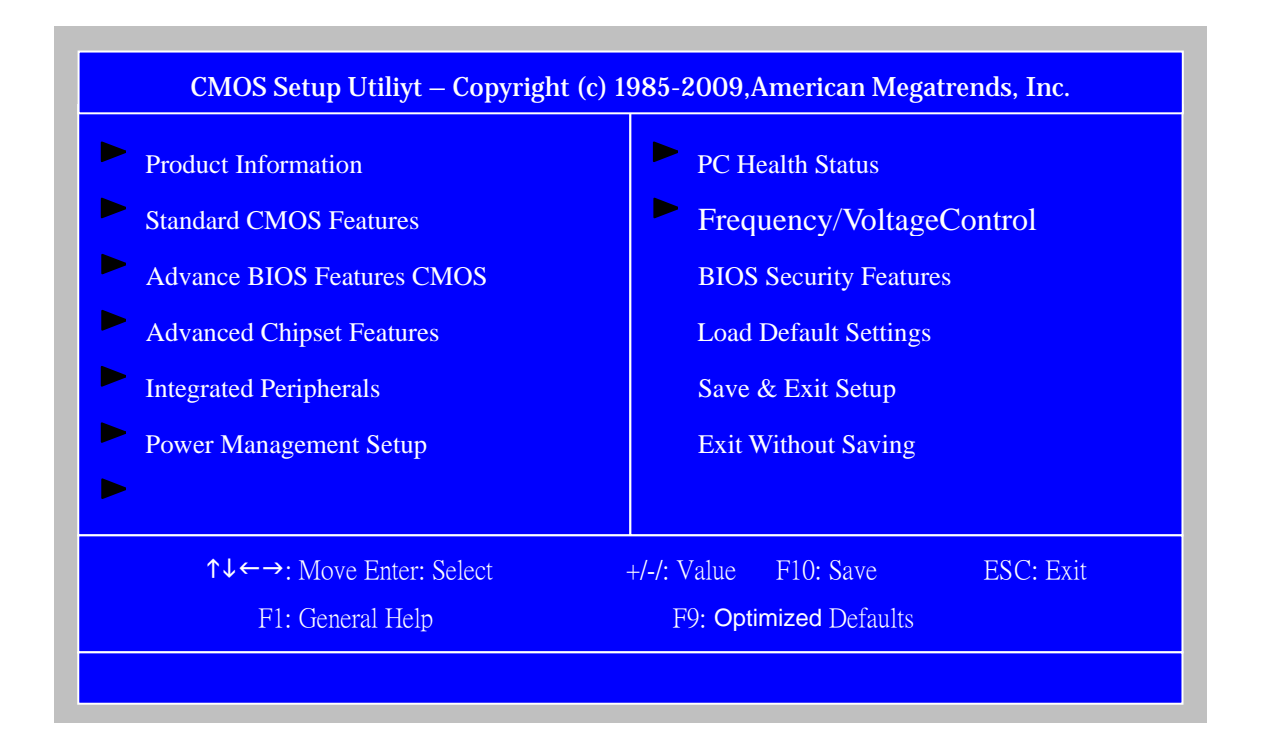

The items in the main menu are explained below:

| Parameter                 | Description                                                                                                    |  |
|---------------------------|----------------------------------------------------------------------------------------------------|--|
| Production Information    | This page shows the relevant information of the main board                                                                                        |  |
| Standard CMOS Features    | This setup page includes all the items in standard compatible BIOS                                                                                |  |
| Advance BIOS Features     | This setup page includes all the items of Award special enhanced features                                                                         |  |
| Advance Chipset Features  | This setup page includes all advanced chipset features                                                                                            |  |
| Integrated Peripherals    | This setup page includes all onboard peripherals                                                                                                  |  |
| Power Management Setup    | This setup page includes all the items of Green function features                                                                                 |  |
| PC Health Status          | This setup page is the System auto detect<br>Temperature, voltage, and fan speed                                                                  |  |
| Frequency/Voltage Control | This setup page is the System Frequency/Voltage setup                                                                                             |  |
| BIOS Security Features    | Change, set or disable password. It allows you to limit access to the System                                                                      |  |
| Load Optimized Defaults   | Load Optimized Settings Default Settings indicates the value of the system parameters which the system would be in best performance configuration |  |
| Save & Exit Setup         | Save CMOS value settings to CMOS and exit setup                                                                                                   |  |
| Exit Without Saving       | Abandon all CMOS value changes and exit setup                                                                                                    |  |

## **Product Information**

The screen below appears if you select Product Information from the main menu: The Product Information menu contains general data about the system, such as the product name, serial number, BIOS version, etc. This information is necessary for troubleshooting (maybe required when asking for technical support).

| Processor Type          | :               |             | Item Heln           |
|-------------------------|-----------------|-------------|---------------------|
| Intel(R) Atom(TM) CPU N | 280 @ 1.66GHz   |             |                     |
| Processor Speed         | : 1.66GHz       |             |                     |
| System Memory           | : 2048MB        |             |                     |
| System Manufacture      | :Acer           |             |                     |
| Product Name            | : ver iton N260 |             |                     |
| System Serial Number    |                 |             |                     |
| System BIOS Version     | : P01-A10       |             |                     |
| BIOS Release Date       | :05/13/2009     |             |                     |
| Asset Tag Number        |                 |             |                     |
|                         |                 |             |                     |
|                         |                 |             |                     |
|                         |                 |             |                     |
|                         |                 |             |                     |
| ↑↓←→: Move Ent          | er: Select      | +/-/: Value | F10: Save ESC: Exit |
| F1: General H           | elp             | F9: Opti    | imized Defaults     |

| Parameter            | Description                                            |
|----------------------|--------------------------------------------------------|
| Processor Type       | This item lists the product processor model            |
| Processor Speed      | This item lists the processor frequency for the system |
| System Memory        | Total memory size for the system                       |
| Product Name         | This item lists the product name                       |
| Product Name         | This item lists the system BIOS version                |
| System Serial Number | This item lists the system serial number               |
| System BIOS Version  | This item lists the system BIOS version                |
| BIOS Release Date    | This item lists the BIOS release date                  |

# Standard CMOS Setup

Select standard CMOS features from the main menu to configure some basic parameters in your system the following screen shows the standard CMOS features menu:

| CMOS Setup Utiliyt – Copyright (c) 1985-2009,American Megatrends, Inc.<br>Standard CMOS Features |                                |                                                |  |
|--------------------------------------------------------------------------------------------------|--------------------------------|------------------------------------------------|--|
| System Date                                                                                      | [Wed 03/25/2009]               | Item Help                                      |  |
| Time                                                                                             | [11:54:33]                     |                                                |  |
| • AHCI Port1                                                                                     | [Hard Disk]                    | Use [ENTER], [TAB] or<br>[SHIFT-TAB] to select |  |
| Halt on                                                                                          | [All, But Keyboard]            | A field .                                      |  |
|                                                                                                  |                                | Use [+] or [-] to configure<br>system Time.    |  |
| tt+→: Move                                                                                       | ENTER: Select Item +/-/: Value | F10: Save ESC: Exit                            |  |
| F1: General Help F9: Optimized Defaults                                                          |                                |                                                |  |

| Parameter   | Description                 | Options                                  |
|-------------|-----------------------------|------------------------------------------|
| System Date | To set the date following   | Week: From [Sun.] to [Sat.]. determined  |
|             | the                         | by BIOS and is display only              |
|             | weekday-month-date-year     | Day: from [1] to [31] (or the maximum    |
|             | format                      | allowed in the month.                    |
|             |                             | Year: from 1999 to 2099                  |
| System Time | To set the time following   | The items format is [hour]               |
|             | the hour-minute-second      | [minute][second]. The time is calculated |
|             | format                      | base on the 24-hour timer clock.         |
| Halt On     | This item enables use to    | All Errors                               |
|             | select the situation if the | No Errors                                |
|             | BIOS stops the POST         | All, But Keyboard                        |
|             | process and the             | All, But Diskette                        |
|             | notification                | All, But Disk/Key                        |

# Advanced Setup

The following screen shows the Advanced Setup:

| CMOS Setup Utility - Copyright (c) 1985-2009, American Megatrends, Inc.   |                                               |                     |  |
|---------------------------------------------------------------------------|-----------------------------------------------|---------------------|--|
|                                                                           | Advanced BIOS Features                        |                     |  |
| Quick Boot<br>Quiet Boot                                                  | Enabled<br>Enabled                            | Item Help           |  |
| 1st Boot Device                                                           | [HDD:P0-Hitachi HTS]                          |                     |  |
| 2nd Boot Device<br>3rd Boot Device                                        | [USB:HL-DT-ST RW/DV]<br>[USB:Ut163 USB2F las] |                     |  |
| 4th Boot Device                                                           | [LAN]                                         |                     |  |
| <ul> <li>Hard Disk Priority</li> <li>Removable Device Priority</li> </ul> | [Press Enter]<br>[Press Enter]                |                     |  |
| <ul> <li>Optical Disk Drive Priority</li> </ul>                           | [Press Enter]                                 |                     |  |
| Boot up Num-Lock                                                          | On                                            |                     |  |
| BIOS Write protect                                                        | Disabled                                      |                     |  |
| USB Beep Message                                                          | Disabled                                      |                     |  |
|                                                                           |                                               |                     |  |
| ↑↓←→: Move Er                                                             | ter: Select +/-/: Value                       | F10: Save ESC: Exit |  |
| F1: General Help F9: Optimized Defaults                                   |                                               |                     |  |

| Parameter                | Description                                 | Options    |
|--------------------------|---------------------------------------------|------------|
| Quick Boot               | Allows BIOS to skip certain tests while     | [Enabled], |
|                          | booting. This will decrease the time needed | [Disabled] |
|                          | to boot the system                          |            |
| 1 st Boot Device         | The item allows you to see the sequence     |            |
| 2nd Boot Device          | of boot device where BIOS attempts to       |            |
| 2rd Boot Device          | load the disk operation system.             |            |
| 2th Boot Device          |                                             |            |
| Hard Disk Drive Priority | Specifies the boot device. Priority         |            |
|                          | sequence from available Hard Drives         |            |
| Removable Device         | Specifies the boot device. Priority         |            |
| Priority                 | sequence from available Removable           |            |
|                          | Drives                                      |            |
| Optical Disk Drive       | Specifies the boot device. Priority         |            |
| Priority                 | sequence from available Optical Disk        |            |
|                          | Drive                                       |            |
| Boot up Num-Lock         | Select Power-on state for Numlock           | On,Off     |
| BIOS Write protect       | The item allows you to revise BIOS          | [Enabled], |
|                          |                                             | [Disabled] |
| USB Beep Message         | Enables the beep during USB device          | [Enabled], |
|                          | enumeration                                 | [Disabled] |

# Advanced Chipset Setup

| CMOS Setup Utility – Copyright (c) 1985-2009,American Megatrends, Inc<br>Advanced Chipset Features                               |                                             |           |  |
|----------------------------------------------------------------------------------------------------|---------------------------------------------|-----------|--|
| Intel XD Bit<br>ASF<br>Video Memory Size<br>DVMT Mode<br>DVMT/Fixed Memory Size                                                  | Enabled<br>Enabled<br>32MB<br>DVMT<br>256MB | Item Help |  |
| <ul> <li>↑↓←→: Move Enter: Select +/-/: Value F10: Save ESC: Exit</li> <li>F1: General Help F9: Load Default Settings</li> </ul> |                                             |           |  |

| Parameter    | Description                           | Options          |
|--------------|---------------------------------------|------------------|
| Intel XD Bit | For Intel platform                    | Disabled/Enabled |
| Video Memory | The item lists Video Memory Size      |                  |
| Size         |                                       |                  |
| DVMT/Fixed   | The item lists DVMT/Fixed Memory Size |                  |
| Memory Size  |                                       |                  |

## **Integrated Peripherals**

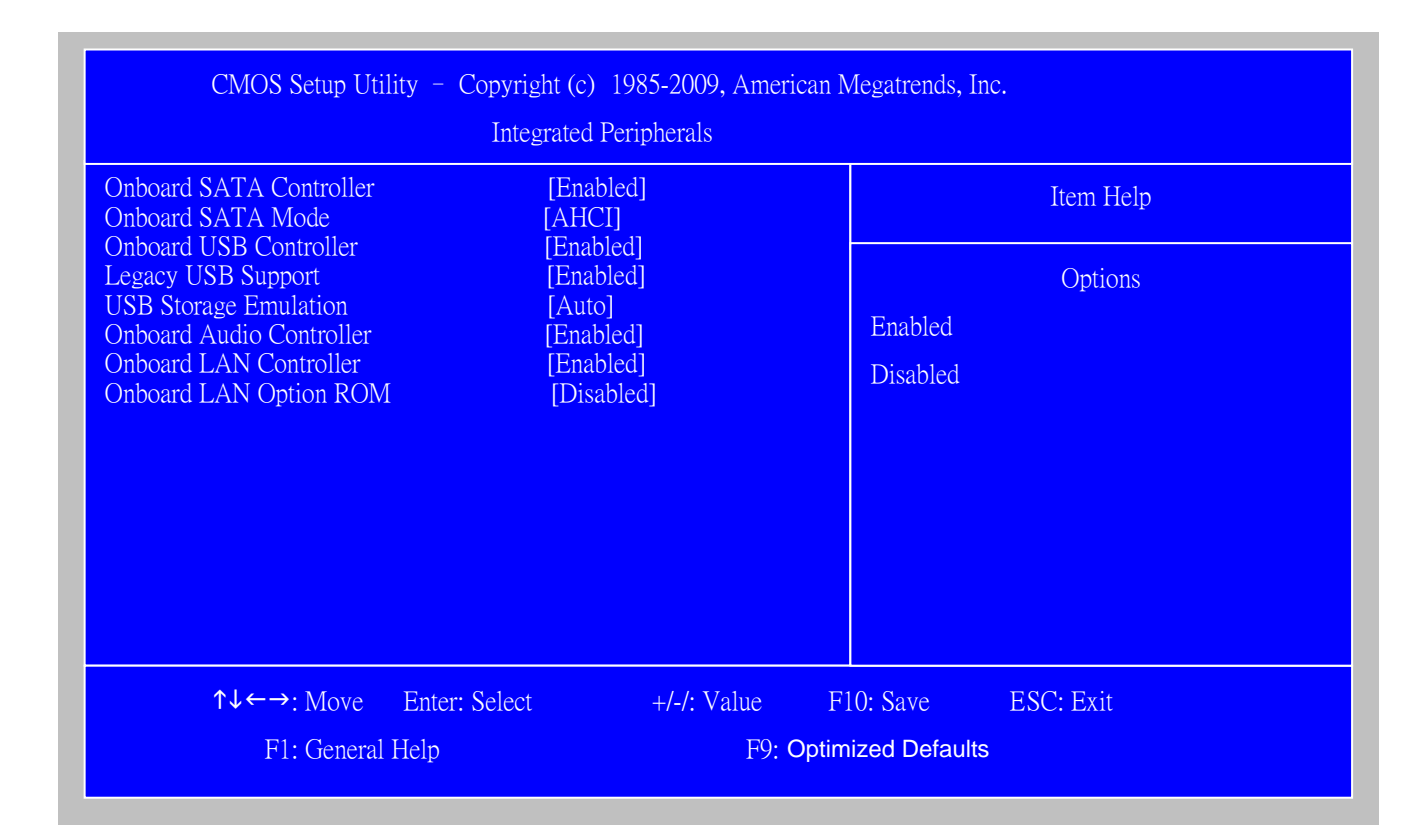

| Parameter                | Description                       | Options          |
|--------------------------|-----------------------------------|------------------|
| Onboard SATA Mode        | This item is only available when  | AHCI Disabled /  |
|                          | onboard SATA controller is AHCI   | AHCI             |
| Onboard SATA Controller  | Always enabled SATA POST no       | Disabled/Enabled |
|                          | matter what option is set         |                  |
| Onboard USB Controller   | Always enabled USB keyboard       | Disabled/Enabled |
|                          | during POST no matter what option |                  |
|                          | is set                            |                  |
| Onboard Audio Controller | Always enabled Audio POST no      | Disabled/Enabled |
|                          | matter what option is set         |                  |
| Onboard LAN Controller   | Always enabled LAN POST no        | Disabled/Enabled |
|                          | matter what option is set         |                  |
| Onboard LAN Option ROM   | This item is only available when  | Disabled/Enabled |
|                          | onboard LAN controller is enabled |                  |

## **Power Management**

The Power Management menu lets you configure your system to most effectively save energy while operating in a manner consistent with your own style of computer use. The following screen shows the Power Management parameters and their default settings:

| CMOS Setup Utility – Copyright (c) 1985-2009,American Megatrends, Inc<br>Power Management Setup                                                                              |                                                                                           |                                                                                                    |  |
|----------------------------------------------------------------------------------------------------|-------------------------------------------------------------------------------------------|----------------------------------------------------------------------------------------------------|--|
| ACPI Aware O/S<br>ACPI Suspend Mode<br>Power On by RTC Alarm<br>Power On By Onboard LAN<br>Wake Up by PS/2 KB//Mouse<br>Wake Up by USB KB//Mouse<br>Restore On AC Power Loss | [Yes]<br>[S3 (STR)]<br>[Disabled]<br>[Disabled]<br>[Enabled]<br>[Enabled]<br>[Last State] | Item Help<br>Yes/ No<br>ACPI support for<br>Operating System.<br>Yes: If OS supports ACPI.<br>No: If OS does not support ACPI. |  |
| ↑↓←→: Move Enter: Select<br>F1: General Help                                                                                                    | +/-/: Value<br>F9: Optimiz                                                                | F10: Save ESC: Exit<br>eed Defaults                                                                                            |  |

| Parameter                 | Description               | Options          |
|---------------------------|---------------------------|------------------|
| ACPI Aware O/S            | Control wake up event for | No/Yes           |
| ACPI Suspend Mode         | S1/S3/S4/S5               | S1(POS)/S3 (STR) |
| Power On by RTC Alarm     |                           | Disabled/Enabled |
| Power On by PCIE Devices  |                           | Disabled/Enabled |
| Power On by Onboard Lan   |                           | Disabled/Enabled |
| Wake Up by PS/2 KB//Mouse | Control wake up event for |                  |
| Wake Up by USB KB//Mouse  | S1/S3                     | Disabled/Enabled |
|                           |                           |                  |

## **PC Health Status**

| CMOS Setup Utility – Copyright (c) 1985-2009,American Megatrends, Inc.<br>PC Health Status |                                                    |                     |  |
|--------------------------------------------------------------------------------------------|----------------------------------------------------|---------------------|--|
| CPU Temperature (PECI Mode)<br>System Temperature                                          | : 54°C/129°F<br>: 51°C/123°F                       | Item Help           |  |
| CPU Fan Speed                                                                              | : 2500 RPM                                         |                     |  |
| CPU Core<br>+1.05V<br>+3.30V<br>+5.00V<br>5VSB                                             | : 1.040V<br>1.072V<br>3.344V<br>: 5.107V<br>5.107V |                     |  |
| VBAT                                                                                       | 3.168V                                             |                     |  |
| CPU Shutdown Temperature                                                                   | [Disabled]                                         |                     |  |
| System Shutdown Temperature                                                                | [Disabled]                                         |                     |  |
| Smart Fan                                                                                  | [Enabled]                                          |                     |  |
| ↑↓←→: Move Enter: Sele                                                                     | ct +/-/: Value                                     | F10: Save ESC: Exit |  |
| F1: General Help                                                                           | F9: Opt                                            | imized Defaults     |  |

| Parameter                | Description                      | Options          |
|--------------------------|----------------------------------|------------------|
| CPU/System Temperature   | Detect CPU Temperature           |                  |
|                          | automatically                    |                  |
| CPU FAN Speed (RPM)      | Detect CPU/SYSTEM Fan            |                  |
|                          | Speed Status automatically       |                  |
| CPU Shutdown Temperature | If you Enabled this item, CPU    | Disabled/Enabled |
|                          | Shutdown when Temperature        |                  |
|                          | achieve to set the Temperature   |                  |
| System Shutdown          | If you Enabled this item, System | Disabled/Enabled |
| Temperature              | Shutdown when Temperature        |                  |
|                          | achieve to set the Temperature   |                  |
| Smart FAN                | The item displays the system     |                  |
|                          | Smart Fan Function status. It is |                  |
|                          | always enabled by system.        |                  |

# Frequency/Voltage Control

| CMOS Setup Utility – Copyright (c) 1985-2009, American Megatrends, Inc<br>Frequency/Voltage Control |             |                     |  |  |
|----------------------------------------------------------------------------------------------------|-------------|---------------------|--|--|
| Spread Spectrum                                                                                     | Enabled     | Item Help           |  |  |
|                                                                                                    |             | Enabled             |  |  |
|                                                                                                    |             | Disabled            |  |  |
|                                                                                                    |             |                     |  |  |
|                                                                                                    |             |                     |  |  |
|                                                                                                    |             |                     |  |  |
|                                                                                                    |             |                     |  |  |
|                                                                                                    |             |                     |  |  |
| ↑↓←→: Move Enter: Select                                                                            | +/-/: Value | F10: Save ESC: Exit |  |  |
| F1: General Help F9: Optimized Defaults                                                             |             |                     |  |  |

| Parameter       | Description               | Options          |
|-----------------|---------------------------|------------------|
| Spread Spectrum | Always auto detect Spread | Disabled/Enabled |
|                 | Spectrum                  |                  |

# **BIOS Security Features**

| CMOS Setup Utility – Copyright (c) 1985-2009,American Megatrends, Inc.<br>BIOS Security Features |                   |                                |  |  |
|--------------------------------------------------------------------------------------------------|-------------------|--------------------------------|--|--|
| Supervisor Password                                                                              | : Not installed   | Item Help                      |  |  |
| HDD Password                                                                                     | Not Installed     | Install or Change the Password |  |  |
| Change Supervisor Password                                                                       | [Press Enter]     |                                |  |  |
| Change HDD Password                                                                              | [Press Enter]     |                                |  |  |
| Removable Device Boot                                                                            | [Enabled]         |                                |  |  |
|                                                                                                  |                   |                                |  |  |
|                                                                                                  |                   |                                |  |  |
|                                                                                                  |                   |                                |  |  |
|                                                                                                  |                   |                                |  |  |
| <b>↑↓←→</b> : Move Enter: Se                                                                     | elect +/-/: Value | F10: Save ESC: Exit            |  |  |
| F1: General Help F9: Optimized Defaults                                                          |                   |                                |  |  |

| Parameter         | Description                                  | Options     |
|-------------------|----------------------------------------------|-------------|
| Change Supervisor | This item is only available when             | Press Enter |
| Password          | supervisor password is installed, If clear   |             |
|                   | supervisor password, user password           |             |
|                   | should also be cleared. All setup items will |             |
|                   | be view-only except user password item       |             |
|                   | when login with user password                |             |

## Load Default Settings

This option opens a dialog box that lets you install defaults for all appropriate items in the Setup Utility.

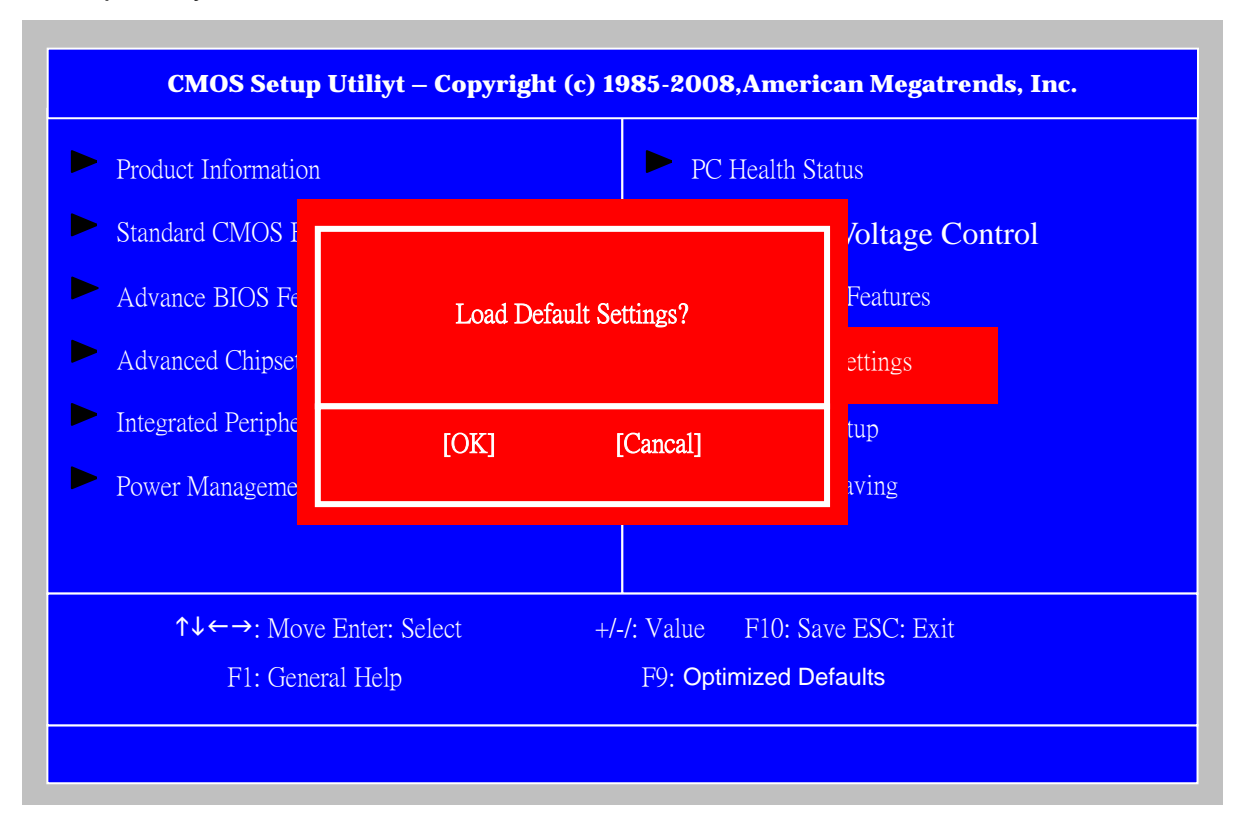

| Parameter    | Description                                                 | Options |
|--------------|-------------------------------------------------------------|---------|
| Load Default | Select the field loads the factory defaults for BIOS and    |         |
| Settings     | Chipset Features, which the system automatically            |         |
|              | detects. This option opens a dialog box that lets you       |         |
|              | install optimized defaults for all appropriate items in the |         |
|              | Setup Utility.                                              |         |
# Save & Exit Setup

Highlight this item and press <Enter> to save the changes that you have made in the Setup Utility and exit the Setup Utility.

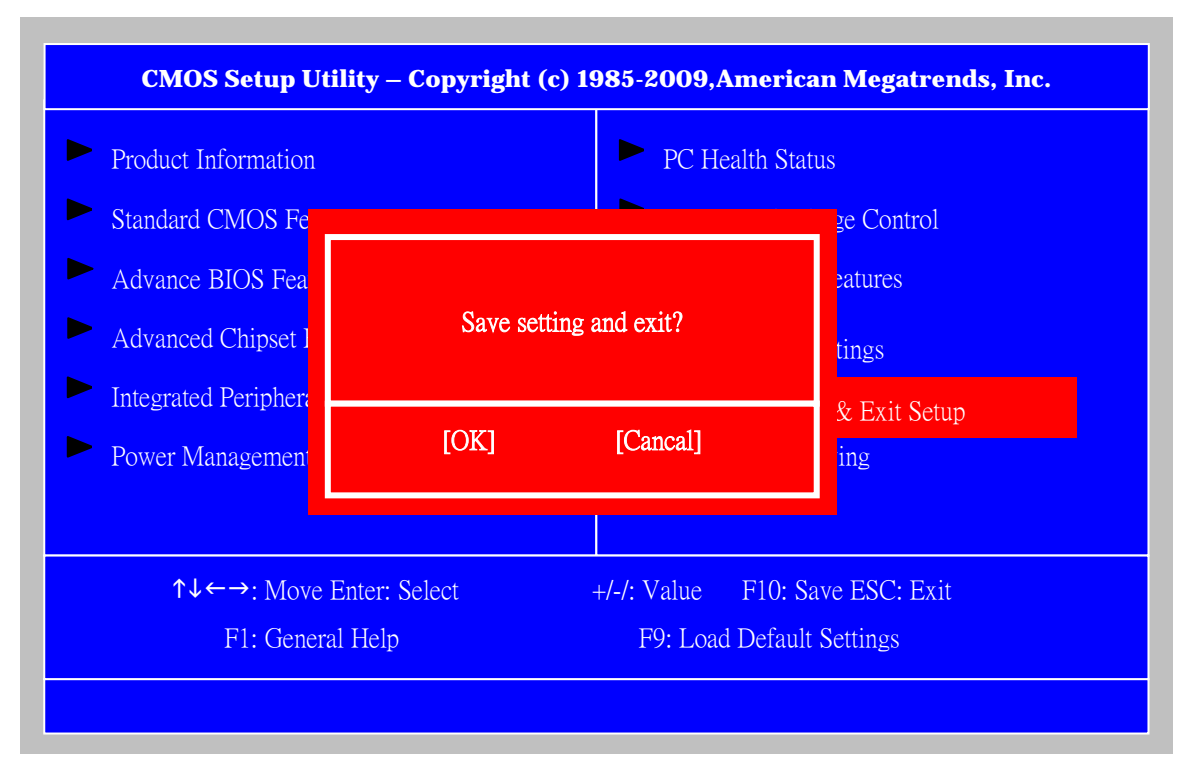

The following table describes the parameters found in this menu:

| Parameter        | Description                                                | Options |
|------------------|------------------------------------------------------------|---------|
| Save setting and | Press <enter> to save the changes that have made</enter>   |         |
| exit             | in the Setup Utility and exit the Setup Utility.           |         |
|                  | Press <y> to save and Exit or <n> to return to the</n></y> |         |
|                  | main menu.                                                 |         |

# **Exit Without Saving**

Highlight this item and press <Enter> to discard any changes that you have made in the

Setup Utility and exit the Setup Utility.

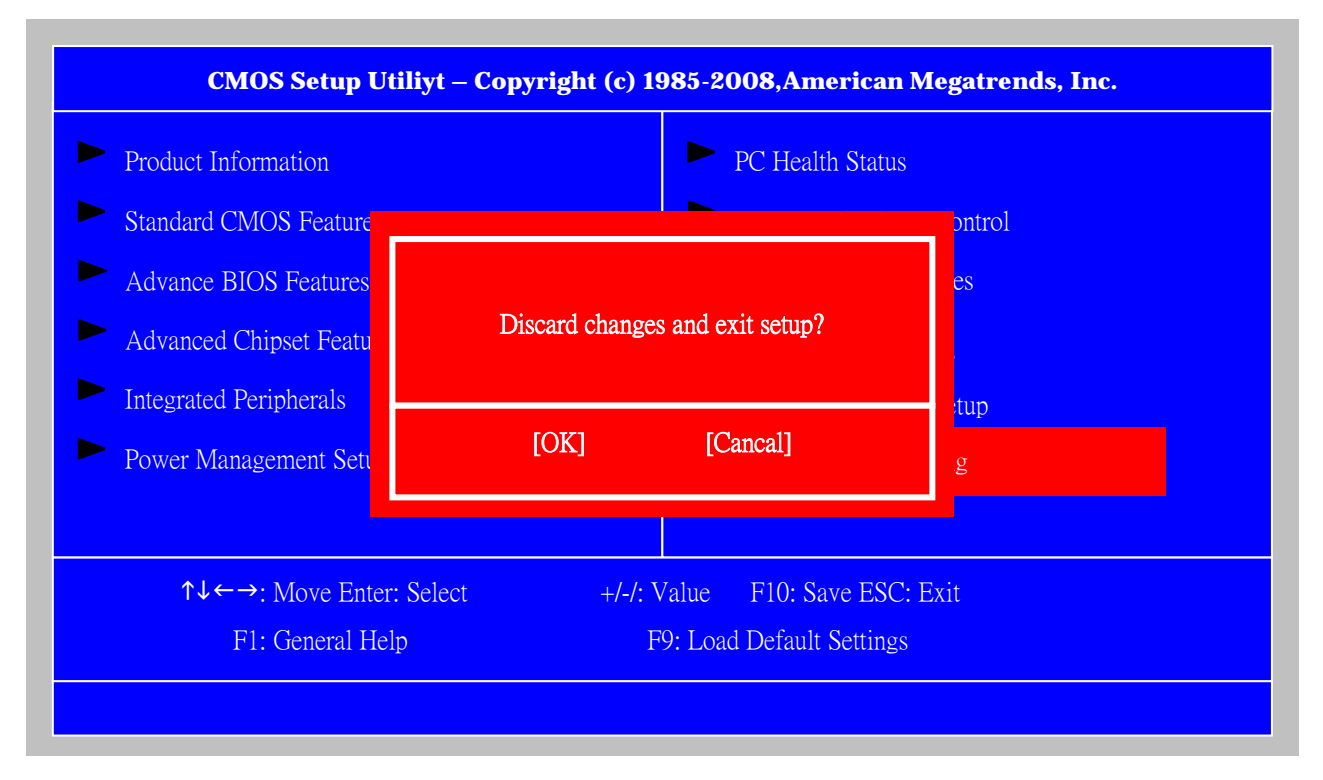

| Parameter           | Description                                      | Options |
|---------------------|--------------------------------------------------|---------|
| Discard changes and | Press <enter> to discard any changes and</enter> |         |
| exit setup          | exit the Setup Utility                           |         |

# Machine Disassembly and Replacement

To disassemble the computer, you need the following tools:

Wrist grounding strap and conductive mat for preventing electrostatic discharge. Wire cutter.

Phillips screwdriver (may require different size).

**NOTE:** The screws for the different components vary in size. During the disassembly process, group the screws with the corresponding components to avoid mismatches when putting back the components.

# **General Information**

## **Before You Begin**

Before proceeding with the disassembly procedure, make sure that you do the following:

- 1. Turn off the power to the system and all peripherals.
- 2. Unplug the AC adapter and all power and signal cables from the system

# **Disassembly Procedure**

This section tells you how to disassemble the system when you need to perform system service. Please also refer to the disassembly video, if available.

**CAUTION:** Before you proceed, make sure you have turned off the system and all peripherals connected to it.

# Veriton N260/N260G Standard Disassembly

# **Process Bezel**

### **Process:**

1. According to the requirement, paste ATI, OS, CPU, HDMI and marketing label by SKU.

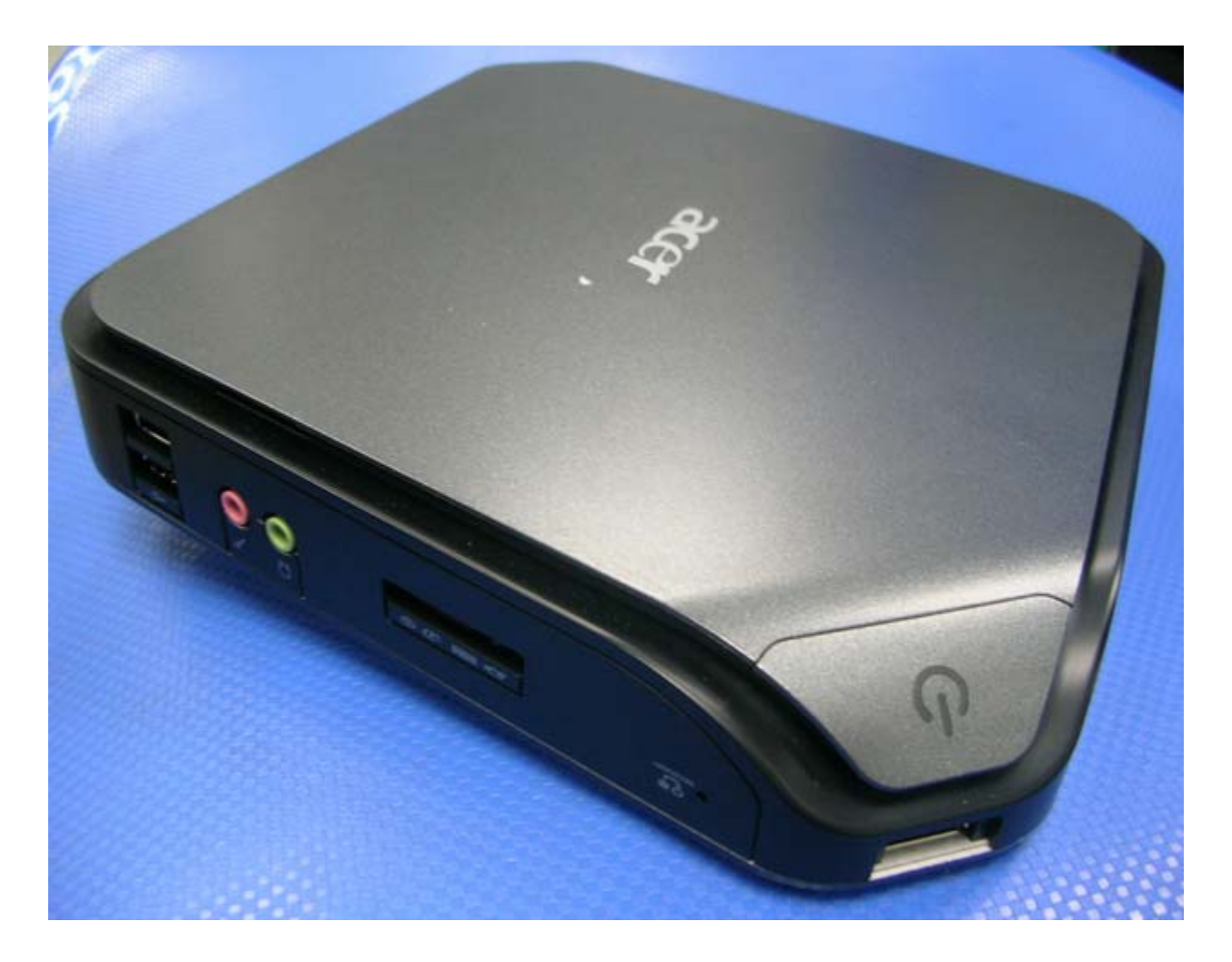

### Remove side cover

#### **Process:**

- 1. Put the Computer on the worktable lightly.
- 2. Release side cover with 1 screws

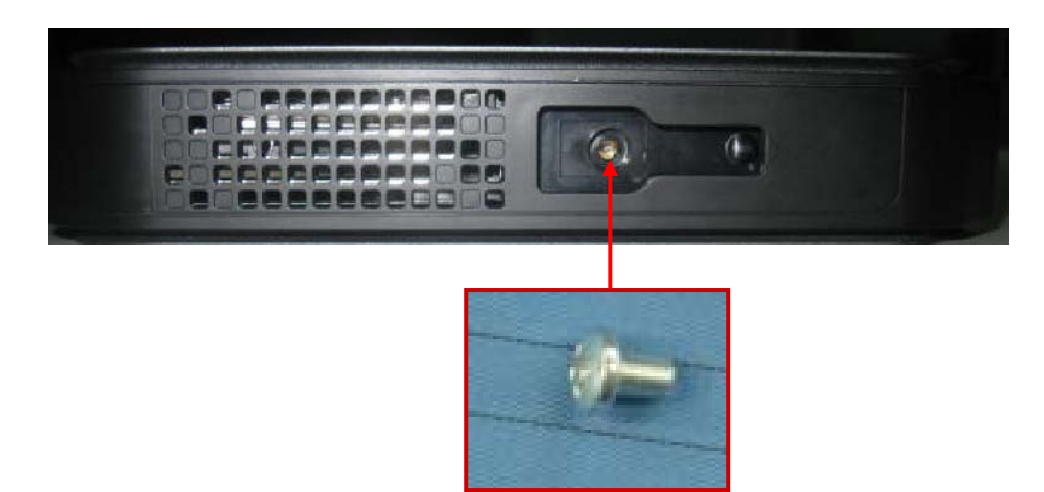

3. Open the side cover

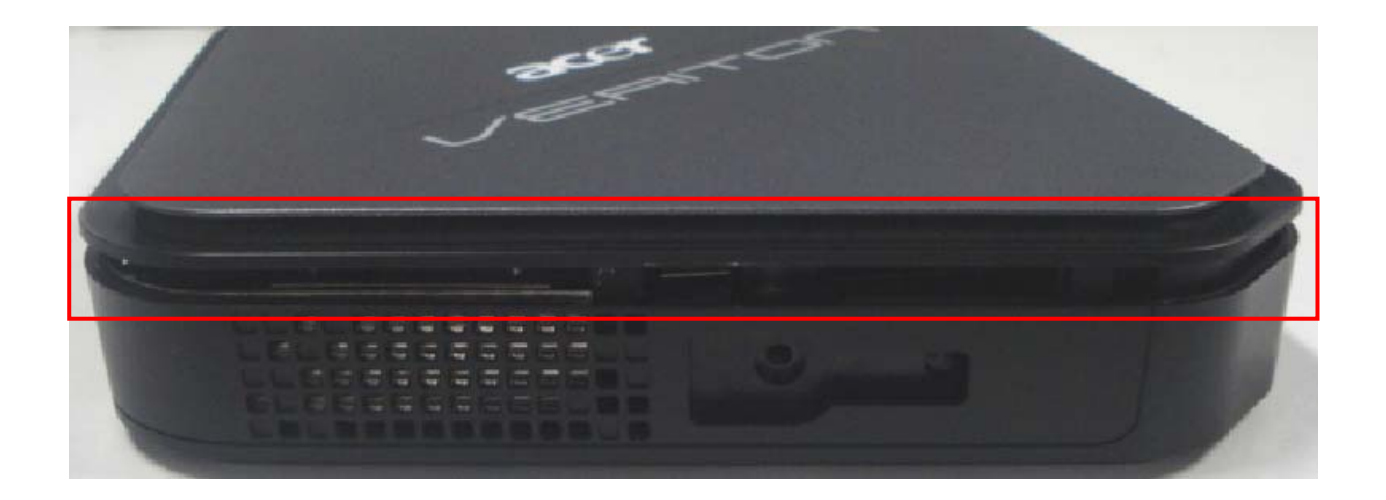

# Remove front D/B

#### **Process:**

- 1. Release the front D/B
- 1-1.Open the clip

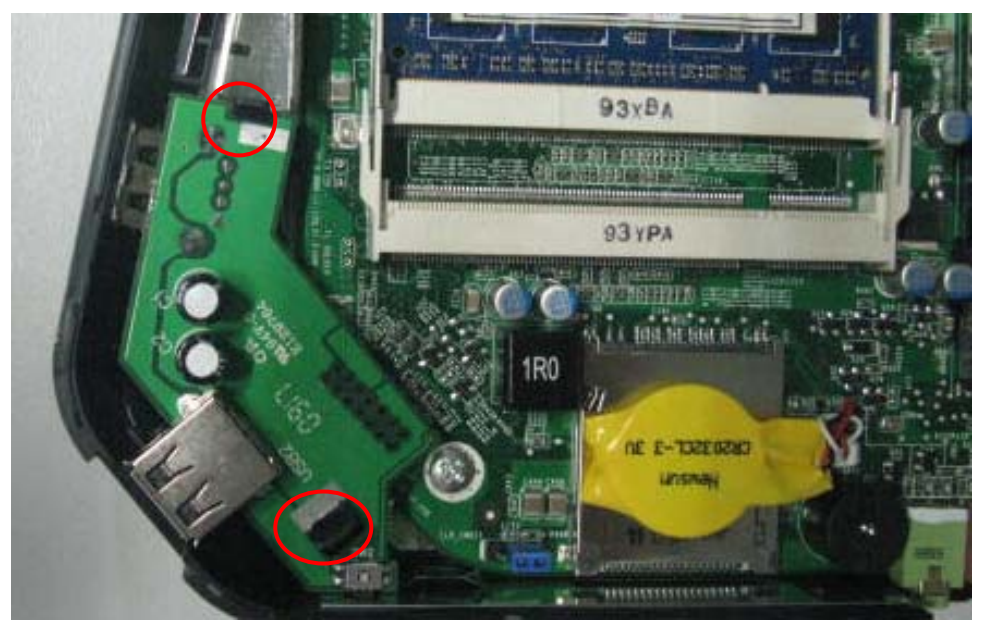

Release 14pin USB connector
 Remove the USB daughter board

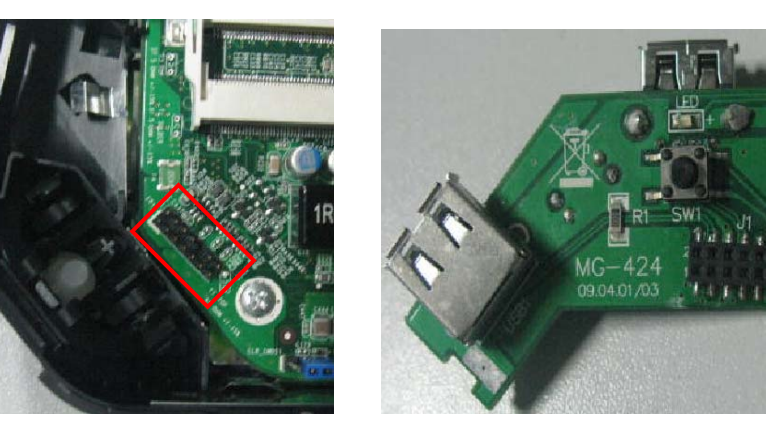

# Remove CPU fan

#### **Process:**

- 1. Release the three screws and fan cable.
- 2. Remove CPU fan.

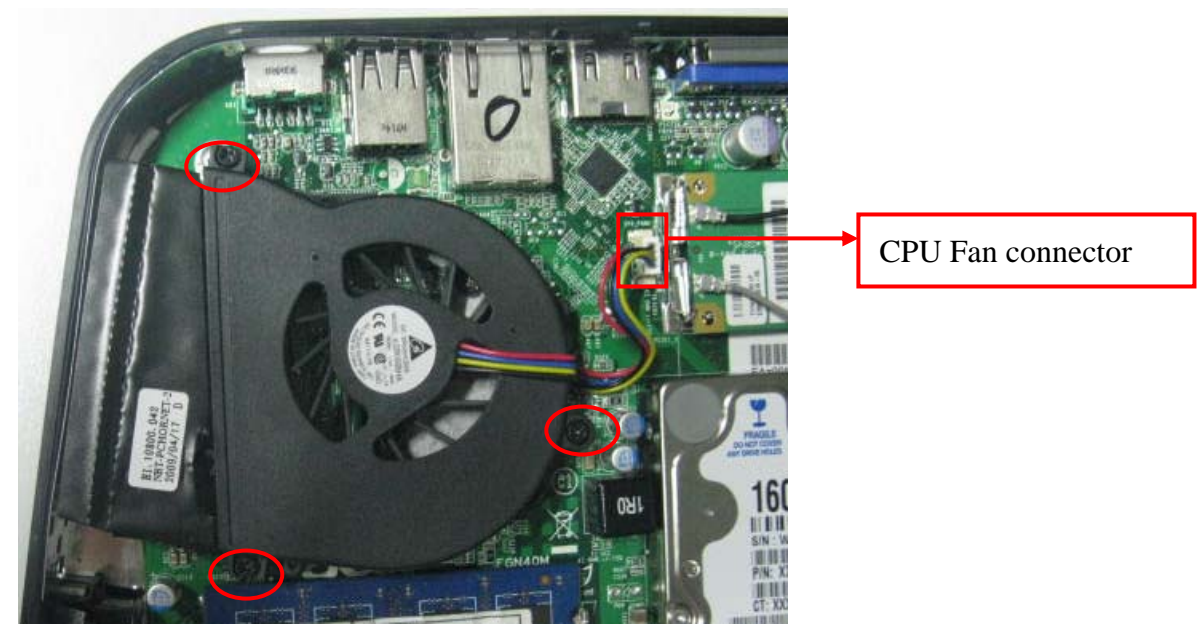

# **Remove CPU Cooler**

#### **Process:**

- 1. Release the four screws.
- 2. Remove CPU cooler.

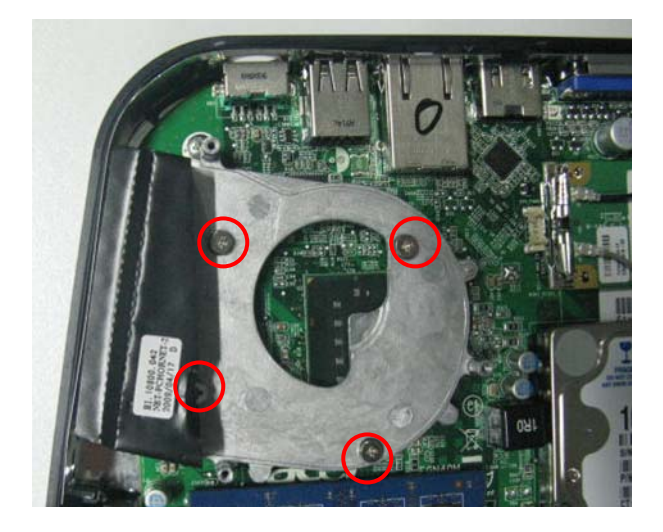

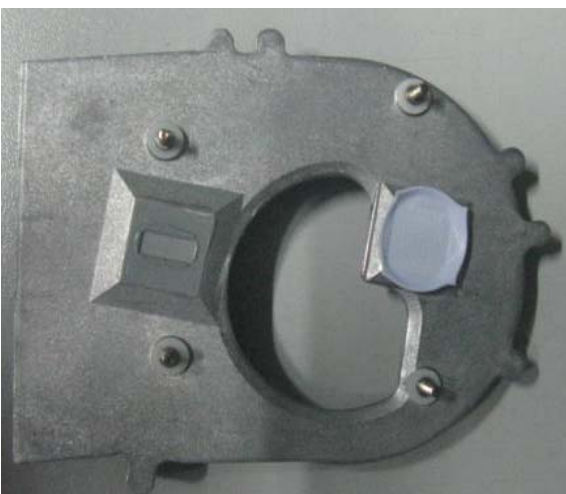

### **Remove wireless LAN**

#### **Process:**

- 1. Remove wireless LAN antenna cable
- 1-1. Release aux\_ antenna cable (gray) from "AUX"  $\,$  connector of wireless Lan  $\circ$
- 1-2. Release main\_ antenna cable (black) from "MAIN" connector.

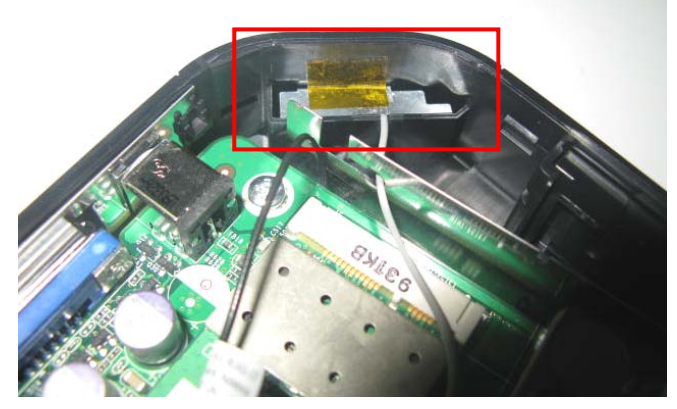

- 2. Remove wireless LAN.
- 2-1.Release both sides clip

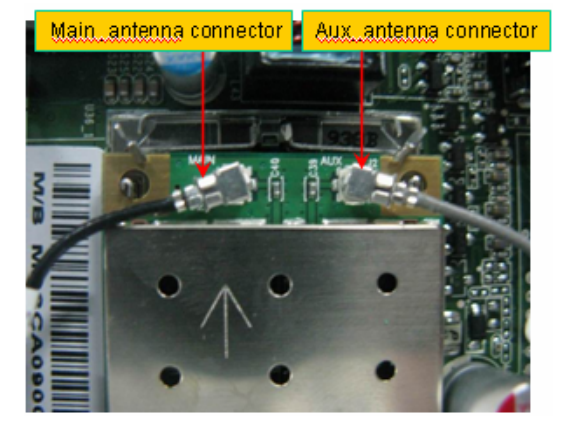

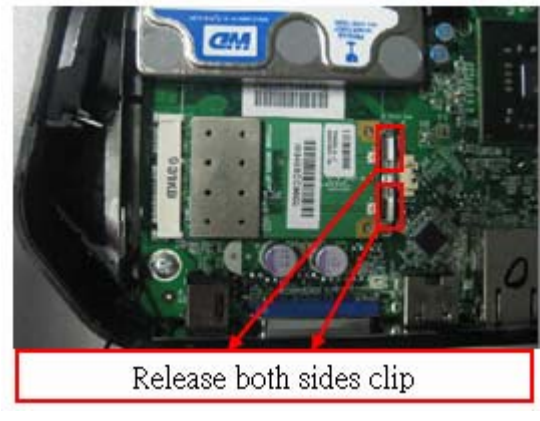

2-2. take off wireless LAN card from MB"

MINI-PCIE" connector.

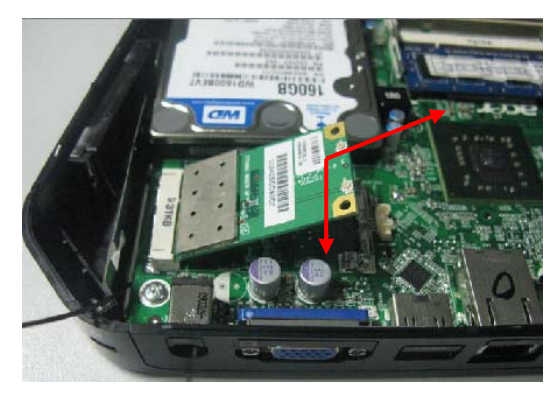

# Remove M/B

#### **Process:**

- 1. Release the four screws.
- 2. Remove M/B.

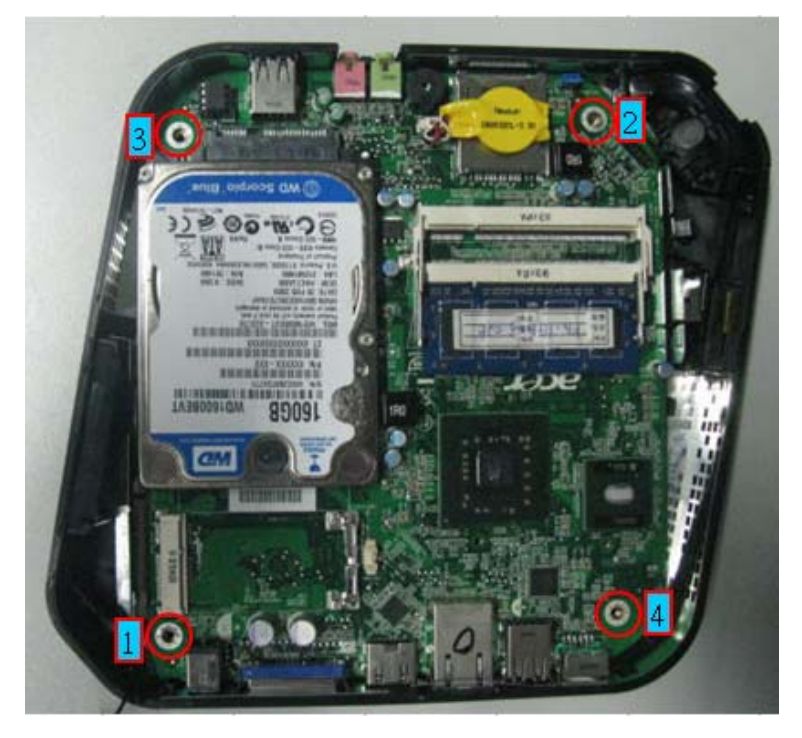

# **Remove HDD**

#### **Process:**

- 1. Release four screws.
- 2. Remove HDD.

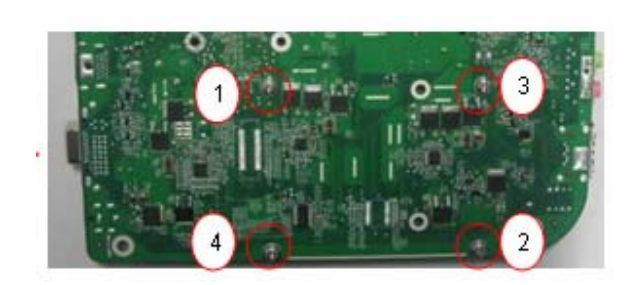

Push HDD go ahead

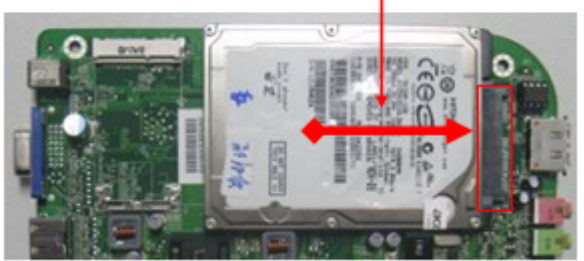

### **Remove memory**

#### **Process:**

- 1. Remove Memory from SODIMM.
- 2. Remove the second Memory from SODIMM2 (Optional by SKU).

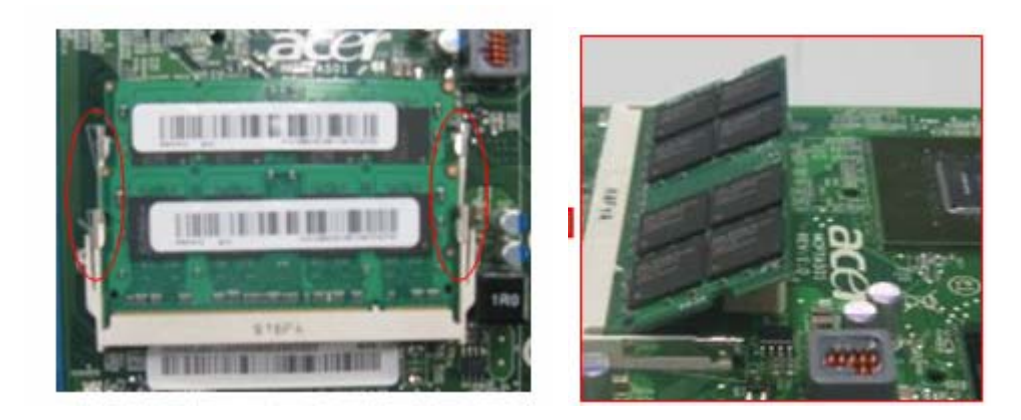

# Troubleshooting

Please refer to generic troubleshooting guide for troubleshooting information relating to following topics:

- Power-On Self-Test (POST)
- POST Error Messages List
- □ Error Symptoms List
- Undetermined Problems

# Power-On Self-Test (POST)

Each time you turn on the system, the Power-on Self Test (POST) is initiated. Several items are tested during POST, but is for the most part transparent to the user.

The Power-On Self Test (POST) is a BIOS procedure that boots the system, initializes and diagnoses the system components, and controls the operation of the power-on password option. If POST discovers errors in system operations at power-on, it displays error messages on screen, generates a check point code at port 80h or even halts the system if the error is fatal.

**NOTE**: When Post executes a task, it uses a series of preset numbers called check points to be latched atport 80h, indicating the stages it is currently running. This latch can be read and shown on a debug board. The following table describes the BIOS common tasks carried out by POST. Each task is denoted by an unique check point number. For other unique check point numbers that are not listed in the table, refer to the corresponding product service guide.

Post Checkpoints List: The list may vary accordingly depending on your BIOS

| Checkpoint | Description                                                                                    |
|------------|------------------------------------------------------------------------------------------------|
| Before D1  | Early chipset initialization is done. Early super I/O initialization is done including RTC and |
|            | keyboard controller. NMI is disabled.                                                          |
| D1         | Perform keyboard controller BAT test. Check if waking up from power management suspend         |
|            | state. Save power-on CPUID value in scratch CMOS.                                              |
| D0         | Go to flat mode with 4GB limit and GA20 enabled. Verify the bootblock checksum.                |
| D2         | Disable CACHE before memory detection. Execute full memory sizing module. Verify that          |
|            | flat mode is enabled.                                                                          |
| D3         | If memory sizing module not executed, start memory refresh and do memory sizing in             |
|            | Bootblock code. Do additional chipset initialization. Re-enable CACHE. Verify that flat        |
|            | mode is enabled.                                                                               |
| D4         | Test base 512KB memory. Adjust policies and cache first 8MB. Set stack.                        |
| D5         | Bootblock code is copied from ROM to lower system memory and control is given to it. BIOS      |
|            | now executes out of RAM.                                                                       |
| D6         | Both key sequence and OEM specific method is checked to determine if BIOS recovery is          |
|            | forced. If BIOS recovery is necessary, control flows to checkpoint E0. See Bootblock           |
|            | Recovery Code Checkpoints section of document for more information.                            |
| D7         | Restore CPUID value back into register. The Bootblock-Runtime interface module is moved        |
|            | to system memory and control is given to it. Determine whether to execute serial flash.        |
| D8         | The Runtime module is uncompressed into memory. CPUID information is stored in memory.         |

**Bootblock Initialization Code Checkpoints** 

| D9    | Store the Uncompressed pointer for future use in PMM. Copying Main BIOS into memory.          |
|-------|-----------------------------------------------------------------------------------------------|
|       | Leaves all RAM below 1MB Read-Write including E000 and F000 shadow areas but closing          |
|       | SMRAM.                                                                                        |
| DA    | Restore CPUID value back into register. Give control to BIOS POST (ExecutePOSTKernel).        |
|       | See POST Code Checkpoints section of document for more information.                           |
| E1-E8 | OEM memory detection/configuration error. This range is reserved for chipset vendors &        |
| EC-EE | system manufacturers. The error associated with this value may be different from one platform |
|       | to the next.                                                                                  |

### Bootblock Recovery Code Checkpoints

| Checkpoint | Description                                                                                     |
|------------|-------------------------------------------------------------------------------------------------|
| E0         | Initialize the floppy controller in the super I/O. Some interrupt vectors are initialized. DMA  |
|            | controller is initialized. 8259 interrupt controller is initialized. L1 cache is enabled.       |
| E9         | Set up floppy controller and data. Attempt to read from floppy.                                 |
| EA         | Enable ATAPI hardware. Attempt to read from ARMD and ATAPI CDROM.                               |
| EB         | Disable ATAPI hardware. Jump back to checkpoint E9.                                             |
| EF         | Read error occurred on media. Jump back to checkpoint EB.                                       |
| F0         | Search for pre-defined recovery file name in root directory.                                    |
| F1         | Recovery file not found.                                                                        |
| F2         | Start reading FAT table and analyze FAT to find the clusters occupied by the recovery file.     |
| F3         | Start reading the recovery file cluster by cluster.                                             |
| F5         | Disable L1 cache.                                                                               |
| FA         | Check the validity of the recovery file configuration to the current configuration of the flash |
|            | part.                                                                                           |
| FB         | Make flash write enabled through chipset and OEM specific method. Detect proper flash part.     |
|            | Verify that the found flash part size equals the recovery file size.                            |
| F4         | The recovery file size does not equal the found flash part size.                                |
| FC         | Erase the flash part                                                                            |
| FD         | Program the flash part.                                                                         |
| FF         | The flash has been updated successfully. Make flash write disabled. Disable ATAPI               |
|            | hardware. Restore CPUID value back into register. Give control to F000 ROM at F000:FFF0h.       |

# POST Code Checkpoints

| Checkpoint | Description                                                                             |
|------------|-----------------------------------------------------------------------------------------|
| 03         | Disable NMI, Parity, video for EGA, and DMA controllers. Initialize BIOS, POST, Runtime |
|            | data area. Also initialize BIOS modules on POST entry and GPNV area. Initialized CMOS   |
|            | as mentioned in the Kernel Variable "wCMOSFlags."                                       |

| 04 | Check CMOS diagnostic byte to determine if battery power is OK and CMOS checksum is OK.              |
|----|----------------------------------------------------------------------------------------------------|
|    | Verify CMOS checksum manually by reading storage area. If the CMOS checksum is bad,                  |
|    | update CMOS with power-on default values and clear passwords. Initialize status register A.          |
|    | Initializes data variables that are based on CMOS setup questions. Initializes both the 8259         |
|    | compatible PICs in the system                                                                        |
| 05 | Initializes the interrupt controlling hardware (generally PIC) and interrupt vector table.           |
| 06 | Do R/W test to CH-2 count reg. Initialize CH-0 as system timer. Install the POSTINT1Ch               |
|    | handler. Enable IRQ-0 in PIC for system timer interrupt.                                             |
|    | Traps INT1Ch vector to "POSTINT1ChHandlerBlock."                                                     |
| 07 | Fixes CPU POST interface calling pointer.                                                            |
| 08 | Initializes the CPU. The BAT test is being done on KBC. Program the keyboard controller              |
|    | command byte is being done after Auto detection of KB/MS using AMI KB-5.                             |
| C0 | Early CPU Init Start Disable Cache – Init Local APIC                                                 |
| C1 | Set up boot strap processor Information                                                              |
| C2 | Set up boot strap processor for POST                                                                 |
| C5 | Enumerate and set up application processors                                                          |
| C6 | Re-enable cache for boot strap processor                                                             |
| C7 | Early CPU Init Exit                                                                                  |
| 0A | Initializes the 8042 compatible Key Board Controller                                                 |
| 0B | Detects the presence of PS/2 mouse.                                                                  |
| 0C | Detects the presence of Keyboard in KBC port.                                                        |
| 0E | Testing and initialization of different Input Devices. Also, update the Kernel Variables.            |
|    | Traps the INT09h vector, so that the POST INT09h handler gets control for IRQ1.                      |
|    | Uncompress all available language, BIOS logo, and Silent logo modules.                               |
| 13 | Early POST initialization of chipset registers.                                                      |
| 24 | Uncompress and initialize any platform specific BIOS modules. GPNV is initialized at this            |
|    | checkpoint.                                                                                          |
| 30 | Initialize System Management Interrupt.                                                              |
| 2A | Initializes different devices through DIM.                                                           |
|    | See DIM Code Checkpoints section of document for more information.                                   |
| 2C | nitializes different devices. Detects and initializes the video adapter installed in the system that |
|    | have optional ROMs.                                                                                  |
| 2E | Initializes all the output devices.                                                                  |
| 31 | Allocate memory for ADM module and uncompress it. Give control to ADM module for                     |
|    | initialization. Initialize language and font modules for ADM. Activate ADM module.                   |
| 33 | Initializes the silent boot module. Set the window for displaying text information.                  |
| 37 | Displaying sign-on message, CPU information, setup key message, and any OEM specific                 |
|    | information.                                                                                         |
| 38 | Initializes different devices through DIM. See DIM Code Checkpoints section of document for          |

|    | more information. USB controllers are initialized at this point.                               |
|----|------------------------------------------------------------------------------------------------|
| 39 | Initializes DMAC-1 & DMAC-2.                                                                   |
| 3A | Initialize RTC date/time.                                                                      |
| 3B | Test for total memory installed in the system. Also, Check for DEL or ESC keys to limit memory |
|    | test. Display total memory in the system.                                                      |
| 3C | Mid POST initialization of chipset registers.                                                  |
| 40 | Detect different devices (Parallel ports, serial ports, and coprocessor in CPU, etc.)          |
|    | successfully installed in the system and update the BDA, EBDAetc.                              |
| 50 | Programming the memory hole or any kind of implementation that needs an adjustment in          |
|    | system RAM size if needed.                                                                     |
| 52 | Updates CMOS memory size from memory found in memory test. Allocates memory for                |
|    | Extended BIOS Data Area from base memory.                                                      |
| 60 | Initializes NUM-LOCK status and programs the KBD typematic rate.                               |
| 75 | Initialize Int-13 and prepare for IPL detection.                                               |
| 78 | Initializes IPL devices controlled by BIOS and option ROMs.                                    |
| 7A | Initializes remaining option ROMs.                                                             |
| 7C | Generate and write contents of ESCD in NVRam.                                                  |
| 84 | Log errors encountered during POST.                                                            |
| 85 | Display errors to the user and gets the user response for error.                               |
| 87 | Execute BIOS setup if needed / requested. Check boot password if installed.                    |
| 8C | Late POST initialization of chipset registers.                                                 |
| 8D | Build ACPI tables (if ACPI is supported)                                                       |
| 8E | Program the peripheral parameters. Enable/Disable NMI as selected                              |
| 90 | Late POST initialization of system management interrupt.                                       |
| A0 | Check boot password if installed.                                                              |
| A1 | Clean-up work needed before booting to OS.                                                     |
| A2 | Takes care of runtime image preparation for different BIOS modules. Fill the free area in      |
|    | F000h segment with 0FFh. Initializes the Microsoft IRQ Routing Table. Prepares the runtime     |
|    | language module. Disables the system configuration display if needed.                          |
| A4 | Initialize runtime language module. Display boot option popup menu.                            |
| A7 | Displays the system configuration screen if enabled. Initialize the CPU's before boot, which   |
|    | includes the programming of the MTRR's.                                                        |
| A8 | Prepare CPU for OS boot including final MTRR values.                                           |
| A9 | Wait for user input at config display if needed.                                               |
| AA | Uninstall POST INT1Ch vector and INT09h vector. Deinitializes the ADM module.                  |
| AB | Prepare BBS for Int 19 boot.                                                                   |
| AC | End of POST initialization of chipset registers.                                               |
| B1 | Save system context for ACPI.                                                                  |
| 00 | Passes control to OS Loader (typically INT19h).                                                |

| 61-70 | OEM POST Error. This range is reserved for chipset vendors & system manufacturers. The error |
|-------|----------------------------------------------------------------------------------------------|
|       | associated with this value may be different from one platform to the next.                   |

# **DIM Code Checkpoints**

| Checkpoint | Description                                                                                          |
|------------|----------------------------------------------------------------------------------------------------|
| 2A         | Initialize different buses and perform the following functions: Reset, Detect, and Disable           |
|            | (function 0); Static Device Initialization (function 1); Boot Output Device Initialization (function |
|            | 2). Function 0 disables all device nodes, PCI devices, and PnP ISA cards. It also assigns PCI        |
|            | bus numbers. Function 1 initializes all static devices that include manual configured onboard        |
|            | peripherals, memory and I/O decode windows in PCI-PCI bridges, and noncompliant PCI                  |
|            | devices. Static resources are also reserved. Function 2 searches for and initializes any PnP,        |
|            | PCI, or AGP video devices.                                                                           |
| 38         | Initialize different buses and perform the following functions: Boot Input Device Initialization     |
|            | (function 3); IPL Device Initialization (function 4); General Device Initialization (function 5).    |
|            | Function 3 searches for and configures PCI input devices and detects if system has standard          |
|            | keyboard controller. Function 4 searches for and configures all PnP and PCI boot devices.            |
|            | Function 5 configures all onboard peripherals that are set to an automatic configuration and         |
|            | configures all remaining PnP and PCI devices.                                                        |

# ACPI Runtime Checkpoints

| Checkpoint  | Description                                                          |
|-------------|----------------------------------------------------------------------|
| AC          | First ASL check point. Indicates the system is running in ACPI mode. |
| AA          | System is running in APIC mode                                       |
| 01, 02, 03, | Entering sleep state S1, S2, S3, S4, or S5.                          |
| 04, 05      |                                                                      |
| 10, 20, 30, | Waking from sleep state S1, S2, S3, S4, or S5                        |
| 40, 50      |                                                                      |

# **POST Error Messages List**

If you cannot run the diagnostics program tests but did receive a POST error message, use "POST Error Messages List" to diagnose system problems. If you did not receive any error message, look for a description of your error symptoms in "Error Symptoms List"

**NOTE**: When you have deemed it necessary to replace an FRU, and have done so, you must run a total system check to ensure that no other activity has been affected by the change. This system check can be done through the diagnostics program.

**NOTE:** Check all power supply voltages, switch, and jumper settings before you replace the main board. Also check the power supply voltages if you have a "system no-power" condition.

If you are unable to correct the problem by using the "BIOS Messages List" table and "Error Symptoms List" table, go to "Undetermined Problems".

To diagnose a problem, first find the BIOS error messages in the left column. If directed to a check procedure, replace the FRU indicated in the check procedure. If no check procedure is indicated, the first Action/FRU listed in right column is the most likely cause.

#### Memory

| Gate20 Error  | The BIOS is unable to properly control the motherboard's Gate A20 function, |
|---------------|-----------------------------------------------------------------------------|
|               | which controls access of memory over 1 MB. This may indicate a problem      |
|               | with the motherboard.                                                       |
| Multi-Bit ECC | This message will only occur on systems using ECC enabled memory            |
|               | modules. ECC memory has the ability to correct single-bit errors that may   |
|               | occur from faulty memory modules                                            |
|               | A multiple bit corruption of memory has occurred, and the ECC memory        |
|               | algorithm cannot correct it. This may indicate a defective memory module.   |
| Parity Error  | Fatal Memory Parity Error. System halts after displaying this message.      |
| RAM R/W       | This message is displayed by the AMIBIOS8 when the RAM read/write test      |
| test failed   | fails.                                                                      |
| CMOS          | The base memory (memory below 1MB) size that is reported in the CMOS        |
| Memory Size   | (offset 15h) mismatches with the actual size detected. This condition may   |
| Wrong         | occur when the hole is set at 512K base memory or when CMOS is              |
|               | corrupted.                                                                  |

### Boot

| Message Displayed     | Description                                                           |
|-----------------------|-----------------------------------------------------------------------|
| Boot Failure          | This is a generic message indicating the BIOS could not boot from a   |
|                       | particular device. This message is usually followed by other          |
|                       | information concerning the device.                                    |
| Invalid Boot Diskette | A diskette was found in the drive, but it is not configured as a      |
|                       | bootable diskette.                                                    |
| Drive Not Ready       | The BIOS was unable to access the drive because it indicated it was   |
|                       | not ready for data transfer. This is often reported by drives when no |
|                       | media is present.                                                     |
| A: Drive Error        | The BIOS attempted to configure the A: drive during POST, but was     |
|                       | unable to properly configure the device. This may be due to a bad     |
|                       | cable or faulty diskette drive.                                       |
| B: Drive Error        | The BIOS attempted to configure the B: drive during POST, but was     |
|                       | unable to properly configure the device. This may be due to a bad     |
|                       | cable or faulty diskette drive.                                       |
| Insert BOOT diskette  | The BIOS attempted to boot from the A: drive, but could not find a    |
| in A:                 | proper boot diskette.                                                 |
| Reboot and Select     | BIOS could not find a bootable device in the system and/or            |
| proper Boot device or | removable media drive does not contain media.                         |
| Insert Boot Media in  |                                                                       |
| selected Boot device  |                                                                       |
| NO ROM BASIC          | This message occurs on some systems when no bootable device           |
|                       | can be detected.                                                      |

### **Storage Device**

| Message          | Description                                                            |
|------------------|------------------------------------------------------------------------|
| Displayed        |                                                                        |
| Primary Master   | The IDE/ATAPI device configured as Primary Master could not be         |
| Hard Disk Error  | properly initialized by the BIOS. This message is typically displayed  |
|                  | when the BIOS is trying to detect and configure IDE/ATAPI devices in   |
|                  | POST.                                                                  |
| Primary Slave    | The IDE/ATAPI device configured as Primary Slave could not be properly |
| Hard Disk Error  | initialized by the BIOS. This message is typically displayed when the  |
|                  | BIOS is trying to detect and configure IDE/ATAPI devices in POST.      |
| Secondary Master | The IDE/ATAPI device configured as Secondary Master could not be       |
| Hard Disk Error  | properly initialized by the BIOS. This message is typically displayed  |
|                  | when the BIOS is trying to detect and configure IDE/ATAPI devices in   |

|                 | POST.                                                                    |
|-----------------|--------------------------------------------------------------------------|
| Secondary Slave | The IDE/ATAPI device configured as Secondary Slave could not be          |
| Hard Disk Error | properly initialized by the BIOS. This message is typically displayed    |
|                 | when the BIOS is trying to detect and configure IDE/ATAPI devices in     |
|                 | POST.                                                                    |
| 3rd Master Hard | The IDE/ATAPI device configured as Master in the 3rd IDE controller      |
| Disk Error      | could not be properly initialized by the BIOS. This message is typically |
|                 | displayed when the BIOS is trying to detect and configure IDE/ATAPI      |
|                 | devices in POST.                                                         |
| 3rd Slave Hard  | The IDE/ATAPI device configured as Slave in the 3rd IDE controller       |
| Disk Error      | could not be properly initialized by the BIOS. This message is typically |
|                 | displayed when the BIOS is trying to detect and configure IDE/ATAPI      |
|                 | devices in POST.                                                         |
| 4th Master Hard | The IDE/ATAPI device configured as Master in the 4th IDE controller      |
| Disk Error      | could not be properly initialized by the BIOS. This message is typically |
|                 | displayed when the BIOS is trying to detect and configure IDE/ATAPI      |
|                 | devices in POST.                                                         |
| 4th Slave Hard  | The IDE/ATAPI device configured as Slave in the 4th IDE controller       |
| Disk Error      | could not be properly initialized by the BIOS. This message is typically |
|                 | displayed when the BIOS is trying to detect and configure IDE/ATAPI      |
|                 | devices in POST.                                                         |
| 5th Master Hard | The IDE/ATAPI device configured as Master in the 5th IDE controller      |
| Disk Error      | could not be properly initialized by the BIOS. This message is typically |
|                 | displayed when the BIOS is trying to detect and configure IDE/ATAPI      |
|                 | devices in POST.                                                         |
| 5th Slave Hard  | The IDE/ATAPI device configured as Slave in the 5th IDE controller       |
| Disk Error      | could not be properly initialized by the BIOS. This message is typically |
|                 | displayed when the BIOS is trying to detect and configure IDE/ATAPI      |
|                 | devices in POST.                                                         |
| 6th Master Hard | The IDE/ATAPI device configured as Master in the 6th IDE controller      |
| Disk Error      | could not be properly initialized by the BIOS. This message is typically |
|                 | displayed when the BIOS is trying to detect and configure IDE/ATAPI      |
|                 |                                                                          |
| 6th Slave Hard  | The IDE/ATAPI device configured as Slave in the 6th IDE controller       |
|                 | could not be properly initialized by the BIOS. This message is typically |
|                 | displayed when the BIOS is trying to detect and configure IDE/ATAPI      |
|                 |                                                                          |
| Primary Master  | I ne IDE/ATAPI device configured as Primary Master failed an ATAPI       |
| Urive - ATAPI   | compatibility test. This message is typically displayed when the BIOS is |

| Incompatible       | trying to detect and configure IDE/ATAPI devices in POST.                |  |
|--------------------|--------------------------------------------------------------------------|--|
| Primary Slave      | The IDE/ATAPI device configured as Primary Slave failed an ATAPI         |  |
| Drive - ATAPI      | compatibility test. This message is typically displayed when the BIOS is |  |
| Incompatible       | trying to detect and configure IDE/ATAPI devices in POST.                |  |
| Secondary Master   | The IDE/ATAPI device configured as Secondary Master failed an ATAPI      |  |
| Drive - ATAPI      | compatibility test. This message is typically displayed when the BIOS is |  |
| Incompatible       | trying to detect and configure IDE/ATAPI devices in POST.                |  |
| Secondary Slave    | The IDE/ATAPI device configured as Secondary Slave failed an ATAPI       |  |
| Drive - ATAPI      | compatibility test. This message is typically displayed when the BIOS is |  |
| Incompatible       | trying to detect and configure IDE/ATAPI devices in POST.                |  |
| 3rd Master Drive - | The IDE/ATAPI device configured as Master in the 3rd IDE controller      |  |
| ΑΤΑΡΙ              | failed an ATAPI compatibility test. This message is typically displayed  |  |
| Incompatible       | when the BIOS is trying to detect and configure IDE/ATAPI devices in     |  |
|                    | POST.                                                                    |  |
| 3rd Slave Drive -  | The IDE/ATAPI device configured as Slave in the 3rd IDE controller       |  |
| ΑΤΑΡΙ              | failed an ATAPI compatibility test. This message is typically displayed  |  |
| Incompatible       | when the BIOS is trying to detect and configure IDE/ATAPI devices in     |  |
|                    | POST.                                                                    |  |
| 4th Master Drive - | The IDE/ATAPI device configured as Master in the 4th IDE controller      |  |
| ATAPI              | failed an ATAPI compatibility test. This message is typically displayed  |  |
| Incompatible       | when the BIOS is trying to detect and configure IDE/ATAPI devices in     |  |
|                    | POST.                                                                    |  |
| 4th Slave Drive -  | The IDE/ATAPI device configured as Slave in the 4th IDE controller       |  |
| ATAPI              | failed an ATAPI compatibility test. This message is typically displayed  |  |
| Incompatible       | when the BIOS is trying to detect and configure IDE/ATAPI devices in     |  |
|                    | POST.                                                                    |  |
| 5th Master Drive - | The IDE/ATAPI device configured as Master in the 5th IDE controller      |  |
| ATAPI              | failed an ATAPI compatibility test. This message is typically displayed  |  |
| Incompatible       | when the BIOS is trying to detect and configure IDE/ATAPI devices in     |  |
|                    | POST.                                                                    |  |
| 5th Slave Drive -  | The IDE/ATAPI device configured as Slave in the 5th IDE controller       |  |
| ATAPI              | failed an ATAPI compatibility test. This message is typically displayed  |  |
| Incompatible       | when the BIOS is trying to detect and configure IDE/ATAPI devices in     |  |
|                    | POST.                                                                    |  |
| 6th Master Drive - | The IDE/ATAPI device configured as Master in the 6th IDE controller      |  |
| ATAPI              | failed an ATAPI compatibility test. This message is typically displayed  |  |
| Incompatible       | when the BIOS is trying to detect and configure IDE/ATAPI devices in     |  |
|                    | POST.                                                                    |  |
| 6th Slave Drive -  | The IDE/ATAPI device configured as Slave in the 6th IDE controller       |  |

| ΑΤΑΡΙ             | failed an ATAPI compatibility test. This message is typically displayed |
|-------------------|-------------------------------------------------------------------------|
| Incompatible      | when the BIOS is trying to detect and configure IDE/ATAPI devices in    |
|                   | POST.                                                                   |
| S.M.A.R.T.        | The BIOS tried to send a S.M.A.R.T. message to a hard disk, but the     |
| Capable but       | command transaction failed.                                             |
| Command Failed    | This message can be reported by an ATAPI device using the S.M.A.R.T.    |
|                   | error reporting standard. S.M.A.R.T. failure messages may indicate the  |
|                   | need to replace the hard disk.                                          |
| S.M.A.R.T.        | The BIOS tried to send a S.M.A.R.T. message to a hard disk, but the     |
| Command Failed    | command transaction failed.                                             |
|                   | This message can be reported by an ATAPI device using the S.M.A.R.T.    |
|                   | error reporting standard. S.M.A.R.T. failure messages may indicate the  |
|                   | need to replace the hard disk.                                          |
| S.M.A.R.T. Status | A S.M.A.R.T. capable hard disk sends this message when it detects an    |
| BAD, Backup and   | imminent failure.                                                       |
| Replace           | This message can be reported by an ATAPI device using the S.M.A.R.T.    |
|                   | error reporting standard. S.M.A.R.T. failure messages may indicate the  |
|                   | need to replace the hard disk.                                          |
| S.M.A.R.T.        | A S.M.A.R.T. capable hard disk sends this message when it detects an    |
| Capable and       | imminent failure.                                                       |
| Status BAD        | This message can be reported by an ATAPI device using the S.M.A.R.T.    |
|                   | error reporting standard. S.M.A.R.T. failure messages may indicate the  |
|                   | need to replace the hard disk.                                          |
|                   |                                                                         |

### Virus Related

| Message    | Description                                                                     |
|------------|---------------------------------------------------------------------------------|
| Displayed  |                                                                                 |
| BootSector | The BIOS has detected software attempting to write to a drive's boot sector.    |
| Write !!   | This is flagged as possible virus activity. This message will only be displayed |
|            | if Virus Detection is enabled in AMIBIOS setup.                                 |
| VIRUS:     | If the BIOS detects possible virus activity, it will prompt the user. This      |
| Continue   | message will only be displayed if Virus Detection is enabled in AMIBIOS         |
| (Y/N)?     | setup.                                                                          |

# System Configuration

| Message Displayed | Description                                                               |
|-------------------|---------------------------------------------------------------------------|
| DMA-1 Error       | Error initializing primary DMA controller. This is a fatal error, often   |
|                   | indication a problem with system hardware                                 |
| DMA-2 Error       | Error initializing secondary DMA controller. This is a fatal error, often |

|                        | indication a problem with system hardware.                                |
|------------------------|---------------------------------------------------------------------------|
| DMA Controller Error   | POST error while trying to initialize the DMA controller. This is a fatal |
|                        | error, often indication a problem with system hardware.                   |
| Checking               | BIOS could not write to the NVRAM block. This message appears             |
| NVRAMUpdate            | when the FLASH part is write-protected or if there is no FLASH part       |
| Failed                 | (System uses a PROM or EPROM).                                            |
| Microcode Error        | BIOS could not find or load the CPU Microcode Update to the CPU.          |
|                        | This message only applies to INTEL CPUs. The message is most              |
|                        | likely to appear when a brand new CPU is installed in a motherboard       |
|                        | with an outdated BIOS. In this case, the BIOS must be updated to          |
|                        | include the Microcode Update for the new CPU.                             |
| NVRAM Checksum         | There was an error in while validating the NVRAM data. This               |
| Bad, NVRAM             | causes POST to clear the NVRAM data.                                      |
| Cleared                |                                                                           |
| Resource Conflict      | More than one system device is trying to use the same non-shareable       |
|                        | resources (Memory or I/O).                                                |
| NVRAM Ignored          | The NVRAM data used to store Plug'n'Play (PnP) data was not used          |
|                        | for system configuration in POST.                                         |
| NVRAM Bad              | The NVRAM data used to store Plug'n'Play (PnP) data was not used          |
|                        | for system configuration in POST due to a data error.                     |
| Static Resource        | Two or more Static Devices are trying to use the same resource            |
| Conflict               | space (usually Memory or I/O).                                            |
| PCI I/O conflict       | A PCI adapter generated an I/O resource conflict when configured by       |
|                        | BIOS POST.                                                                |
| PCI ROM conflict       | A PCI adapter generated an I/O resource conflict when configured by       |
|                        | BIOS POST.                                                                |
| PCI IRQ conflict       | A PCI adapter generated an I/O resource conflict when configured by       |
|                        | BIOS POST.                                                                |
| PCI IRQ routing table  | BIOS POST (DIM code) found a PCI device in the system but was             |
| error                  | unable to figure out how to route an IRQ to the device. Usually this      |
|                        | error is causing by an incomplete description of the PCI Interrupt        |
|                        | Routing of the system.                                                    |
| Timer Error            | Indicates an error while programming the count register of channel 2      |
|                        | of the 8254 timer. This may indicate a problem with system hardware.      |
| Refresh timer test     | BIOS POST found that the refresh timer hardware failed to pass the        |
| failed                 | Refresh Retrace Test.                                                     |
| Interrupt Controller-1 | BIOS POST could not initialize the Master Interrupt Controller. This      |
| error                  | may indicate a problem with system hardware.                              |
| Interrupt Controller-2 | BIOS POST could not initialize the Slave Interrupt Controller. This       |

| error may indicate a problem with system hardware. | error | may indicate a problem with system hardware. |
|----------------------------------------------------|-------|----------------------------------------------|
|----------------------------------------------------|-------|----------------------------------------------|

### смоз

| Message       | Description                                                                     |
|---------------|---------------------------------------------------------------------------------|
| Displayed     |                                                                                 |
| CMOS          | The CMOS Date and/or Time are invalid. This error can be resolved by            |
| Date/Time Not | readjusting the system time in AMIBIOS Setup.                                   |
| Set           |                                                                                 |
| CMOS Battery  | CMOS Battery is low. This message usually indicates that the CMOS               |
| Low           | battery needs to be replaced. It could also appear when the user                |
|               | intentionally discharges the CMOS battery.                                      |
| CMOS          | CMOS settings are invalid. This error can be resolved by using AMIBIOS          |
| Settings      | Setup.                                                                          |
| Wrong         |                                                                                 |
| CMOS          | CMOS contents failed the Checksum check. Indicates that the CMOS data           |
| Checksum      | has been changed by a program other than the BIOS or that the CMOS is           |
| Bad           | not retaining its data due to malfunction. This error can typically be resolved |
|               | by using AMIBIOS Setup.                                                         |

### Miscellaneous

| Message Displayed        | Description                                                     |
|--------------------------|-----------------------------------------------------------------|
| KBC BAT Test failed      | Keyboard controller BAT test failed. This may indicate a        |
|                          | problem with keyboard controller initialization.                |
| Keyboard Error           | Keyboard is not present or the hardware is not responding       |
|                          | when the keyboard controller is initialized.                    |
| PS2 Keyboard not found   | PS2 Keyboard support is enabled in the BIOS setup but the       |
|                          | device is not detected.                                         |
| PS2 Mouse not found      | PS2 Mouse support is enabled in the BIOS setup but the device   |
|                          | is not detected.                                                |
| Keyboard/Interface Error | Keyboard Controller failure. This may indicate a problem with   |
|                          | system hardware.                                                |
| Unlock Keyboard          | PS2 keyboard is locked. User needs to unlock the keyboard to    |
|                          | continue the BIOS POST.                                         |
| System Halted            | The system has been halted. A reset or power cycle is required  |
|                          | to reboot the machine. This message appears after a fatal error |
|                          | has been detected.                                              |
| <ins> Pressed</ins>      | Indicates that <ins> key is pressed during the BIOS POST.</ins> |
|                          | The POST will load and use default CMOS settings.               |
| Password check failed    | The password entered does not match the password set in the     |
|                          | setup. This condition may occur for both Supervisor and User    |

|                           | password verification.                                      |
|---------------------------|-------------------------------------------------------------|
| Unknown BIOS error. Error | This message is displayed when ADM module is not present in |
| code = 004Ah              | the AMIBIOS8 ROM.                                           |
| Unknown BIOS error. Error | This message is displayed when language module is not       |
| code = 004Bh              | present in the AMIBIOS8 ROM.                                |
| Floppy Controller Failure | Error in initializing legacy Floppy Controller.             |

### USB eModule Error Messages

| Message Displayed            | Description                                                   |  |
|------------------------------|---------------------------------------------------------------|--|
| Warning! Unsupported USB     | This message is displayed when a non-bootable USB device is   |  |
| device found and disabled!   | enumerated and disabled by the BIOS.                          |  |
| Warning! Port 60h/64h        | This message is displayed to indicate that port 60h/64h       |  |
| emulation is not supported   | emulation mode cannot be enabled for this USB host            |  |
| by this USB Host Controller! | controller. This condition occurs if USB KBC emulation option |  |
|                              | is set for non-SMI mode.                                      |  |
| Warning! EHCI controller     | This message is displayed to indicate that EHCI controller is |  |
| disabled. It requires 64bit  | disabled because of incorrect data structure. This condition  |  |
| data support in the BIOS.    | occur if the USB host controller needs 64-bit data structure  |  |
|                              | while the USB is ported with 32-bit data structure.           |  |

# SMBIOS eModule Error Messages

| Message Displayed               | Description                                      |
|---------------------------------|--------------------------------------------------|
| Not enough space in Runtime     | This message is displayed when the size of the   |
| area!!. SMBIOS data will not be | SMBIOS data exceeds the available SMBIOS runtime |
| available.                      | storage size                                     |

# **CPU eModule Error Messages**

| Message Displayed                                      | Description                    |
|--------------------------------------------------------|--------------------------------|
| Warning! This system board does not support the power  | This message is displayed when |
| requirements of the installed processor. The processor | the power requirements of the  |
| will be run at a reduced frequency, which will impact  | board do not match the power   |
| system performance. area !!. SMBIOS data will not be   | requirement of the CPU.        |
| available.                                             |                                |

# MPS Table (Multi-processor) eModule Error Messages

| Message Displayed                        | Description                                 |
|------------------------------------------|---------------------------------------------|
| Insufficient Runtime space for MPS data! | This message is displayed when there is not |
| System may operate in PIC or Non-MPS     | enough space in the 0F000h runtime area for |
| mode.                                    | creating MPS table.                         |

# Error Symptoms List

**NOTE**: To diagnose a problem, first find the error symptom in the left column. If directed to a check procedure, replace the FRU indicated in the check procedure. If no check procedure is indicated, the first Action/ FRU listed in right column is the most likely cause.

| Error Symptom                                                                                                    | Action/FRU                                                |  |
|----------------------------------------------------------------------------------------------------|-----------------------------------------------------------|--|
| Processor / Processor Fan                                                                                                    |                                                           |  |
| <b>NOTE:</b> Normally, the processor fan should be operative, and the processor clock setting should be exactly set to match its speed requirement before diagnosing any processor problems. |                                                           |  |
| Processor fan does not run but power                                                                                                    | 1. Ensure the system is not in power saving mode.See      |  |
| supply fan runs.                                                                                                    | "Power Management"in chapter2.                            |  |
|                                                                                                    | 2.With the system power on, measure the voltage of        |  |
|                                                                                                    | processor fan connector. Its reading should be +12Vdc.    |  |
|                                                                                                    | Its reading should be +12Vdc. If the reading shows        |  |
|                                                                                                    | normal, but the fan still does not work, then replace a   |  |
|                                                                                                    | good fan.3. Main board.                                   |  |
| Processor test failed.                                                                                                    | 1.Processor.                                              |  |
|                                                                                                    | 2.Main board.                                             |  |
| Main board and Memory                                                                                                    |                                                           |  |
| NOTE: Ensure the memory modules are                                                                                                    | installed properly and the contact leads are clean before |  |
| diagnosing any system problem                                                                                                    | S.                                                        |  |
| Memory test failed.                                                                                                    | 1.See "Memory"                                            |  |
|                                                                                                    | 2.Main board                                              |  |
| Incorrect memory size shown or                                                                                                    | 1.Insert the memory modules in the DIMM sockets           |  |
| repeated during POST.                                                                                                    | properly, then reboot the system.                         |  |
|                                                                                                    | 2.Memory module.                                          |  |
|                                                                                                    | 3.Main board.                                             |  |
| System works but fails to enter power                                                                                                    | 1.Enter BIOS Setup and load default settings.In           |  |
| saving mode when the Power                                                                                                    | Windows Systems, check settings in Power                  |  |
| Management Mode is set to Enabled.                                                                                                    | Management Property of Control Panel.                     |  |
|                                                                                                    | 2.Reload software from Recovery CD.                       |  |
| Blinking cursor only; system does not                                                                                                    | 1.Diskette/IDE drive connection/cables                    |  |
| work.                                                                                                    | 2. Diskette/IDE disk drives                               |  |
|                                                                                                    | 3.See "Undetermined Problems".                            |  |
|                                                                                                    | 4.Main board                                              |  |
| Diskette Drive                                                                                                    |                                                           |  |
| NOTE: Ensure the diskette drive is auto-setting in BIOS Setup and its read/write head is clean                                                                                               |                                                           |  |

| before diagnosing any diskette drive problems. (If only one drive is installed, please make sure the  |                                                            |  |
|----------------------------------------------------------------------------------------------------|------------------------------------------------------------|--|
| drive is connected to master connector or the drive is set to master.)                                |                                                            |  |
| Media and drive are mismatched.                                                                       | 1.Ensure the diskette drive is configured correctly in the |  |
|                                                                                                    | Disk Drives of BIOS Setup.                                 |  |
|                                                                                                    | 2.Ensure the diskette drive is correctly formatted.        |  |
|                                                                                                    | 3.Diskette drive connection/cable                          |  |
|                                                                                                    | 4.Diskette drive                                           |  |
|                                                                                                    | 5.Main board                                               |  |
| Diskette drive does not work.                                                                         | 1.Ensure the diskette drive is not set to None in the Disk |  |
|                                                                                                    | Drives of BIOS Setup.                                      |  |
|                                                                                                    | 2.Diskette drive power                                     |  |
|                                                                                                    | 3.Diskette drive connection/cable                          |  |
|                                                                                                    | 4.Diskette drive                                           |  |
|                                                                                                    | 5.Main board                                               |  |
| Diskette drive read/write error.                                                                      | 1.Diskette.                                                |  |
|                                                                                                    | 2.Diskette drive cable.                                    |  |
|                                                                                                    | 3.Diskette drive.                                          |  |
|                                                                                                    | 4.Main board                                               |  |
| Diskette drive LED comes on for more                                                                  | on for more 1.Diskette                                     |  |
| than 2 minutes when reading data.                                                                     | 2.Diskette drive connection/cable                          |  |
|                                                                                                    | 3.Diskette drive                                           |  |
|                                                                                                    | 4.Main board                                               |  |
| Diskette drive LED fails to light, and the                                                            | 1.Diskette                                                 |  |
| drive is unable to access for more than 2                                                             | 2.Diskette drive power                                     |  |
| minutes.                                                                                              | 3.Diskette drive connection/cable                          |  |
|                                                                                                    | 4.Diskette drive                                           |  |
|                                                                                                    | 5.Main board                                               |  |
| Diskette drive test failed.                                                                           | 1.Diskette                                                 |  |
|                                                                                                    | 2.Diskette drive                                           |  |
|                                                                                                    | 3.Diskette drive cable                                     |  |
|                                                                                                    | 4.Main board                                               |  |
| Hard Disk Drive                                                                                       |                                                            |  |
| NOTE: Ensure hard disk drive is configured correctly in BIOS Setup, cable/jumper are set correctly    |                                                            |  |
| before diagnosing any hard disk drive problems. (If only one drive is installed, please make sure the |                                                            |  |
| drive is connected to master connector or the drive is set to master.)                                |                                                            |  |
| Hard disk drive test failed.                                                                          | 1.Enter BIOS Setup and Load default settings.              |  |
|                                                                                                    | 2.Hard disk drive cable.                                   |  |
|                                                                                                    | 3.Hard disk drive.                                         |  |
|                                                                                                    | 4. Main board.                                             |  |

| completely. 2.Hard disk drive cable.                                                          |
|-----------------------------------------------------------------------------------------------|
|                                                                                               |
| 3.Hard disk drive.                                                                            |
| 4.Main board.                                                                                 |
| Hard disk drive has write error.1.Enter BIOS Setup and Load default settings.                 |
| 2.Hard disk drive.                                                                            |
| Hard disk drive LED fails to light, but 1. With the system power on, measure the voltage of   |
| system operates normally. hard disk LED connector.                                            |
| 2.Hard drive LED cable.                                                                       |
| CD/DVD-ROM Drive                                                                              |
| NOTE: Ensure CD/DVD-ROM drive is configured correctly in BIOS Setup, cable/jumper are set     |
| correctly and its laser beam is clean before diagnosing any CD/DVD-ROM drive problems.        |
| CD/DVD-ROM drive LED doesn't come 1.CD/DVD-ROM drive                                          |
| on but works normally.                                                                        |
| CD/DVD-ROM drive LED flashes for 1.CD/DVD-ROM may have dirt or foreign material on it.        |
| more than 30 seconds before LED Check with a known good disc.                                 |
| shutting off. 2. CD/DVD-ROM is not inserted properly.                                         |
| 3.CD/DVD-ROM is damaged.                                                                      |
| Software asks to reinstall disc.Software                                                      |
| displays a reading CD/DVD error.                                                              |
| CD/DVD-ROM drive cannot load or eject 1.Disconnect all cables from CD/DVD-ROM drive exception |
| when the system is turned on and its power cable, then press eject button to try to unload    |
| eject button is pressed and held. the disk.                                                   |
| 2.CD/DVD-ROM drive power.                                                                     |
| 3.CD/DVD-ROM drive                                                                            |
| CD/DVD-ROM drive does not read and 1.CD may have dirt or foreign material on it. Check with   |
| there are no messages are displayed. a known good disc.                                       |
| 2.Ensure the CD/DVD-ROM driver is installed properly.                                         |
| 3.CD/DVD-ROM drive.                                                                           |
| CD/DVD-ROM drive can play audio CD 1.Ensure the headphone jack of the CD/DVD-ROM has          |
| but no sound output. an output.                                                               |
| 2.Turn up the sound volume.                                                                   |
| 3.Speaker power/connection/cable.                                                             |
| 4.CD/DVD-ROM drive.                                                                           |
| Real-Time Clock                                                                               |
| Frror Symptom Action/FRU                                                                      |
| Real-time clock is inaccurate.                                                                |
| of BIOS Setup is set correctly.                                                               |
| 2.RTC batterv.                                                                                |

|                                         | 3.Main board.                                           |  |
|-----------------------------------------|---------------------------------------------------------|--|
| Audio                                   |                                                         |  |
| Audio software program invokes but no   | 1.Speaker power/connection/cable.                       |  |
| sound comes from speakers.              |                                                         |  |
| N                                       | lodem                                                   |  |
| Modem ring cannot wake up system        | 1.For the External Modem, make sure Power on By Ring    |  |
| from suspend mode.                      | in BIOS Setup or Power Management is set to             |  |
|                                         | Enabled. For the PCI modem, make sure Wake up by        |  |
|                                         | PCI card is set to Enabled.                             |  |
|                                         | 2.If PCI modem card is used, reinsert the modem card to |  |
|                                         | PCI slot firmly or replace the modem card.              |  |
|                                         | 3.In Win 98, ensure the telephone application is        |  |
|                                         | configured correctly for your modem and set to          |  |
|                                         | receive messages and/or fax.                            |  |
| Data/fax modem software program         | 1.Ensure the modem card is installed properly.          |  |
| invokes but cannot receive/send         |                                                         |  |
| data/tax                                |                                                         |  |
| Fax/voice modem software program        | 1.Ensure the modem voice-in cable from modem            |  |
| invokes but has no sound output. (Data  | adapter card to main board                              |  |
| files are received normally; voice from |                                                         |  |
| modem cannot be produced, but system    |                                                         |  |
| sound feature works normally.)          |                                                         |  |
| Video momony toot foiled \/ideo edeptor |                                                         |  |
| foiled                                  | 1. Remove all non-factory-installed cards.              |  |
|                                         | 2.Load default settings (il screen is readable).        |  |
| Diaplay problem                         | 1 Manitar signal connection (apple                      |  |
| Display problem.                        | 2 Monitor                                               |  |
| - Incorrect colors                      | 2 Video adoptor card                                    |  |
| Missing broken or incorrect characters  | 4 Main board                                            |  |
| Blank monitor (dark)                    |                                                         |  |
| Blank monitor (dark)                    |                                                         |  |
| Distorted image                         |                                                         |  |
|                                         |                                                         |  |
| Error Symptom                           | Action/FRU                                              |  |
| Other monitor problems                  |                                                         |  |
| Display changing colors.                | 1.Monitor signal connection/cable                       |  |
|                                         | 2.Monitor                                               |  |
|                                         | 3.Main board                                            |  |

| Display problem not listed above                                                                                                    | 1."Monitor"                                                                                                    |  |
|----------------------------------------------------------------------------------------------------|----------------------------------------------------------------------------------------------------|--|
| (including blank or illegible monitor).                                                                                                    | 2.Load default settings (if screen is readable).                                                                                                    |  |
|                                                                                                    | 3.Main board                                                                                                    |  |
| Para                                                                                                    | IIel/Serial Ports                                                                                                    |  |
| Execute "Load BIOS Default Settings" in BIOS Setup to confirm ports presence before diagnosing                                                                                                    |                                                                                                    |  |
| any parallel/serial ports problems.                                                                                                    |                                                                                                    |  |
| Serial or parallel port loop-back test                                                                                                    | 1.Make sure that the LPT# or COM# you test is the                                                                                                    |  |
| failed.                                                                                                    | same as the setting in BIOS Setup.                                                                                                    |  |
|                                                                                                    | 2.Loop-back.                                                                                                    |  |
|                                                                                                    | 3.Main board                                                                                                    |  |
| Printing failed.                                                                                                    | 1.Ensure the printer driver is properly installed. Refer to                                                                                                    |  |
|                                                                                                    | the printer service manual.                                                                                                    |  |
|                                                                                                    | 2.Printer.                                                                                                    |  |
|                                                                                                    | 3.Printer cable.                                                                                                    |  |
|                                                                                                    | 4.Main board.                                                                                                    |  |
| Printer problems.                                                                                                    | 1.Refer to the service manual for the printer.                                                                                                    |  |
| Keyboard                                                                                                    |                                                                                                    |  |
| Some or all keys on keyboard do not                                                                                                    | 1.Keyboard                                                                                                    |  |
| work.                                                                                                    |                                                                                                    |  |
| Power Supply                                                                                                    |                                                                                                    |  |
| P                                                                                                    | ower Supply                                                                                                    |  |
| Pressing power switch does not turn off                                                                                                    | ower Supply 1.Ensure the Soft-off by PWR-BTTN. in BIOS Setup of                                                                                                    |  |
| P<br>Pressing power switch does not turn off<br>system. (Only unplugging the power                                                                                                    | ower Supply           Ower Supply           1.Ensure the Soft-off by PWR-BTTN. in BIOS Setup of           Power Management is not set to Instant-off.                                                                                                    |  |
| P<br>Pressing power switch does not turn off<br>system. (Only unplugging the power<br>cord from electrical outlet can turn off                                                                                                    | <ul> <li>ower Supply</li> <li>1.Ensure the Soft-off by PWR-BTTN. in BIOS Setup of<br/>Power Management is not set to Instant-off.</li> <li>2.Power switch cable assembly</li> </ul>                                                                                                    |  |
| P<br>Pressing power switch does not turn off<br>system. (Only unplugging the power<br>cord from electrical outlet can turn off<br>the system.)                                                                                                    | <ul> <li>ower Supply</li> <li>1.Ensure the Soft-off by PWR-BTTN. in BIOS Setup of<br/>Power Management is not set to Instant-off.</li> <li>2.Power switch cable assembly</li> </ul>                                                                                                    |  |
| Pressing power switch does not turn off<br>system. (Only unplugging the power<br>cord from electrical outlet can turn off<br>the system.)<br>Pressing power switch does not turn on                                                                                                    | <ul> <li>ower Supply</li> <li>1.Ensure the Soft-off by PWR-BTTN. in BIOS Setup of<br/>Power Management is not set to Instant-off.</li> <li>2.Power switch cable assembly</li> <li>1.Ensure the power override switch (situated at the back</li> </ul>                                                                                                    |  |
| Pressing power switch does not turn off<br>system. (Only unplugging the power<br>cord from electrical outlet can turn off<br>the system.)<br>Pressing power switch does not turn on<br>the system.                                                                                                    | <ul> <li>ower Supply</li> <li>1.Ensure the Soft-off by PWR-BTTN. in BIOS Setup of<br/>Power Management is not set to Instant-off.</li> <li>2.Power switch cable assembly</li> <li>1.Ensure the power override switch (situated at the back<br/>of the machine, just above the connector for the power</li> </ul>                                                                                                    |  |
| Pressing power switch does not turn off<br>system. (Only unplugging the power<br>cord from electrical outlet can turn off<br>the system.)<br>Pressing power switch does not turn on<br>the system.                                                                                                    | <ul> <li>ower Supply</li> <li>1.Ensure the Soft-off by PWR-BTTN. in BIOS Setup of<br/>Power Management is not set to Instant-off.</li> <li>2.Power switch cable assembly</li> <li>1.Ensure the power override switch (situated at the back<br/>of the machine, just above the connector for the power<br/>cable) is not set to OFF.</li> </ul>                                                                                                    |  |
| Pressing power switch does not turn off<br>system. (Only unplugging the power<br>cord from electrical outlet can turn off<br>the system.)<br>Pressing power switch does not turn on<br>the system.                                                                                                    | <ul> <li>ower Supply</li> <li>1.Ensure the Soft-off by PWR-BTTN. in BIOS Setup of<br/>Power Management is not set to Instant-off.</li> <li>2.Power switch cable assembly</li> <li>1.Ensure the power override switch (situated at the back<br/>of the machine, just above the connector for the power<br/>cable) is not set to OFF.</li> <li>2.Power switch cable assembly.</li> </ul>                                                                                                    |  |
| Pressing power switch does not turn off<br>system. (Only unplugging the power<br>cord from electrical outlet can turn off<br>the system.)<br>Pressing power switch does not turn on<br>the system.<br>Executing software shutdown from                                                                                                    | <ul> <li>ower Supply</li> <li>1.Ensure the Soft-off by PWR-BTTN. in BIOS Setup of<br/>Power Management is not set to Instant-off.</li> <li>2.Power switch cable assembly</li> <li>1.Ensure the power override switch (situated at the back<br/>of the machine, just above the connector for the power<br/>cable) is not set to OFF.</li> <li>2.Power switch cable assembly.</li> <li>1.Load default settings.</li> </ul>                                                                                                    |  |
| Pressing power switch does not turn off<br>system. (Only unplugging the power<br>cord from electrical outlet can turn off<br>the system.)<br>Pressing power switch does not turn on<br>the system.<br>Executing software shutdown from<br>Windows98 Start menu does not turn off                                                                                                    | <ul> <li>ower Supply</li> <li>1.Ensure the Soft-off by PWR-BTTN. in BIOS Setup of<br/>Power Management is not set to Instant-off.</li> <li>2.Power switch cable assembly</li> <li>1.Ensure the power override switch (situated at the back<br/>of the machine, just above the connector for the power<br/>cable) is not set to OFF.</li> <li>2.Power switch cable assembly.</li> <li>1.Load default settings.</li> <li>2.Reload software from Recovery CD.</li> </ul>                                                         |  |
| Pressing power switch does not turn off<br>system. (Only unplugging the power<br>cord from electrical outlet can turn off<br>the system.)<br>Pressing power switch does not turn on<br>the system.<br>Executing software shutdown from<br>Windows98 Start menu does not turn off<br>the system. (Only pressing power switch                                                                                                    | <ul> <li>ower Supply</li> <li>1.Ensure the Soft-off by PWR-BTTN. in BIOS Setup of<br/>Power Management is not set to Instant-off.</li> <li>2.Power switch cable assembly</li> <li>1.Ensure the power override switch (situated at the back<br/>of the machine, just above the connector for the power<br/>cable) is not set to OFF.</li> <li>2.Power switch cable assembly.</li> <li>1.Load default settings.</li> <li>2.Reload software from Recovery CD.</li> </ul>                                                         |  |
| Pressing power switch does not turn off<br>system. (Only unplugging the power<br>cord from electrical outlet can turn off<br>the system.)<br>Pressing power switch does not turn on<br>the system.<br>Executing software shutdown from<br>Windows98 Start menu does not turn off<br>the system. (Only pressing power switch<br>can turn off the system).                                                                             | <ul> <li>ower Supply</li> <li>1.Ensure the Soft-off by PWR-BTTN. in BIOS Setup of<br/>Power Management is not set to Instant-off.</li> <li>2.Power switch cable assembly</li> <li>1.Ensure the power override switch (situated at the back<br/>of the machine, just above the connector for the power<br/>cable) is not set to OFF.</li> <li>2.Power switch cable assembly.</li> <li>1.Load default settings.</li> <li>2.Reload software from Recovery CD.</li> </ul>                                                         |  |
| Pressing power switch does not turn off<br>system. (Only unplugging the power<br>cord from electrical outlet can turn off<br>the system.)<br>Pressing power switch does not turn on<br>the system.<br>Executing software shutdown from<br>Windows98 Start menu does not turn off<br>the system. (Only pressing power switch<br>can turn off the system).                                                                             | <ul> <li>ower Supply</li> <li>1.Ensure the Soft-off by PWR-BTTN. in BIOS Setup of<br/>Power Management is not set to Instant-off.</li> <li>2.Power switch cable assembly</li> <li>1.Ensure the power override switch (situated at the back<br/>of the machine, just above the connector for the power<br/>cable) is not set to OFF.</li> <li>2.Power switch cable assembly.</li> <li>1.Load default settings.</li> <li>2.Reload software from Recovery CD.</li> </ul>                                                         |  |
| Pressing power switch does not turn off<br>system. (Only unplugging the power<br>cord from electrical outlet can turn off<br>the system.)<br>Pressing power switch does not turn on<br>the system.<br>Executing software shutdown from<br>Windows98 Start menu does not turn off<br>the system. (Only pressing power switch<br>can turn off the system).<br>Error Symptom                                                            | <ul> <li>ower Supply</li> <li>1.Ensure the Soft-off by PWR-BTTN. in BIOS Setup of<br/>Power Management is not set to Instant-off.</li> <li>2.Power switch cable assembly</li> <li>1.Ensure the power override switch (situated at the back<br/>of the machine, just above the connector for the power<br/>cable) is not set to OFF.</li> <li>2.Power switch cable assembly.</li> <li>1.Load default settings.</li> <li>2.Reload software from Recovery CD.</li> </ul>                                                         |  |
| Pressing power switch does not turn off<br>system. (Only unplugging the power<br>cord from electrical outlet can turn off<br>the system.)<br>Pressing power switch does not turn on<br>the system.<br>Executing software shutdown from<br>Windows98 Start menu does not turn off<br>the system. (Only pressing power switch<br>can turn off the system).<br>Error Symptom<br>No system power, or power supply fan is                 | <ul> <li>ower Supply</li> <li>1.Ensure the Soft-off by PWR-BTTN. in BIOS Setup of<br/>Power Management is not set to Instant-off.</li> <li>2.Power switch cable assembly</li> <li>1.Ensure the power override switch (situated at the back<br/>of the machine, just above the connector for the power<br/>cable) is not set to OFF.</li> <li>2.Power switch cable assembly.</li> <li>1.Load default settings.</li> <li>2.Reload software from Recovery CD.</li> </ul> Action/FRU 1.Power Supply                               |  |
| Pressing power switch does not turn off<br>system. (Only unplugging the power<br>cord from electrical outlet can turn off<br>the system.)<br>Pressing power switch does not turn on<br>the system.<br>Executing software shutdown from<br>Windows98 Start menu does not turn off<br>the system. (Only pressing power switch<br>can turn off the system).<br>Error Symptom<br>No system power, or power supply fan is<br>not running. | ower Supply         1.Ensure the Soft-off by PWR-BTTN. in BIOS Setup of<br>Power Management is not set to Instant-off.         2.Power switch cable assembly         1.Ensure the power override switch (situated at the back<br>of the machine, just above the connector for the power<br>cable) is not set to OFF.         2.Power switch cable assembly.         1.Load default settings.         2.Reload software from Recovery CD.         Action/FRU         1.Power Supply         2.Main board                       |  |
| Pressing power switch does not turn off<br>system. (Only unplugging the power<br>cord from electrical outlet can turn off<br>the system.)<br>Pressing power switch does not turn on<br>the system.<br>Executing software shutdown from<br>Windows98 Start menu does not turn off<br>the system. (Only pressing power switch<br>can turn off the system).<br>Error Symptom<br>No system power, or power supply fan is<br>not running. | ower Supply         1.Ensure the Soft-off by PWR-BTTN. in BIOS Setup of<br>Power Management is not set to Instant-off.         2.Power switch cable assembly         1.Ensure the power override switch (situated at the back<br>of the machine, just above the connector for the power<br>cable) is not set to OFF.         2.Power switch cable assembly.         1.Load default settings.         2.Reload software from Recovery CD.         Action/FRU         1.Power Supply         2.Main board         ther Problems |  |

# **Undetermined Problems**

If an error message is present, go to "POST Error Messages List" on page 85. If you did not receive any messages, if the symptom is listed in "or "Error Symptoms List" on page 87. If you still cannot solve the problem, continue with this check:

- 1. Check the power supply voltage. If the voltage are correct continue with the following steps:
- 2. Power off the system unit.
- 3. Perform the following checks, one by one, until you have isolated the problem FRU.
- 4. Load default settings in setup.
- 5. Check all main board jumper positions and switch settings.
- 6. Check all adapter card jumper positions.
- 7. Check all device jumper positions.
- 8. Check all cables and connectors for proper installation.
- 9. If the jumpers, switches and voltage settings are correct, remove or disconnect the following, one at a time:
- 10. Non-Acer devices
  - External devices
  - □ Any adapter card (modem card, LAN card or video card, if installed)
  - CD/DVD-ROM drive
  - Diskette drive
  - Hard disk drive

  - Processor
  - Main board
- 11. Power on the system unit.
- 12. Repeat steps 2 through 5 until you find the failing device or adapter.

# Jumper and Connector Information

### **Jumper Setting**

The section explains how to set jumper for correct configuration of the mainboard. Setting Jumper

Use the motherboard jumpers to set system configuration options. Jumpers with more

Than one pin are numbered. When setting the jumpers, ensure that the jumper caps are Placed on the correct pins.

### System Board Jumper Setting

| Jumper/Header Name                             | Function           | Definition              |
|------------------------------------------------|--------------------|-------------------------|
| SYS_FAN (4 PIN)                                |                    | 1: GND                  |
| SYS FAN                                        | SYSTEM FAN HEADER  | 2:5V_S0                 |
| \$ <b>1</b>                                    |                    | 3: SENSE                |
| Header_120                                     |                    | 4. PWM CONTROL          |
| CLR_CMOS                                       |                    | 1-2: CLEAR CMOS         |
|                                                | CLEAR CMOS HEADER  | 2-3: NORMAL (Default)   |
| BAT1(3 PIN)                                    |                    | 3: Battery power output |
|                                                | BATTERY HEADER     | 2: RTC_SENSE#           |
| Header_00                                      |                    | 1,4,5: GND              |
|                                                |                    | 1: GND                  |
| FP1<br>1 Onnge0 Green0 2<br>2 Orange1 Green1 4 | Front panel header | 2: F_USBPWR2            |
|                                                |                    | 3: USB_P5+              |
| 5 Blue0 Red0 6                                 |                    | 4: USB_P5-              |
| 7 Bluet Red1 5                                 |                    | 5: GND                  |
| Black     11     Orange2 Green2     12     14  |                    | 6: F_USBPWR2            |
| Orange3 Green3<br>Header_207_K10               |                    | 7: USB_P4+              |
|                                                |                    | 8: USB_P4-              |
|                                                |                    | 9: OBR_GPIO             |
|                                                |                    | 10: KEY                 |
|                                                |                    | 11: PANSWHJ             |
|                                                |                    | 12: LEDP                |
|                                                |                    | 13: GND                 |

### USB CONNECTORS (Stacked)(Black) REAR\_USB1, REAR\_USB2

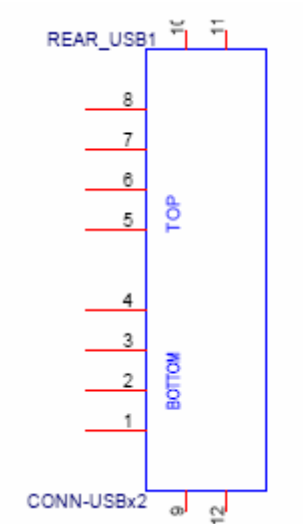

| Pin            | Signal Name  |
|----------------|--------------|
| 1,5            | USB_REAR_PWR |
| 2              | USB_0_FBJ    |
| 3              | USB_0_FB     |
| 6              | USB_2_FBJ    |
| 7              | USB_2_FB     |
| 4,8,9,10,11,12 | GND          |

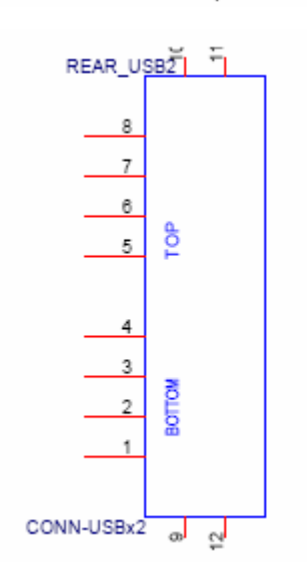

| Pin            | Signal Name |
|----------------|-------------|
| 1,5            | F_USBPWR1   |
| 2              | USB_1_FBJ   |
| 3              | USB_1_FB    |
| 6              | USB_3_FBJ   |
| 7              | USB_3_FB    |
| 4,8,9,10,11,12 | GND         |

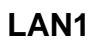

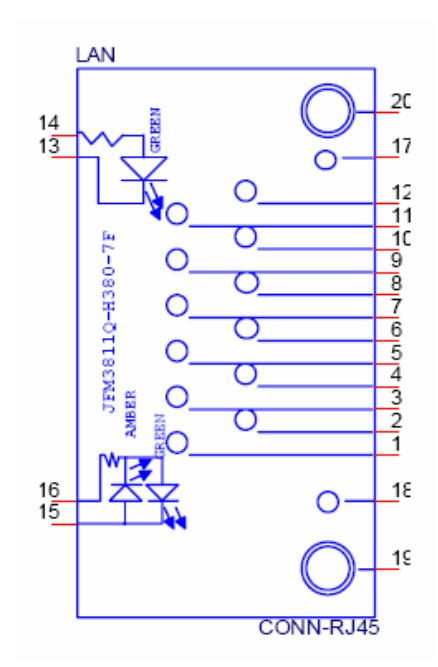
| Pin      | Signal Name    |
|----------|----------------|
| 3,6,9,12 | AVDD18         |
| 17,18    | GND            |
| 1        | MDI0+          |
| 2        | MDI0-          |
| 4        | MDI1+          |
| 5        | MDI1-          |
| 7        | MDI2+          |
| 8        | MDI2-          |
| 10       | MDI3+          |
| 11       | MDI3-          |
| 19,20    | GND            |
| 14       | LAN_ACT_LED+   |
| 13       | LAN_ACT_LED-   |
| 15       | LINK_1000_LEDJ |
| 16       | LINK_100_LEDJ  |

NOTE: Pins 1-12 for RJ-45 LAN Jack pin definition, 13-16 for LAN LED definition Audio Back Panel Connectors (Vertical) AUDIO1 (MIC IN /Pink in Color)

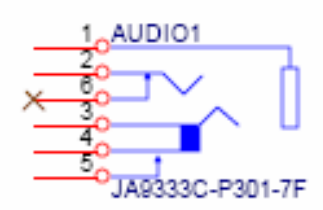

| Pin | Signal Name     |
|-----|-----------------|
| 1   | GND             |
| 2   | MIC1_L2         |
| 3   | MIC1_R5         |
| 4   | MIC1-JD         |
| 5   | FRONT-IO-SENSE1 |
| 6   | NC              |

## AUDIO2 (LINE OUT /Lime in Color)

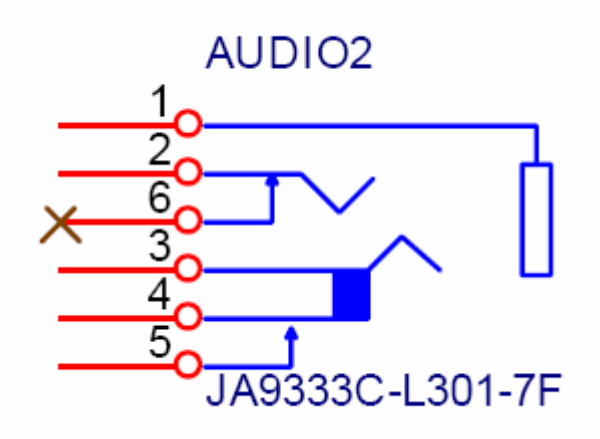

| Pin | Signal Name     |
|-----|-----------------|
| 1   | GND             |
| 2   | LINE_OUT_L2     |
| 3   | LINE_OUT_R5     |
| 4   | FRONT-JD        |
| 5   | FRONT-IO-SENSE2 |
| 6   | NC              |

DCIN

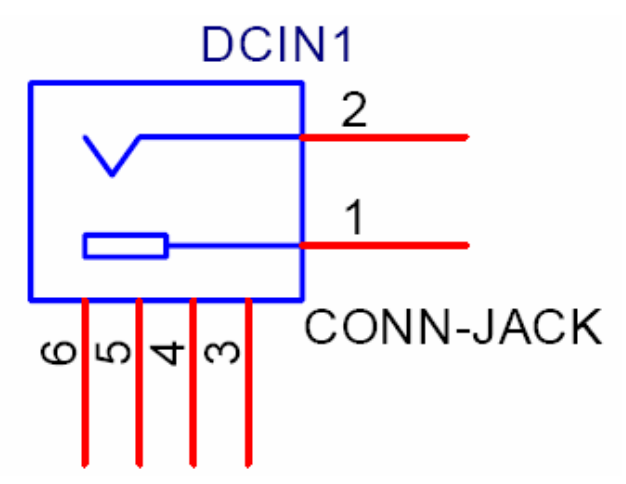

| Pin | Signal Name |  |
|-----|-------------|--|
| 1   | DCIN        |  |
| 2   | GND         |  |
| 3   | GND         |  |
| 4   | GND         |  |
| 5   | GND         |  |
| 6   | GND         |  |

VGA VGA

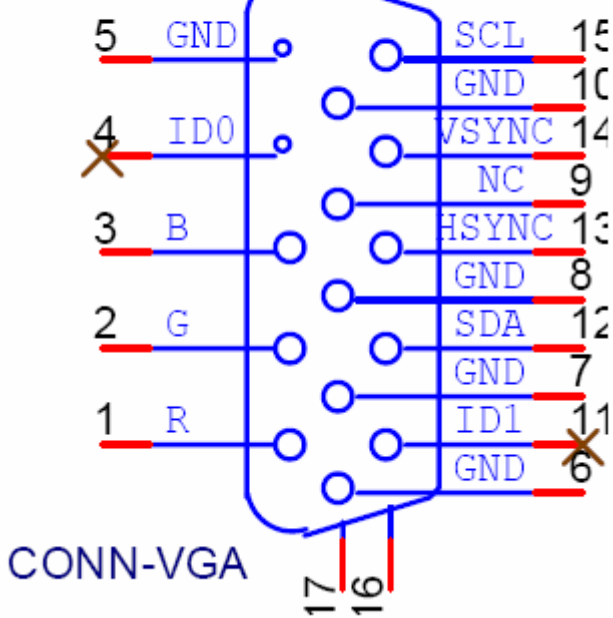

| Pin | Signal Name |
|-----|-------------|
| 1   | LRED        |
| 2   | LGREEN      |
| 3   | LBLUE       |
| 4   | NC          |
| 5   | GND         |
| 6   | GND         |
| 7   | GND         |

| 8  | GND          |
|----|--------------|
| 9  | 5∨_CONN      |
| 10 | GND          |
| 11 | NC           |
| 12 | 5∨_DDCA_DATA |
| 13 | HSYNC_R      |
| 14 | VSYNC_R      |
| 15 | 5V_DDCA_CLK  |
| 16 | GND          |
| 17 | GND          |

#### HDMI

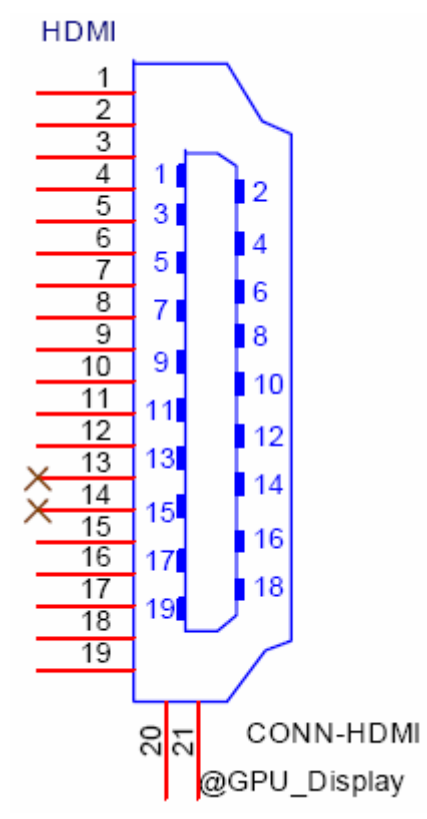

| Pin     | Signal Name   |
|---------|---------------|
| 1       | TX2+          |
| 2       | GND           |
| 3       | TX2-          |
| 4       | TX1+          |
| 5       | GND           |
| 6       | TX1-          |
| 7       | TX0+          |
| 8       | GND           |
| 9       | TX0-          |
| 10      | TXC+          |
| 11      | GND           |
| 12      | TXC-          |
| 13      | HDMI_CEC_C    |
| 14      | NC            |
| 15      | HDMI_DDCCLK   |
| 16      | HDMI_DDCDATA  |
| 17      | GND           |
| 18      | 5V_CONN       |
| 19      | TMDS_HPD_HDMI |
| GROUND1 | GND           |
| GROUND1 | GND           |
| GND     | GND           |
| GND     | GND           |

#### SATA CONN

| SA                | TA HDD-CON       | IN |
|-------------------|------------------|----|
|                   |                  |    |
| S1<br>S2          | GND1<br>A+       |    |
| S4<br>S5          | A-<br>GND2       | 16 |
| S6<br>S7          | B+<br>GND3       | 10 |
| <mark>у Р1</mark> | GND10            | 18 |
| P2<br>P3          | V33_2            |    |
|                   | GND4             |    |
| P6<br>P7          | GND5<br>GND6     |    |
| P8<br>P9          | V5_1<br>V5_2     |    |
| P10               | V5_3<br>GND7     |    |
| P12<br>P13        | Reserved<br>GND8 |    |
| P14<br>P15        | V12_1<br>V12_2   |    |
| X                 | V12_3            |    |
|                   |                  |    |
|                   | LD2122F-S07L     | 6  |

| Pin | Signal Name |
|-----|-------------|
| S1  | GND         |
| S2  | STXP_0      |
| S3  | STXN_0      |
| S4  | GND         |
| S5  | SRXN_0      |
| S6  | SRXP_0      |
| S7  | GND         |
| P1  | 3D3V_S0     |
| P2  | 3D3V_S0     |
| P3  | 3D3V_S0     |
| P4  | GND         |
| P5  | GND         |
| P6  | GND         |
| P7  | 5V_S0       |
| P8  | 5V S0       |
| P9  | 5∨_S0       |
| P10 | GND         |
| P11 | NC          |
| P12 | GND         |
| P13 | NC          |
| P14 | NC          |
| P15 | NC          |

#### Card reader

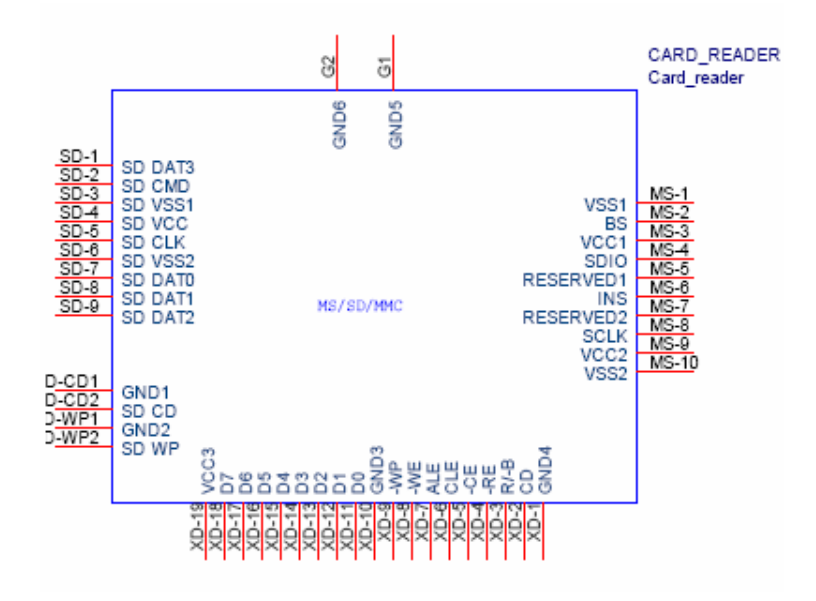

| Pin    | Signal Name |
|--------|-------------|
| SD-1   | SD_DAT3     |
| SD-2   | SD_CMD      |
| SD-3   | GND         |
| SD-4   | CARD_3V3    |
| SD-5   | SD_CLK      |
| SD-6   | GND         |
| SD-7   | MS_SD_DAT0  |
| SD-8   | SD_DAT1     |
| SD-9   | SD_DAT2     |
| SD-CD1 | GND         |
| SD-CD2 | SD_CD#      |
| SD-WP1 | GND         |
| SD-WP2 | SD_WP       |
| MS-1   | GND         |
| MS-2   | MS_BS       |
| MS-3   | MS_D1       |

| MS-4  | MS_SD_DAT0 |
|-------|------------|
| MS-5  | MS_D2      |
| MS-6  | MS_INS#    |
| MS-7  | MS_D3      |
| MS-8  | CR_CLK     |
| MS-9  | CARD_3V3   |
| MS-10 | GND        |
| G1    | GND        |
| G2    | GND        |
| XD-1  | GND        |
| XD-2  | XD_CD#     |
| XD-3  | XD_RDY     |
| XD-4  | XD_RE#     |
| XD-5  | XD_CE#     |
| XD-6  | XD_CLE     |
| XD-7  | XD_ALE     |
| XD-8  | XD_WE#     |
| XD-9  | XD_WP#     |
| XD-10 | GND        |
| XD-11 | XD_D0      |
| XD-12 | XD_D1      |
| XD-13 | XD_D2      |
| XD-14 | XD_D3      |
| XD-15 | XD_D4      |
| XD-16 | XD_D5      |
| XD-17 | XD_D6      |
| XD-18 | XD_D7      |
| XD-19 | CARD_3V3   |

### PS2 combo port

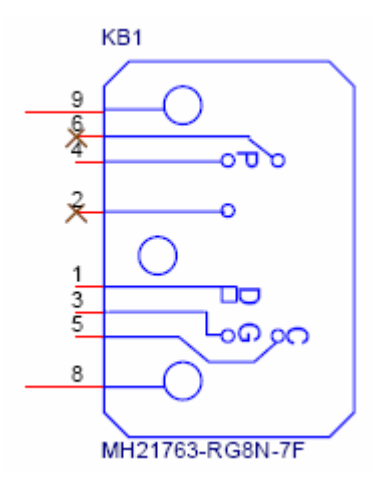

| Pin | Signal Name  |
|-----|--------------|
| 1   | KB_DATA      |
| 2   | NC           |
| 3   | GND          |
| 4   | USB_REAR_PWR |
| 5   | KB_CLK       |
| 6   | NC           |
| 8   | GND          |
| 9   | GND          |

## FRU (Field Replaceable Unit) List

This chapter gives you the FRU (Field Replaceable Unit) listing in global configurations of **Veriton N260/N260G** Refer to this chapter whenever ordering for parts to repair or for RMA (Return Merchandise Authorization).

**NOTE:** Please note WHEN ORDERING FRU PARTS, that you should check the most up-to-date information available on your regional web or channel. For whatever reasons a part number change is made, it will not be noted in the printed Service Guide. For ACER-AUTHORIZED SERVICE PROVIDERS, your Acer office may have a DIFFERENT part number code to those given in the FRU list of this printed Service Guide. You MUST use the local FRU list provided by your regional Acer office to order FRU parts for repair and service of customer machines.

# Exploded Diagram

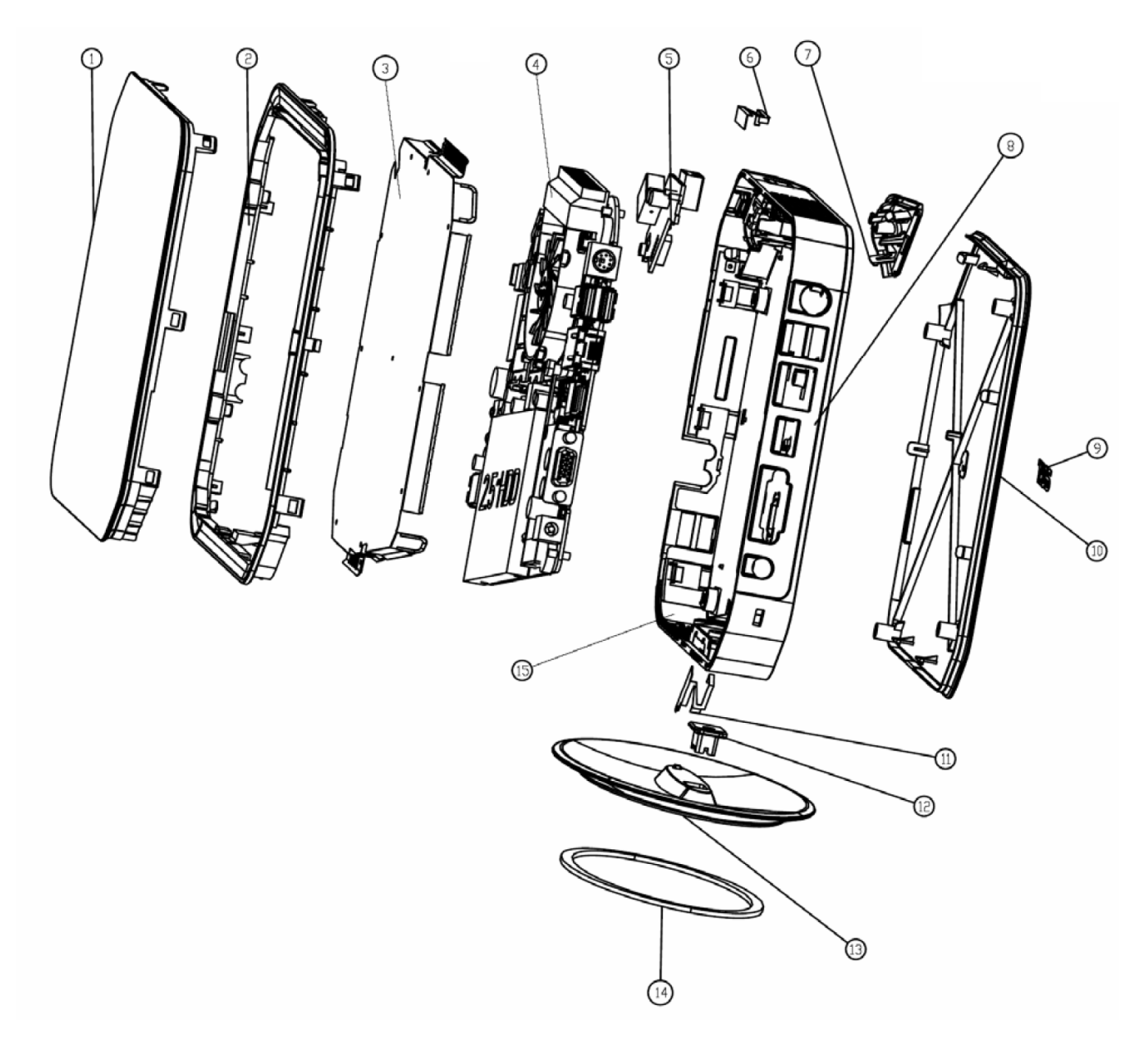

| NO | PART NO           | DESCRIPTION | Q′TY |
|----|-------------------|-------------|------|
| 1  | bot-cover         |             | I    |
| 2  | cover-pannel      |             | I    |
| 3  | SHEETMETAL-TOP    |             | Ι    |
| 4  | ACER-1L-MB-LAYOUT |             | -    |
| 5  | 1L-POWER-SWITCH   |             | -    |
| 6  | ANTENNA_P_7       |             | -    |
| 7  | POWER-BUTTON      |             | -    |
| 8  | 01-main-base      |             | Ι    |
| 9  | 2009_ACER         |             | -    |
| 10 | top-cover         |             | Ι    |
| 11 | ANTENNA_B_8       |             | I    |
| 12 | ACER-1L-STAND-2   |             | Ι    |
| 13 | ACER-1L-STAND-1   |             | Ι    |
| 14 | RUBBER-STAND      |             | I    |
| 15 | SHEETMETAL-BOT    |             | I    |

| Veriton N260/N260G FRU List |                                                                                     |              |
|-----------------------------|-------------------------------------------------------------------------------------|--------------|
| Category                    | Description                                                                         | Part Number  |
| MAINBOARD                   |                                                                                     |              |
|                             | vHornet FGN40MK_1394(N)_Logo(Y)                                                     | MB.VA309.002 |
| CPU Cooler                  |                                                                                     |              |
| 0                           | vhornet Cooler Intel ATOM NBT-PCHORNET-2 w/i<br>0712 blower                         | HI.10800.042 |
| Memory                      |                                                                                     |              |
|                             | SO-DIMM DDRII667 1GB                                                                | KN.1GB0B.027 |
|                             | SO-DIMM DDRII667 1GB                                                                | KN.1GB03.026 |
|                             | SO-DIMM DDRII667 1GB                                                                | KN.1GB04.010 |
| HDD                         |                                                                                     |              |
|                             | HGST 2.5" 5400rpm 160GB HTS543216L9A300 Falcon-B<br>SATA LF F/W:C40C                | KH.16007.019 |
|                             | SEAGATE 2.5" 5400rpm 160GB ST9160310AS Crockett<br>SATA LF F/W:0303                 | KH.16001.034 |
|                             | WD 2.5" 5400rpm 160GB WD1600BEVT-22ZCTO ML160<br>SATA LF F/W:11.01A11               | KH.16008.022 |
|                             | HGST 2.5" 5400rpm 250GB HTS545025B9A300 Panther B<br>SATA LF F/W:C60F               | KH.25007.015 |
|                             | SEAGATE 2.5" 5400rpm 250GB ST9250315AS Wyatt SATA<br>LF F/W:0001SDM1                | KH.25001.016 |
|                             | WD 2.5" 5400rpm 250GB WD2500BEVT-22ZCT0 ML160 SATA<br>LF F/W:11.01A11               | KH.25008.021 |
| Wireless Lan                |                                                                                     |              |
|                             | T60H976.00, WLAN mini-card 802.11 b/g Atheros<br>XB63 PCI-Express (firmware : v0.7) | NI.10200.010 |

|          | T77H053.00, WLAN mini-card,802.11 b/g/n 1T x 2R<br>Atheros XB91                                     | NI.10200.012  |
|----------|----------------------------------------------------------------------------------------------------|---------------|
| Adapter  |                                                                                                    |               |
|          | ADP-65JH DBA (LV5)                                                                                  | AP.06501.026  |
|          | HP-A0652R3B 2LF (LV5)                                                                               | AP.0650A.012  |
| Mouse    |                                                                                                    |               |
|          | Logitech 0810_USB Optical mouse USB<br>M-UAY-ACR2                                                   | MS.11200.014  |
|          | Lite-On PS2 optical mouse PS2 SM-9620                                                               | MS.11200.018  |
|          | Chicony RF2.4G mouse RF2.4G MG-0766                                                                 | MS.11200.015  |
| KEYBOARD |                                                                                                    |               |
|          | Keyboard CHICONY KB-0759 PS/2 Standard 104KS                                                        | KB.PS203.096  |
|          | With eKey Black US with eKey Vista                                                                  |               |
|          | Keyboard CHICONY KB-0759 PS/2 Standard 104KS<br>With eKey Black Traditional Chinese with eKey Vista | KB.PS203.097  |
|          | Keyboard CHICONY KB-0759 PS/2 Standard 104KS                                                        | KB.PS203.098  |
|          | With eKey Black Simplified Chinese with eKey Vista                                                  |               |
|          | Keyboard CHICONY KB-0759 PS/2 Standard 104KS                                                        | KB.PS203.099  |
|          | With eKey Black US International with eKey Vista                                                    |               |
|          | Keyboard CHICONY KB-0759 PS/2 Standard 104KS                                                        | KB.PS203.100  |
|          | With eKey Black Arabic/English with eKey Vista                                                      |               |
|          | Keyboard CHICONY KB-0759 PS/2 Standard 104KS                                                        | KB.PS203.101  |
|          | With eKey Black Thailand with eKey Vista                                                            |               |
|          | Keyboard CHICONY KB-0759 PS/2 Standard 105KS                                                        | кв.Р5203.102  |
|          | Keyboard CHICONY KB-0750 DS/2 Standard 105KS                                                        | KB DS203 103  |
|          | With eKey Black Portuguese with eKey Vista                                                          | ND.F 3203.103 |
|          | Keyboard CHICONY KB-0759 PS/2 Standard 105KS                                                        | KB PS203 104  |
|          | With eKey Black Canadian French with eKey Vista                                                     |               |

| Keyboard CHICONY KB-0759 PS/2 Standard 107KS         | KB.PS203.105 |
|------------------------------------------------------|--------------|
| With eKey Black Brazilian Portuguese with eKey Vista |              |
| Keyboard CHICONY KB-0759 PS/2 Standard 109KS         | KB.PS203.106 |
| With eKey Black Japanese with eKey Vista             |              |
| Keyboard CHICONY KB-0759 PS/2 Standard 105KS         | KB.PS203.107 |
| With eKey Black German with eKey Vista               |              |
| Keyboard CHICONY KB-0759 PS/2 Standard 105KS         | KB.PS203.108 |
| With eKey Black Italian with eKey Vista              |              |
| Keyboard CHICONY KB-0759 PS/2 Standard 105KS         | KB.PS203.109 |
| With eKey Black French with eKey Vista               |              |
| Keyboard CHICONY KB-0759 PS/2 Standard 105KS         | KB.PS203.110 |
| With eKey Black Swedish with eKey Vista              |              |
| Keyboard CHICONY KB-0759 PS/2 Standard 105KS         | KB.PS203.111 |
| With eKey Black UK with eKey Vista                   |              |
| Keyboard CHICONY KB-0759 PS/2 Standard 105KS         | KB.PS203.112 |
| With eKey Black Dutch with eKey Vista                |              |
| Keyboard CHICONY KB-0759 PS/2 Standard 105KS         | KB.PS203.113 |
| With eKey Black Swiss/G with eKey Vista              |              |
| Keyboard CHICONY KB-0759 PS/2 Standard 105KS         | KB.PS203.114 |
| With eKey Black Belgium with eKey Vista              |              |
| Keyboard CHICONY KB-0759 PS/2 Standard 105KS         | KB.PS203.115 |
| With eKey Black Icelandic with eKey Vista            |              |
| Keyboard CHICONY KB-0759 PS/2 Standard 105KS         | KB.PS203.116 |
| With eKey Black Norwegian with eKey Vista            |              |
| Keyboard CHICONY KB-0759 PS/2 Standard 104KS         | KB.PS203.117 |
| With eKey Black Hebrew with eKey Vista               |              |
| Keyboard CHICONY KB-0759 PS/2 Standard 105KS         | KB.PS203.118 |
| With eKey Black Polish with eKey Vista               |              |
| Keyboard CHICONY KB-0759 PS/2 Standard 105KS         | KB.PS203.119 |
| With eKey Black Slovenian with eKey Vista            |              |
| Keyboard CHICONY KB-0759 PS/2 Standard 105KS         | KB.PS203.120 |
| With eKey Black Slovak with eKey Vista               |              |
| Keyboard CHICONY KB-0759 PS/2 Standard 104KS         | KB.PS203.121 |
| With eKey Black Russian with eKey Vista              |              |
| Keyboard CHICONY KB-0759 PS/2 Standard 105KS         | KB.PS203.122 |
| With eKey Black Hungarian with eKey Vista            |              |
| Keyboard CHICONY KB-0759 PS/2 Standard 104KS         | KB.PS203.123 |
| With eKey Black Greek with eKey Vista                |              |

| Keyboard CHICONY KB-0759 PS/2 Standard 105KS        | KB.PS203.124  |
|-----------------------------------------------------|---------------|
| With eKey Black Danish with eKey Vista              |               |
| Keyboard CHICONY KB-0759 PS/2 Standard 104KS        | KB.PS203.125  |
| With eKey Black Czech with eKey Vista               |               |
| Keyboard CHICONY KB-0759 PS/2 Standard 105KS        | KB.PS203.126  |
| With eKey Black Romanian with eKey Vista            |               |
| Keyboard CHICONY KB-0759 PS/2 Standard 105KS        | KB.PS203.127  |
| With eKey Black Turkish with eKey Vista             |               |
| Keyboard CHICONY KB-0759 PS/2 Standard 105KS        | KB.PS203.128  |
| With eKey Black Spanish Latin with eKey Vista       |               |
| Keyboard CHICONY KB-0759 PS/2 Standard 105KS        | KB.PS203.129  |
| With eKey Black Turkish-Q with eKey Vista           |               |
| Keyboard CHICONY KB-0759 PS/2 Standard 105KS        |               |
| With eKey Black Arabic/French with eKey Vista       | KB.PS203.130  |
| Keyboard CHICONY KB-0759 PS/2 Standard 105KS        |               |
| With eKey Black Kazakh                              | KB.PS203.138  |
| Keyboard CHICONY KB-0759 PS/2 Standard 104KS        |               |
| With eKey Black Turkmen                             | KB.PS203.172  |
| Keyboard CHICONY KB-0759 PS/2 Standard 105KS        |               |
| With eKey Black Nordic                              | KB.PS203.211  |
| Keyboard CHICONY KU-0760 USB Standard 104KS         | KB LIGBUS DES |
| With eKey Black US with eKey Vista                  | 1.0.03003.002 |
| Keyboard CHICONY KU-0760 USB Standard 104KS         | KB LICEUS OES |
| With eKey Black Traditional Chinese with eKey Vista | ND.U3DU3.003  |
| Keyboard CHICONY KU-0760 USB Standard 104KS         | KB LISBUS 064 |
| With eKey Black Simplified Chinese with eKey Vista  | ND.000003.004 |
| Keyboard CHICONY KU-0760 USB Standard 104KS         | KB LISBUS DEE |
| With eKey Black US International with eKey Vista    | 10.00000.000  |
| Keyboard CHICONY KU-0760 USB Standard 104KS         |               |
| With eKey Black Arabic/English with eKey Vista      | ND.03003.000  |
| Keyboard CHICONY KU-0760 USB Standard 104KS         |               |
| With eKey Black Thailand with eKey Vista            | ND.00000.007  |
| Keyboard CHICONY KU-0760 USB Standard 105KS         |               |
| With eKey Black Spanish with eKey Vista             | 10.00000.000  |
| Keyboard CHICONY KU-0760 USB Standard 105KS         | KB LISB03 060 |
| With eKey Black Portuguese with eKey Vista          | 10.00003.009  |
| Keyboard CHICONY KU-0760 USB Standard 105KS         | KB LISB03 070 |
| With eKey Black Canadian French with eKey Vista     | ND.00000.070  |

| Keyboard CHICONY KU-0760 USB Standard 107KS          | KB.USB03.071 |
|------------------------------------------------------|--------------|
| With eKey Black Brazilian Portuguese with eKey Vista |              |
| Keyboard CHICONY KU-0760 USB Standard 109KS          | KB.USB03.072 |
| With eKey Black Japanese with eKey Vista             |              |
| Keyboard CHICONY KU-0760 USB Standard 105KS          | KB USB03 073 |
| With eKey Black German with eKey Vista               |              |
| Keyboard CHICONY KU-0760 USB Standard 105KS          | KB USB03 074 |
| With eKey Black Italian with eKey Vista              |              |
| Keyboard CHICONY KU-0760 USB Standard 105KS          | KB USB03 075 |
| With eKey Black French with eKey Vista               | NB.00000070  |
| Keyboard CHICONY KU-0760 USB Standard 105KS          | KB USB03 076 |
| With eKey Black Swedish with eKey Vista              | KB.03803.070 |
| Keyboard CHICONY KU-0760 USB Standard 105KS          |              |
| With eKey Black UK with eKey Vista                   | KB.03603.077 |
| Keyboard CHICONY KU-0760 USB Standard 105KS          |              |
| With eKey Black Dutch with eKey Vista                | KD.USDU3.070 |
| Keyboard CHICONY KU-0760 USB Standard 105KS          |              |
| With eKey Black Swiss/G with eKey Vista              | KD.USDU3.079 |
| Keyboard CHICONY KU-0760 USB Standard 105KS          |              |
| With eKey Black Belgium with eKey Vista              | KD.USDU3.000 |
| Keyboard CHICONY KU-0760 USB Standard 105KS          |              |
| With eKey Black Icelandic with eKey Vista            | KD.USDU3.001 |
| Keyboard CHICONY KU-0760 USB Standard 105KS          |              |
| With eKey Black Norwegian with eKey Vista            | KD.USDU3.062 |
| Keyboard CHICONY KU-0760 USB Standard 104KS          |              |
| With eKey Black Hebrew with eKey Vista               | KD.USDU3.003 |
| Keyboard CHICONY KU-0760 USB Standard 105KS          |              |
| With eKey Black Polish with eKey Vista               | KD.U3DU3.004 |
| Keyboard CHICONY KU-0760 USB Standard 105KS          |              |
| With eKey Black Slovenian with eKey Vista            | KB.USB03.085 |
| Keyboard CHICONY KU-0760 USB Standard 105KS          |              |
| With eKey Black Slovak with eKey Vista               | KB.USB03.086 |
| Keyboard CHICONY KU-0760 USB Standard 104KS          |              |
| With eKey Black Russian with eKey Vista              | NB.USBU3.08/ |
| Keyboard CHICONY KU-0760 USB Standard 105KS          | KB.USB03.088 |
| With eKey Black Hungarian with eKey Vista            |              |
| Keyboard CHICONY KU-0760 USB Standard 104KS          |              |
| With eKey Black Greek with eKey Vista                | KB.U2B03.089 |

| Keyboard CHICONY KU-0760 USB Standard 105KS   | KB LISB03 000 |
|-----------------------------------------------|---------------|
| With eKey Black Danish with eKey Vista        | NB.00000000   |
| Keyboard CHICONY KU-0760 USB Standard 104KS   | KB USB03 091  |
| With eKey Black Czech with eKey Vista         | NB:00B00:001  |
| Keyboard CHICONY KU-0760 USB Standard 105KS   | KB USB03 092  |
| With eKey Black Romanian with eKey Vista      | RB.000003.032 |
| Keyboard CHICONY KU-0760 USB Standard 105KS   | KB LISB03 003 |
| With eKey Black Turkish with eKey Vista       | NB.000003.095 |
| Keyboard CHICONY KU-0760 USB Standard 105KS   | KB LISB03 004 |
| With eKey Black Spanish Latin with eKey Vista | NB.000003.094 |
| Keyboard CHICONY KU-0760 USB Standard 105KS   |               |
| With eKey Black Turkish-Q with eKey Vista     | 10.00000.090  |
| Keyboard CHICONY KU-0760 USB Standard 105KS   |               |
| With eKey Black Arabic/French with eKye Vista | 10.00000.090  |
| Keyboard LITE-ON SK-9620 PS/2 Standard 105KS  | KB.PS20B.005  |
| With eKey Black Romanian with eKey Vista      |               |
| Keyboard LITE-ON SK-9620 PS/2 Standard 105KS  | KB.PS20B.006  |
| With eKey Black Turkish with eKey Vista       |               |
| Keyboard LITE-ON SK-9620 PS/2 Standard 105KS  | KB.PS20B.007  |
| With eKey Black Spanish Latin with eKey Vista |               |
| Keyboard LITE-ON SK-9620 PS/2 Standard 105KS  | KB.PS20B.008  |
| With eKey Black Turkish-Q with eKey Vista     |               |
| Keyboard LITE-ON SK-9620 PS/2 Standard 105KS  | KB.PS20B.009  |
| With eKey Black Danish with eKey Vista        |               |
| Keyboard LITE-ON SK-9620 PS/2 Standard 104KS  | KB.PS20B.010  |
| With eKey Black Czech with eKey Vista         |               |
| Keyboard LITE-ON SK-9620 PS/2 Standard 105KS  | KB.PS20B.011  |
| With eKey Black Slovak with eKey Vista        |               |
| Keyboard LITE-ON SK-9620 PS/2 Standard 104KS  | KB.PS20B.012  |
| With eKey Black Russian with eKey Vista       |               |
| Keyboard LITE-ON SK-9620 PS/2 Standard 105KS  | KB.PS20B.013  |
| With eKey Black Hungarian with eKey Vista     |               |
| Keyboard LITE-ON SK-9620 PS/2 Standard 104KS  | KB.PS20B.014  |
| With eKey Black Greek with eKey Vista         |               |
| Keyboard LITE-ON SK-9620 PS/2 Standard 105KS  | KB.PS20B.015  |
| With eKey Black Polish with eKey Vista        |               |
| Keyboard LITE-ON SK-9620 PS/2 Standard 105KS  | KB.PS20B.016  |
| With eKey Black Slovenian with eKey Vista     |               |

| Keyboard LITE-ON SK-9620 PS/2 Standard 105KS         | KB.PS20B.017 |  |
|------------------------------------------------------|--------------|--|
| With eKey Black Belgium with eKey Vista              |              |  |
| Keyboard LITE-ON SK-9620 PS/2 Standard 105KS         | KB.PS20B.018 |  |
| With eKey Black Icelandic with eKey Vista            |              |  |
| Keyboard LITE-ON SK-9620 PS/2 Standard 105KS         | KB.PS20B.019 |  |
| With eKey Black Norwegian with eKey Vista            |              |  |
| Keyboard LITE-ON SK-9620 PS/2 Standard 104KS         | KB.PS20B.020 |  |
| With eKey Black Hebrew with eKey Vista               |              |  |
| Keyboard LITE-ON SK-9620 PS/2 Standard 105KS         | KB.PS20B.021 |  |
| With eKey Black Dutch with eKey Vista                |              |  |
| Keyboard LITE-ON SK-9620 PS/2 Standard 105KS         | KB.PS20B.022 |  |
| With eKey Black Swiss/G with eKey Vista              |              |  |
| Keyboard LITE-ON SK-9620 PS/2 Standard 105KS         | KB.PS20B.023 |  |
| With eKey Black Italian with eKey Vista              |              |  |
| Keyboard LITE-ON SK-9620 PS/2 Standard 105KS         | KB.PS20B.024 |  |
| With eKey Black French with eKey Vista               |              |  |
| Keyboard LITE-ON SK-9620 PS/2 Standard 105KS         | KB.PS20B.025 |  |
| With eKey Black Swedish with eKey Vista              |              |  |
| Keyboard LITE-ON SK-9620 PS/2 Standard 105KS         | KB.PS20B.026 |  |
| With eKey Black UK with eKey Vista                   |              |  |
| Keyboard LITE-ON SK-9620 PS/2 Standard 109KS         | KB.PS20B.027 |  |
| With eKey Black Japanese with eKey Vista             |              |  |
| Keyboard LITE-ON SK-9620 PS/2 Standard 105KS         | KB.PS20B.028 |  |
| With eKey Black German with eKey Vista               |              |  |
| Keyboard LITE-ON SK-9620 PS/2 Standard 105KS         | KB.PS20B.029 |  |
| With eKey Black Spanish with eKey Vista              |              |  |
| Keyboard LITE-ON SK-9620 PS/2 Standard 105KS         | KB.PS20B.030 |  |
| With eKey Black Portuguese with eKey Vista           |              |  |
| Keyboard LITE-ON SK-9620 PS/2 Standard 105KS         | KB.PS20B.031 |  |
| With eKey Black Canadian French with eKey Vista      |              |  |
| Keyboard LITE-ON SK-9620 PS/2 Standard 107KS         | KB.PS20B.032 |  |
| With eKey Black Brazilian Portuguese with eKey Vista |              |  |
| Keyboard LITE-ON SK-9620 PS/2 Standard 104KS         | KB.PS20B.033 |  |
| With eKey Black Arabic/English with eKey Vista       |              |  |
| Keyboard LITE-ON SK-9620 PS/2 Standard 104KS         | KB.PS20B.034 |  |
| With eKey Black Thailand with eKey Vista             |              |  |
| Keyboard LITE-ON SK-9620 PS/2 Standard 104KS         | KB.PS20B.035 |  |
| With eKey Black US with eKey Vista                   |              |  |

| Keyboard LITE-ON SK-9620 PS/2 Standard 104KS         | KB.PS20B.036 |
|------------------------------------------------------|--------------|
| With eKey Black Traditional Chinese with eKey Vista  |              |
| Keyboard LITE-ON SK-9620 PS/2 Standard 104KS         | KB.PS20B.037 |
| With eKey Black Simplified Chinese with eKey Vista   |              |
| Keyboard LITE-ON SK-9620 PS/2 Standard 104KS         | KB.PS20B.038 |
| With eKey Black US International with eKey Vista     |              |
| Keyboard LITE-ON SK-9620 PS/2 Standard 105KS         |              |
| With eKey Black Arabic/French with eKey Vista        | KB.PS20B.039 |
| Keyboard LITE-ON SK-9620 PS/2 Standard 105KS         |              |
| With eKey Black Kazakh                               | KB.PS20B.041 |
| Keyboard LITE-ON SK-9620 PS/2 Standard 104KS         |              |
| With eKey Black Turkmen                              | KB.PS20B.042 |
| Keyboard LITE-ON SK-9620 PS/2 Standard 105KS         |              |
| With eKey Black Nordic                               | KB.PS20B.043 |
| Keyboard LITE-ON SK-9625 USB Standard 104KS          |              |
| With eKey Black US with eKey Vista                   | ND.UOBUB.U43 |
| Keyboard LITE-ON SK-9625 USB Standard 104KS          |              |
| With eKey Black Traditional Chinese with eKey Vista  | ND.UOBUB.044 |
| Keyboard LITE-ON SK-9625 USB Standard 104KS          |              |
| With eKey Black Simplified Chinese with eKey Vista   | NB.USBUB.045 |
| Keyboard LITE-ON SK-9625 USB Standard 104KS          |              |
| With eKey Black US International with eKey Vista     | ND.U3DUD.U40 |
| Keyboard LITE-ON SK-9625 USB Standard 104KS          |              |
| With eKey Black Arabic/English with eKey Vista       | ND.USDUB.U4/ |
| Keyboard LITE-ON SK-9625 USB Standard 104KS          |              |
| With eKey Black Thailand with eKey Vista             | ND.UODUD.U48 |
| Keyboard LITE-ON SK-9625 USB Standard 105KS          |              |
| With eKey Black Spanish with eKey Vista              | ND.UODUD.U49 |
| Keyboard LITE-ON SK-9625 USB Standard 105KS          |              |
| With eKey Black Portuguese with eKey Vista           | ND.USDUB.USU |
| Keyboard LITE-ON SK-9625 USB Standard 105KS          |              |
| With eKey Black Canadian French with eKey Vista      | ND.UODUD.UO1 |
| Keyboard LITE-ON SK-9625 USB Standard 107KS          |              |
| With eKey Black Brazilian Portuguese with eKey Vista | ND.U3DUD.U32 |
| Keyboard LITE-ON SK-9625 USB Standard 109KS          |              |
| With eKey Black Japanese with eKey Vista             | ND.U3DUD.U33 |
| Keyboard LITE-ON SK-9625 USB Standard 105KS          |              |
| With eKey Black German with eKey Vista               | ND.U3DUD.U34 |

| Keyboard LITE-ON SK-9625 USB Standard 105KS | KB USB0B 055  |
|---------------------------------------------|---------------|
| With eKey Black Italian with eKey Vista     |               |
| Keyboard LITE-ON SK-9625 USB Standard 105KS | KB.USB0B.056  |
| With eKey Black French with eKey Vista      |               |
| Keyboard LITE-ON SK-9625 USB Standard 105KS | KB USB0B 057  |
| With eKey Black Swedish with eKey Vista     | 100000000     |
| Keyboard LITE-ON SK-9625 USB Standard 105KS | KB USB0B 058  |
| With eKey Black UK with eKey Vista          | 10.00000.000  |
| Keyboard LITE-ON SK-9625 USB Standard 105KS | KB USBOB 050  |
| With eKey Black Dutch with eKey Vista       | 10.00000.000  |
| Keyboard LITE-ON SK-9625 USB Standard 105KS | KB LISBUB DED |
| With eKey Black Swiss/G with eKey Vista     |               |
| Keyboard LITE-ON SK-9625 USB Standard 105KS |               |
| With eKey Black Belgium with eKey Vista     | ND.USDUD.U01  |
| Keyboard LITE-ON SK-9625 USB Standard 105KS |               |
| With eKey Black Icelandic with eKey Vista   | NB.USBUB.062  |
| Keyboard LITE-ON SK-9625 USB Standard 105KS |               |
| With eKey Black Norwegian with eKey Vista   | VR.02808.003  |
| Keyboard LITE-ON SK-9625 USB Standard 104KS |               |
| With eKey Black Hebrew with eKey Vista      | ND.USBUB.064  |
| Keyboard LITE-ON SK-9625 USB Standard 105KS |               |
| With eKey Black Polish with eKey Vista      | ND.USDUB.000  |
| Keyboard LITE-ON SK-9625 USB Standard 105KS |               |
| With eKey Black Slovenian with eKey Vista   | ND.USDUB.000  |
| Keyboard LITE-ON SK-9625 USB Standard 105KS |               |
| With eKey Black Slovak with eKey Vista      | VR.02208.001  |
| Keyboard LITE-ON SK-9625 USB Standard 104KS |               |
| With eKey Black Russian with eKey Vista     |               |
| Keyboard LITE-ON SK-9625 USB Standard 105KS |               |
| With eKey Black Hungarian with eKey Vista   | KB.USB0B.069  |
| Keyboard LITE-ON SK-9625 USB Standard 104KS |               |
| With eKey Black Greek with eKey Vista       | KB.USB0B.070  |
| Keyboard LITE-ON SK-9625 USB Standard 105KS |               |
| With eKey Black Danish with eKey Vista      | KB.USB0B.071  |
| Keyboard LITE-ON SK-9625 USB Standard 104KS |               |
| With eKey Black Czech with eKey Vista       | KB.USB0B.072  |
| Keyboard LITE-ON SK-9625 USB Standard 105KS |               |
| With eKey Black Romanian with eKey Vista    | KB.USB0B.073  |

| Keyboard LITE-ON SK-9625 USB Standard 105KS        |              |
|----------------------------------------------------|--------------|
| With eKey Black Turkish with eKey Vista            | 10.00000.074 |
| Keyboard LITE-ON SK-9625 USB Standard 105KS        |              |
| With eKey Black Spanish Latin with eKey Vista      | 10.0000.073  |
| Keyboard LITE-ON SK-9625 USB Standard 105KS        |              |
| With eKey Black Turkish-Q with eKey Vista          | NB.03000.070 |
| Keyboard LITE-ON SK-9625 USB Standard 105KS        |              |
| With eKey Black Arabic/French with eKey Vista      | ND.USDUD.U// |
| Keyboard CHICONY KG-0766 RF2.4 Standard            |              |
| 104KS With eKey Black US with eKey Vista           | KB.KF403.027 |
| Keyboard CHICONY KG-0766 RF2.4 Standard            |              |
| 104KS With eKey Black Traditional Chinese with     | KB.RF403.028 |
| eKey Vista                                         |              |
| Keyboard CHICONY KG-0766 RF2.4 Standard            |              |
| 104KS With eKey Black Simplified Chinese with eKey | KB.RF403.029 |
| Vista                                              |              |
| Keyboard CHICONY KG-0766 RF2.4 Standard            |              |
| 104KS With eKey Black US International with eKey   | KB.RF403.030 |
| Vista                                              |              |
| Keyboard CHICONY KG-0766 RF2.4 Standard            |              |
| 104KS With eKey Black Arabic/English with eKev     | KB.RF403.031 |
| Vista                                              |              |
| Keyboard CHICONY KG-0766 RF2.4 Standard            |              |
| 104KS With eKey Black Thailand with eKey Vista     | KB.RF403.032 |
| Keyboard CHICONY KG-0766 RF2.4 Standard            |              |
| 105KS With eKey Black Spanish with eKey Vista      | KB.RF403.033 |
| Kevboard CHICONY KG-0766 RF2.4 Standard            |              |
| 105KS With eKey Black Portuguese with eKey Vista   | KB.RF403.034 |
| Kevboard CHICONY KG-0766 RF2.4 Standard            |              |
| 105KS With eKey Black Canadian French with eKey    | KB.RF403.035 |
| Vista                                              |              |
| Kevboard CHICONY KG-0766 RF2 4 Standard            |              |
| 107KS With eKey Black Brazilian Portuguese with    | KB.RF403.036 |
| eKev Vista                                         |              |
| Keyboard CHICONY KG-0766 RF2 4 Standard            |              |
| 109KS With eKey Black Japanese with eKey Vista     | KB.RF403.037 |
| Keyboard CHICONY KG-0766 RF2 4 Standard            |              |
| 105KS With eKey Black German with eKey Vista       | KB.RF403.038 |
|                                                    |              |

| Keyboard CHICONY KG-0766 RF2.4 Standard         | KB RE403 030  |
|-------------------------------------------------|---------------|
| 105KS With eKey Black Italian with eKey Vista   | ND.N1 403.039 |
| Keyboard CHICONY KG-0766 RF2.4 Standard         | KB RE403 040  |
| 105KS With eKey Black French with eKey Vista    | ND.N1 403.040 |
| Keyboard CHICONY KG-0766 RF2.4 Standard         | KB RE403 041  |
| 105KS With eKey Black Swedish with eKey Vista   | ND.N1 403.041 |
| Keyboard CHICONY KG-0766 RF2.4 Standard         |               |
| 105KS With eKey Black UK with eKey Vista        | ND.NF403.042  |
| Keyboard CHICONY KG-0766 RF2.4 Standard         |               |
| 105KS With eKey Black Dutch with eKey Vista     | ND.NF403.043  |
| Keyboard CHICONY KG-0766 RF2.4 Standard         |               |
| 105KS With eKey Black Swiss/G with eKey Vista   | KD.KF403.044  |
| Keyboard CHICONY KG-0766 RF2.4 Standard         |               |
| 105KS With eKey Black Belgium with eKey Vista   | KB.KF403.045  |
| Keyboard CHICONY KG-0766 RF2.4 Standard         |               |
| 105KS With eKey Black Icelandic with eKey Vista | KB.RF403.046  |
| Keyboard CHICONY KG-0766 RF2.4 Standard         |               |
| 105KS With eKey Black Norwegian with eKey Vista | KB.RF403.047  |
| Keyboard CHICONY KG-0766 RF2.4 Standard         |               |
| 104KS With eKey Black Hebrew with eKey Vista    | KB.RF403.048  |
| Keyboard CHICONY KG-0766 RF2.4 Standard         |               |
| 105KS With eKey Black Polish with eKey Vista    | KB.RF403.049  |
| Keyboard CHICONY KG-0766 RF2.4 Standard         |               |
| 105KS With eKey Black Slovenian with eKey Vista | KB.KF403.050  |
| Keyboard CHICONY KG-0766 RF2.4 Standard         |               |
| 105KS With eKey Black Slovak with eKey Vista    | KB.KF403.051  |
| Keyboard CHICONY KG-0766 RF2.4 Standard         |               |
| 104KS With eKey Black Russian with eKey Vista   | KD.KF403.052  |
| Keyboard CHICONY KG-0766 RF2.4 Standard         |               |
| 105KS With eKey Black Hungarian with eKey Vista | KB.RF403.053  |
| Keyboard CHICONY KG-0766 RF2.4 Standard         |               |
| 104KS With eKey Black Greek with eKey Vista     | KB.RF403.054  |
| Keyboard CHICONY KG-0766 RF2.4 Standard         |               |
| 105KS With eKey Black Danish with eKey Vista    | KB.KF403.055  |
| Keyboard CHICONY KG-0766 RF2.4 Standard         |               |
| 104KS With eKey Black Czech with eKey Vista     | KB.KF403.056  |
| Keyboard CHICONY KG-0766 RF2.4 Standard         |               |
| 105KS With eKey Black Romanian with eKey Vista  | KB.KF403.057  |

| Keyboard CHICONY KG-0766 RF2.4 Standard<br>105KS With eKey Black Turkish with eKey VistaKB.RF403.058Keyboard CHICONY KG-0766 RF2.4 Standard<br>105KS With eKey Black Spanish Latin with eKey VistaKB.RF403.059Keyboard CHICONY KG-0766 RF2.4 Standard<br>105KS With eKey Black Turkish-Q with eKey VistaKB.RF403.060Keyboard LITE-ON SK-9610 USB Standard 104KS<br>With eKey Black US with eKey Vista / smaller gift boxKB.USB0B.006With eKey Black Traditional Chinese with eKey Vista /<br>smKB.USB0B.007Keyboard LITE-ON SK-9610 USB Standard 104KS<br>With eKey Black Simplified Chinese with eKey Vista /<br>smaKB.USB0B.008Keyboard LITE-ON SK-9610 USB Standard 104KS<br>With eKey Black US International with eKey Vista /<br>smallKB.USB0B.008Keyboard LITE-ON SK-9610 USB Standard 104KS<br>With eKey Black Arabic/English with eKey Vista /<br>smallKB.USB0B.009Keyboard LITE-ON SK-9610 USB Standard 104KS<br>With eKey Black Arabic/English with eKey Vista /<br>smallerKB.USB0B.010Keyboard LITE-ON SK-9610 USB Standard 104KS<br>With eKey Black Thailand with eKey Vista /<br>smallerKB.USB0B.011Keyboard LITE-ON SK-9610 USB Standard 104KS<br>With eKey Black Portuguese with eKey Vista / smaller<br>giftKB.USB0B.012Keyboard LITE-ON SK-9610 USB Standard 105KS<br>With eKey Black Portuguese with eKey Vista / smaller<br>gifKB.USB0B.013Keyboard LITE-ON SK-9610 USB Standard 105KS<br>With eKey Black Canadian French with eKey Vista /<br>smalleKB.USB0B.014Keyboard LITE-ON SK-9610 USB Standard 105KS<br>With eKey Black Canadian French with eKey Vista /<br>smalleKB.USB0B.014Keyboard LITE-ON SK-9610 USB Standard 107KS<br>With eKey Black Brazilian Portugues                                                                          |                                                                                                    |               |
|----------------------------------------------------------------------------------------------------|----------------------------------------------------------------------------------------------------|---------------|
| 105KS With eKey Black Turkish with eKey Vista NBAR 100000   Keyboard CHICONY KG-0766 RF2.4 Standard KB.RF403.059   105KS With eKey Black Spanish Latin with eKey Vista KB.RF403.059   Keyboard CHICONY KG-0766 RF2.4 Standard KB.RF403.060   105KS With eKey Black Turkish-Q with eKey Vista KB.RF403.060   Keyboard LITE-ON SK-9610 USB Standard 104KS KB.USB0B.006   With eKey Black US with eKey Vista / smaller gift box KB.USB0B.007   With eKey Black ITR-ON SK-9610 USB Standard 104KS KB.USB0B.008   With eKey Black Simplified Chinese with eKey Vista / small KB.USB0B.008   Keyboard LITE-ON SK-9610 USB Standard 104KS KB.USB0B.009   With eKey Black US International with eKey Vista / small KB.USB0B.010   With eKey Black Arabic/English with eKey Vista / smaller KB.USB0B.011   With eKey Black Arabic/English with eKey Vista / smaller KB.USB0B.012   With eKey Black Spanish with eKey Vista / smaller KB.USB0B.012   With eKey Black Spanish with eKey Vista / smaller KB.USB0B.013   With eKey Black Spanish with eKey Vista / smaller KB.USB0B.014   With eKey Black Chanadian French with eKey Vista / smaller KB.USB0B.014   With eKey Black Brazilian Portuguese with eKey Vista / smaller KB.USB0B.015                                                                                                    | Keyboard CHICONY KG-0766 RF2.4 Standard                                                                  | KB RF403 058  |
| Keyboard CHICONY KG-0766 RF2.4 Standard<br>105KS With eKey Black Spanish Latin with eKey VistaKB.RF403.059Keyboard CHICONY KG-0766 RF2.4 Standard<br>105KS With eKey Black Turkish-Q with eKey VistaKB.RF403.060With eKey Black Turkish-Q with eKey VistaKB.RF403.060With eKey Black US with eKey Vista / smaller gift boxKB.USB0B.006With eKey Black US with eKey Vista / smaller gift boxKB.USB0B.007With eKey Black Traditional Chinese with eKey Vista /<br>smKB.USB0B.007Keyboard LITE-ON SK-9610 USB Standard 104KS<br>With eKey Black Simplified Chinese with eKey Vista /<br>smaKB.USB0B.008Keyboard LITE-ON SK-9610 USB Standard 104KS<br>with eKey Black Arabic/English with eKey Vista /<br>smallKB.USB0B.009Keyboard LITE-ON SK-9610 USB Standard 104KS<br>with eKey Black Arabic/English with eKey Vista /<br>smallKB.USB0B.010With eKey Black Arabic/English with eKey Vista /<br>smallerKB.USB0B.011Keyboard LITE-ON SK-9610 USB Standard 104KS<br>With eKey Black Arabic/English with eKey Vista /<br>smallerKB.USB0B.012Keyboard LITE-ON SK-9610 USB Standard 105KS<br>With eKey Black Arabic/ Standard 105KS<br>With eKey Black Portuguese with eKey Vista / smaller<br>gifKB.USB0B.013Keyboard LITE-ON SK-9610 USB Standard 105KS<br>With eKey Black Canadian French with eKey Vista /<br>smalleKB.USB0B.014Keyboard LITE-ON SK-9610 USB Standard 105KS<br>With eKey Black Brazilian Portuguese with eKey Vista /<br>smalleKB.USB0B.014Keyboard LITE-ON SK-9610 USB Standard 105KS<br>With eKey Black Brazilian Portuguese with eKey Vista /<br>smalleKB.USB0B.014Keyboard LITE-ON SK-9610 USB Standard 107KS<br>With eKey Black Brazilian Portu                                                                                                   | 105KS With eKey Black Turkish with eKey Vista                                                            |               |
| 105KS With eKey Black Spanish Latin with eKey Vista INTERPOSICION   Keyboard CHICONY KG-0766 RF2.4 Standard KB.RF403.060   105KS With eKey Black Turkish-Q with eKey Vista KB.RF403.060   With eKey Black US with eKey Vista / smaller gift box KB.USB0B.006   With eKey Black US with eKey Vista / smaller gift box KB.USB0B.007   With eKey Black US with eKey Vista / smaller gift box KB.USB0B.007   With eKey Black Traditional Chinese with eKey Vista / small KB.USB0B.007   Keyboard LITE-ON SK-9610 USB Standard 104KS KB.USB0B.008   With eKey Black Simplified Chinese with eKey Vista / smal KB.USB0B.009   With eKey Black US International with eKey Vista / small KB.USB0B.009   With eKey Black US International with eKey Vista / small KB.USB0B.010   With eKey Black Arabic/English with eKey Vista / smaller KB.USB0B.011   With eKey Black Thailand with eKey Vista / smaller KB.USB0B.011   With eKey Black Spanish with eKey Vista / smaller KB.USB0B.012   With eKey Black Spanish with eKey Vista / smaller KB.USB0B.013   With eKey Black Portuguese with eKey Vista / smaller KB.USB0B.013   With eKey Black Canadian French with eKey Vista / smaller KB.USB0B.014   With eKey Black Brazilian Portuguese with eKey Vista / smaller<                                                                                                    | Keyboard CHICONY KG-0766 RF2.4 Standard                                                                  | KB RF403 059  |
| Keyboard CHICONY KG-0766 RF2.4 Standard<br>105KS With eKey Black Turkish-Q with eKey VistaKB.RF403.060Keyboard LITE-ON SK-9610 USB Standard 104KS<br>With eKey Black US with eKey Vista / smaller gift boxKB.USB0B.006With eKey Black US with eKey Vista / smKB.USB0B.007With eKey Black Traditional Chinese with eKey Vista /<br>smKB.USB0B.007Keyboard LITE-ON SK-9610 USB Standard 104KS<br>with eKey Black Simplified Chinese with eKey Vista /<br>smaKB.USB0B.008Keyboard LITE-ON SK-9610 USB Standard 104KS<br>with eKey Black Simplified Chinese with eKey Vista /<br>smallKB.USB0B.009Keyboard LITE-ON SK-9610 USB Standard 104KS<br>with eKey Black US International with eKey Vista /<br>smallerKB.USB0B.009Keyboard LITE-ON SK-9610 USB Standard 104KS<br>with eKey Black Arabic/English with eKey Vista /<br>smallerKB.USB0B.010Keyboard LITE-ON SK-9610 USB Standard 104KS<br>with eKey Black Thailand with eKey Vista /<br>smallerKB.USB0B.011Keyboard LITE-ON SK-9610 USB Standard 104KS<br>With eKey Black Spanish with eKey Vista / smaller<br>giftKB.USB0B.011Keyboard LITE-ON SK-9610 USB Standard 105KS<br>With eKey Black Portuguese with eKey Vista / smaller<br>gifKB.USB0B.013Keyboard LITE-ON SK-9610 USB Standard 105KS<br>With eKey Black Canadian French with eKey Vista /<br>smalleKB.USB0B.014Keyboard LITE-ON SK-9610 USB Standard 105KS<br>With eKey Black Canadian French with eKey Vista /<br>smalleKB.USB0B.015Keyboard LITE-ON SK-9610 USB Standard 105KS<br>With eKey Black Canadian French with eKey Vista /<br>smalleKB.USB0B.015Keyboard LITE-ON SK-9610 USB Standard 107KS<br>With eKey Black Brazilian Portuguese with eKey Vista /<br>smalle <td>105KS With eKey Black Spanish Latin with eKey Vista</td> <td>100.000</td> | 105KS With eKey Black Spanish Latin with eKey Vista                                                      | 100.000       |
| 105KS With eKey Black Turkish-Q with eKey Vista Num 400.000   Keyboard LITE-ON SK-9610 USB Standard 104KS KB.USB0B.006   With eKey Black US with eKey Vista / smaller gift box KB.USB0B.007   With eKey Black Traditional Chinese with eKey Vista / sm KB.USB0B.007   Keyboard LITE-ON SK-9610 USB Standard 104KS KB.USB0B.007   With eKey Black Simplified Chinese with eKey Vista / sma KB.USB0B.008   Keyboard LITE-ON SK-9610 USB Standard 104KS KB.USB0B.008   With eKey Black Simplified Chinese with eKey Vista / small KB.USB0B.009   Keyboard LITE-ON SK-9610 USB Standard 104KS KB.USB0B.009   With eKey Black Arabic/English with eKey Vista / smaller KB.USB0B.010   With eKey Black Arabic/English with eKey Vista / smaller KB.USB0B.011   With eKey Black Thailand with eKey Vista / smaller KB.USB0B.011   With eKey Black Spanish with eKey Vista / smaller KB.USB0B.012   With eKey Black Spanish with eKey Vista / smaller KB.USB0B.013   Keyboard LITE-ON SK-9610 USB Standard 105KS KB.USB0B.013   With eKey Black Portuguese with eKey Vista / smaller KB.USB0B.014   With eKey Black Canadian French with eKey Vista / smaller KB.USB0B.014   With eKey Black Brazilian Portuguese with eKey Vista / smaller KB.USB0B.015<                                                                                                    | Keyboard CHICONY KG-0766 RF2.4 Standard                                                                  | KB RE403 060  |
| Keyboard LITE-ON SK-9610 USB Standard 104KS<br>With eKey Black US with eKey Vista / smaller gift boxKB.USB0B.006With eKey Black US with eKey Vista / smKB.USB0B.007KB.USB0B.007With eKey Black Traditional Chinese with eKey Vista /<br>smKB.USB0B.008KB.USB0B.008Keyboard LITE-ON SK-9610 USB Standard 104KS<br>With eKey Black Simplified Chinese with eKey Vista /<br>smaKB.USB0B.008Keyboard LITE-ON SK-9610 USB Standard 104KS<br>with eKey Black US International with eKey Vista /<br>smallKB.USB0B.009Keyboard LITE-ON SK-9610 USB Standard 104KS<br>with eKey Black Arabic/English with eKey Vista /<br>smallerKB.USB0B.010Keyboard LITE-ON SK-9610 USB Standard 104KS<br>with eKey Black Arabic/English with eKey Vista /<br>smallerKB.USB0B.010Keyboard LITE-ON SK-9610 USB Standard 104KS<br>With eKey Black Thailand with eKey Vista / smaller<br>giftKB.USB0B.011Keyboard LITE-ON SK-9610 USB Standard 105KS<br>With eKey Black Spanish with eKey Vista / smaller<br>gifKB.USB0B.012Keyboard LITE-ON SK-9610 USB Standard 105KS<br>With eKey Black Portuguese with eKey Vista / smaller<br>gifKB.USB0B.013Keyboard LITE-ON SK-9610 USB Standard 105KS<br>With eKey Black Canadian French with eKey Vista /<br>smalleKB.USB0B.014Keyboard LITE-ON SK-9610 USB Standard 105KS<br>With eKey Black Brazilian Portuguese with eKey Vista /<br>smalleKB.USB0B.015Keyboard LITE-ON SK-9610 USB Standard 107KS<br>With eKey Black Brazilian Portuguese with eKey Vista /<br>smalleKB.USB0B.015Keyboard LITE-ON SK-9610 USB Standard 107KS<br>With eKey Black Brazilian Portuguese with eKey Vista /<br>smalleKB.USB0B.015                                                                                                    | 105KS With eKey Black Turkish-Q with eKey Vista                                                          | ND:N1 403.000 |
| With eKey Black US with eKey Vista / smaller gift boxKeyboard LITE-ON SK-9610 USB Standard 104KS<br>KB.USB0B.007With eKey Black Traditional Chinese with eKey Vista /<br>smKB.USB0B.008Keyboard LITE-ON SK-9610 USB Standard 104KS<br>With eKey Black Simplified Chinese with eKey Vista /<br>smaKB.USB0B.008Keyboard LITE-ON SK-9610 USB Standard 104KS<br>smallKB.USB0B.009With eKey Black US International with eKey Vista /<br>smallKB.USB0B.010Keyboard LITE-ON SK-9610 USB Standard 104KS<br>smallKB.USB0B.010With eKey Black VS International with eKey Vista /<br>smallerKB.USB0B.010With eKey Black Arabic/English with eKey Vista /<br>smallerKB.USB0B.011Keyboard LITE-ON SK-9610 USB Standard 104KS<br>With eKey Black Thailand with eKey Vista / smaller<br>giftKB.USB0B.011Keyboard LITE-ON SK-9610 USB Standard 105KS<br>With eKey Black Spanish with eKey Vista / smaller<br>giftKB.USB0B.012Keyboard LITE-ON SK-9610 USB Standard 105KS<br>With eKey Black Portuguese with eKey Vista / smaller<br>gifKB.USB0B.013Keyboard LITE-ON SK-9610 USB Standard 105KS<br>With eKey Black Canadian French with eKey Vista / smaller<br>gifKB.USB0B.014Keyboard LITE-ON SK-9610 USB Standard 105KS<br>With eKey Black Canadian French with eKey Vista /<br>smalleKB.USB0B.015Keyboard LITE-ON SK-9610 USB Standard 107KS<br>With eKey Black Brazilian Portuguese with eKey Vista /<br>smalleKB.USB0B.015Keyboard LITE-ON SK-9610 USB Standard 107KS<br>With eKey Black Brazilian Portuguese with eKey Vista /<br>smalleKB.USB0B.015                                                                                                    | Keyboard LITE-ON SK-9610 USB Standard 104KS                                                              | KB.USB0B.006  |
| Keyboard LITE-ON SK-9610 USB Standard 104KS<br>With eKey Black Traditional Chinese with eKey Vista /<br>smKB.USB0B.007Keyboard LITE-ON SK-9610 USB Standard 104KS<br>With eKey Black Simplified Chinese with eKey Vista /<br>smaKB.USB0B.008Keyboard LITE-ON SK-9610 USB Standard 104KS<br>With eKey Black US International with eKey Vista /<br>smallKB.USB0B.009Keyboard LITE-ON SK-9610 USB Standard 104KS<br>With eKey Black US International with eKey Vista /<br>smallKB.USB0B.009Keyboard LITE-ON SK-9610 USB Standard 104KS<br>with eKey Black Arabic/English with eKey Vista /<br>smallerKB.USB0B.010Keyboard LITE-ON SK-9610 USB Standard 104KS<br>With eKey Black Thailand with eKey Vista /<br>smallerKB.USB0B.011With eKey Black Spanish with eKey Vista / smaller<br>giftKB.USB0B.012Keyboard LITE-ON SK-9610 USB Standard 105KS<br>With eKey Black Spanish with eKey Vista / smaller<br>gifKB.USB0B.013Keyboard LITE-ON SK-9610 USB Standard 105KS<br>With eKey Black Portuguese with eKey Vista / smaller<br>gifKB.USB0B.013Keyboard LITE-ON SK-9610 USB Standard 105KS<br>With eKey Black Canadian French with eKey Vista /<br>smalleKB.USB0B.014Keyboard LITE-ON SK-9610 USB Standard 105KS<br>With eKey Black Canadian French with eKey Vista /<br>smalleKB.USB0B.015Keyboard LITE-ON SK-9610 USB Standard 107KS<br>With eKey Black Brazilian Portuguese with eKey Vista /<br>smalleKB.USB0B.015                                                                                                    | With eKey Black US with eKey Vista / smaller gift box                                                    |               |
| With eKey Black Traditional Chinese with eKey Vista / Sm   Keyboard LITE-ON SK-9610 USB Standard 104KS KB.USB0B.008   With eKey Black Simplified Chinese with eKey Vista / Sma   Keyboard LITE-ON SK-9610 USB Standard 104KS KB.USB0B.009   With eKey Black US International with eKey Vista / Small   Keyboard LITE-ON SK-9610 USB Standard 104KS KB.USB0B.010   With eKey Black Arabic/English with eKey Vista / Smaller   Keyboard LITE-ON SK-9610 USB Standard 104KS KB.USB0B.010   With eKey Black Arabic/English with eKey Vista / Smaller   Keyboard LITE-ON SK-9610 USB Standard 104KS KB.USB0B.011   With eKey Black Thailand with eKey Vista / smaller gift   Keyboard LITE-ON SK-9610 USB Standard 105KS KB.USB0B.012   With eKey Black Spanish with eKey Vista / smaller gift   keyboard LITE-ON SK-9610 USB Standard 105KS KB.USB0B.013   With eKey Black Canadian French with eKey Vista / smaller gif   Keyboard LITE-ON SK-9610 USB Standard 105KS KB.USB0B.014   With eKey Black Canadian French with eKey Vista / Smalle   Keyboard LITE-ON SK-9610 USB Standard 107KS KB.USB0B.015   With eKey Black Brazilian Portuguese with eKey Vista / Smalle                                                                                                    | Keyboard LITE-ON SK-9610 USB Standard 104KS                                                              | KB.USB0B.007  |
| smKeyboard LITE-ON SK-9610 USB Standard 104KS<br>With eKey Black Simplified Chinese with eKey Vista /<br>smaKB.USB0B.008Keyboard LITE-ON SK-9610 USB Standard 104KS<br>With eKey Black US International with eKey Vista /<br>smallKB.USB0B.009Keyboard LITE-ON SK-9610 USB Standard 104KS<br>with eKey Black Arabic/English with eKey Vista /<br>smallerKB.USB0B.010Keyboard LITE-ON SK-9610 USB Standard 104KS<br>With eKey Black Arabic/English with eKey Vista /<br>smallerKB.USB0B.010Keyboard LITE-ON SK-9610 USB Standard 104KS<br>With eKey Black Thailand with eKey Vista / smaller<br>giftKB.USB0B.011Keyboard LITE-ON SK-9610 USB Standard 105KS<br>With eKey Black Spanish with eKey Vista / smaller gift<br>bKB.USB0B.012Keyboard LITE-ON SK-9610 USB Standard 105KS<br>With eKey Black Portuguese with eKey Vista / smaller<br>gifKB.USB0B.013Keyboard LITE-ON SK-9610 USB Standard 105KS<br>With eKey Black Canadian French with eKey Vista /<br>smalleKB.USB0B.014Keyboard LITE-ON SK-9610 USB Standard 105KS<br>With eKey Black Canadian French with eKey Vista /<br>smalleKB.USB0B.014Keyboard LITE-ON SK-9610 USB Standard 105KS<br>With eKey Black Brazilian Portuguese with eKey Vista /<br>smalleKB.USB0B.015Keyboard LITE-ON SK-9610 USB Standard 107KS<br>With eKey Black Brazilian Portuguese with eKey Vista /<br>smalleKB.USB0B.015                                                                                                    | With eKey Black Traditional Chinese with eKey Vista /                                                    |               |
| Keyboard LITE-ON SK-9610 USB Standard 104KS<br>With eKey Black Simplified Chinese with eKey Vista /<br>smaKB.USB0B.008Keyboard LITE-ON SK-9610 USB Standard 104KS<br>With eKey Black US International with eKey Vista /<br>smallKB.USB0B.009Keyboard LITE-ON SK-9610 USB Standard 104KS<br>With eKey Black Arabic/English with eKey Vista /<br>smallerKB.USB0B.010Keyboard LITE-ON SK-9610 USB Standard 104KS<br>With eKey Black Arabic/English with eKey Vista /<br>smallerKB.USB0B.010Keyboard LITE-ON SK-9610 USB Standard 104KS<br>With eKey Black Thailand with eKey Vista / smaller<br>giftKB.USB0B.011Keyboard LITE-ON SK-9610 USB Standard 105KS<br>With eKey Black Spanish with eKey Vista / smaller gift<br>bKB.USB0B.012Keyboard LITE-ON SK-9610 USB Standard 105KS<br>With eKey Black Portuguese with eKey Vista / smaller<br>gifKB.USB0B.013Keyboard LITE-ON SK-9610 USB Standard 105KS<br>With eKey Black Canadian French with eKey Vista /<br>smalleKB.USB0B.014Keyboard LITE-ON SK-9610 USB Standard 105KS<br>With eKey Black Canadian French with eKey Vista /<br>smalleKB.USB0B.014Keyboard LITE-ON SK-9610 USB Standard 107KS<br>With eKey Black Brazilian Portuguese with eKey Vista /<br>smalleKB.USB0B.015Keyboard LITE-ON SK-9610 USB Standard 107KS<br>With eKey Black Brazilian Portuguese with eKey Vista /<br>smalleKB.USB0B.015                                                                                                    | sm                                                                                                    |               |
| With eKey Black Simplified Chinese with eKey Vista /   sma   Keyboard LITE-ON SK-9610 USB Standard 104KS   With eKey Black US International with eKey Vista /   small   Keyboard LITE-ON SK-9610 USB Standard 104KS   Keyboard LITE-ON SK-9610 USB Standard 104KS   With eKey Black Arabic/English with eKey Vista /   smaller   Keyboard LITE-ON SK-9610 USB Standard 104KS   Keyboard LITE-ON SK-9610 USB Standard 104KS   With eKey Black Thailand with eKey Vista / smaller   gift   Keyboard LITE-ON SK-9610 USB Standard 105KS   With eKey Black Spanish with eKey Vista / smaller   gift   Keyboard LITE-ON SK-9610 USB Standard 105KS   With eKey Black Portuguese with eKey Vista / smaller   gif   Keyboard LITE-ON SK-9610 USB Standard 105KS   With eKey Black Portuguese with eKey Vista / smaller   gif   Keyboard LITE-ON SK-9610 USB Standard 105KS   With eKey Black Canadian French with eKey Vista /   smalle   Keyboard LITE-ON SK-9610 USB Standard 105KS   With eKey Black Brazilian Portuguese with eKey Vista /   smalle   Keyboard LITE-ON SK-9610 USB Standard 107KS   With eKey Black Brazilian Port                                                                                                    | Keyboard LITE-ON SK-9610 USB Standard 104KS                                                              | KB.USB0B.008  |
| smaKeyboard LITE-ON SK-9610 USB Standard 104KSKB.USB0B.009With eKey Black US International with eKey Vista /<br>smallKB.USB0B.010Keyboard LITE-ON SK-9610 USB Standard 104KSKB.USB0B.010With eKey Black Arabic/English with eKey Vista /<br>smallerKB.USB0B.010Keyboard LITE-ON SK-9610 USB Standard 104KSKB.USB0B.011With eKey Black Arabic/English with eKey Vista /<br>smallerKB.USB0B.011Keyboard LITE-ON SK-9610 USB Standard 104KSKB.USB0B.011With eKey Black Thailand with eKey Vista / smaller<br>giftKB.USB0B.012Keyboard LITE-ON SK-9610 USB Standard 105KSKB.USB0B.012With eKey Black Spanish with eKey Vista / smaller giftKB.USB0B.013bKeyboard LITE-ON SK-9610 USB Standard 105KSKB.USB0B.013With eKey Black Canadian French with eKey Vista / smaller<br>gifKB.USB0B.014Keyboard LITE-ON SK-9610 USB Standard 105KS<br>With eKey Black Canadian French with eKey Vista /<br>smalleKB.USB0B.015Keyboard LITE-ON SK-9610 USB Standard 107KS<br>With eKey Black Brazilian Portuguese with eKey Vista /<br>smalleKB.USB0B.015Keyboard LITE-ON SK-9610 USB Standard 107KS<br>With eKey Black Brazilian Portuguese with eKey Vista /<br>SKB.USB0B.015                                                                                                    | With eKey Black Simplified Chinese with eKey Vista /                                                     |               |
| Keyboard LITE-ON SK-9610 USB Standard 104KS<br>With eKey Black US International with eKey Vista /<br>smallKB.USB0B.009Keyboard LITE-ON SK-9610 USB Standard 104KS<br>With eKey Black Arabic/English with eKey Vista /<br>smallerKB.USB0B.010Keyboard LITE-ON SK-9610 USB Standard 104KS<br>With eKey Black Thailand with eKey Vista /<br>smallerKB.USB0B.011Keyboard LITE-ON SK-9610 USB Standard 104KS<br>With eKey Black Thailand with eKey Vista / smaller<br>giftKB.USB0B.011Keyboard LITE-ON SK-9610 USB Standard 105KS<br>With eKey Black Spanish with eKey Vista / smaller gift<br>bKB.USB0B.012Keyboard LITE-ON SK-9610 USB Standard 105KS<br>With eKey Black Portuguese with eKey Vista / smaller<br>gifKB.USB0B.013Keyboard LITE-ON SK-9610 USB Standard 105KS<br>With eKey Black Canadian French with eKey Vista /<br>smalleKB.USB0B.014Keyboard LITE-ON SK-9610 USB Standard 107KS<br>With eKey Black Canadian French with eKey Vista /<br>smalleKB.USB0B.015Keyboard LITE-ON SK-9610 USB Standard 107KS<br>With eKey Black Brazilian Portuguese with eKey Vista /<br>smalleKB.USB0B.015                                                                                                    | sma                                                                                                    |               |
| With eKey Black US International with eKey Vista /<br>smallKeyboard LITE-ON SK-9610 USB Standard 104KSKB.USB0B.010With eKey Black Arabic/English with eKey Vista /<br>smallerKB.USB0B.010Keyboard LITE-ON SK-9610 USB Standard 104KSKB.USB0B.011With eKey Black Thailand with eKey Vista / smaller<br>giftKB.USB0B.011Keyboard LITE-ON SK-9610 USB Standard 105KSKB.USB0B.012With eKey Black Spanish with eKey Vista / smaller giftKB.USB0B.012bKeyboard LITE-ON SK-9610 USB Standard 105KSKB.USB0B.013With eKey Black Spanish with eKey Vista / smaller<br>gifKB.USB0B.013Keyboard LITE-ON SK-9610 USB Standard 105KS<br>With eKey Black Canadian French with eKey Vista / smalleKB.USB0B.014Keyboard LITE-ON SK-9610 USB Standard 105KS<br>With eKey Black Canadian French with eKey Vista /<br>smalleKB.USB0B.014Keyboard LITE-ON SK-9610 USB Standard 107KS<br>With eKey Black Brazilian Portuguese with eKey Vista /<br>smalleKB.USB0B.015Keyboard LITE-ON SK-9610 USB Standard 107KS<br>With eKey Black Brazilian Portuguese with eKey Vista /<br>smalleKB.USB0B.015                                                                                                    | Keyboard LITE-ON SK-9610 USB Standard 104KS                                                              | KB.USB0B.009  |
| smallKeyboard LITE-ON SK-9610 USB Standard 104KSKB.USB0B.010With eKey Black Arabic/English with eKey Vista /<br>smallerKB.USB0B.010Keyboard LITE-ON SK-9610 USB Standard 104KSKB.USB0B.011With eKey Black Thailand with eKey Vista / smaller<br>giftKB.USB0B.011Keyboard LITE-ON SK-9610 USB Standard 105KSKB.USB0B.012With eKey Black Spanish with eKey Vista / smaller giftKB.USB0B.012Keyboard LITE-ON SK-9610 USB Standard 105KSKB.USB0B.013With eKey Black Portuguese with eKey Vista / smaller<br>gifKB.USB0B.014Keyboard LITE-ON SK-9610 USB Standard 105KSKB.USB0B.014With eKey Black Canadian French with eKey Vista /<br>smalleKB.USB0B.015Keyboard LITE-ON SK-9610 USB Standard 107KS<br>With eKey Black Canadian French with eKey Vista /<br>smalleKB.USB0B.014Keyboard LITE-ON SK-9610 USB Standard 107KS<br>With eKey Black Brazilian Portuguese with eKey Vista /<br>smalleKB.USB0B.015Keyboard LITE-ON SK-9610 USB Standard 107KS<br>With eKey Black Brazilian Portuguese with eKey Vista /<br>SmalleKB.USB0B.015                                                                                                    | With eKey Black US International with eKey Vista /                                                       |               |
| Keyboard LITE-ON SK-9610 USB Standard 104KS<br>With eKey Black Arabic/English with eKey Vista /<br>smallerKB.USB0B.010Keyboard LITE-ON SK-9610 USB Standard 104KS<br>With eKey Black Thailand with eKey Vista / smaller<br>giftKB.USB0B.011Keyboard LITE-ON SK-9610 USB Standard 105KS<br>With eKey Black Spanish with eKey Vista / smaller gift<br>bKB.USB0B.012Keyboard LITE-ON SK-9610 USB Standard 105KS<br>With eKey Black Spanish with eKey Vista / smaller gift<br>gifKB.USB0B.013Keyboard LITE-ON SK-9610 USB Standard 105KS<br>With eKey Black Portuguese with eKey Vista / smaller<br>gifKB.USB0B.013Keyboard LITE-ON SK-9610 USB Standard 105KS<br>With eKey Black Canadian French with eKey Vista /<br>smalleKB.USB0B.014Keyboard LITE-ON SK-9610 USB Standard 107KS<br>With eKey Black Brazilian Portuguese with eKey Vista /<br>smalleKB.USB0B.015Keyboard LITE-ON SK-9610 USB Standard 107KS<br>With eKey Black Brazilian Portuguese with eKey Vista /<br>SKB.USB0B.015                                                                                                    | small                                                                                                    |               |
| With eKey Black Arabic/English with eKey Vista /<br>smallerKeyboard LITE-ON SK-9610 USB Standard 104KSWith eKey Black Thailand with eKey Vista / smaller<br>giftKeyboard LITE-ON SK-9610 USB Standard 105KSWith eKey Black Spanish with eKey Vista / smaller gift<br>bKeyboard LITE-ON SK-9610 USB Standard 105KSKeyboard LITE-ON SK-9610 USB Standard 105KSWith eKey Black Portuguese with eKey Vista / smaller<br>gifKeyboard LITE-ON SK-9610 USB Standard 105KSWith eKey Black Portuguese with eKey Vista / smaller<br>gifKeyboard LITE-ON SK-9610 USB Standard 105KSWith eKey Black Canadian French with eKey Vista /<br>smalleKeyboard LITE-ON SK-9610 USB Standard 105KSWith eKey Black Canadian French with eKey Vista /<br>smalleKeyboard LITE-ON SK-9610 USB Standard 107KSWith eKey Black Brazilian Portuguese with eKey Vista /<br>smalleKeyboard LITE-ON SK-9610 USB Standard 107KSWith eKey Black Brazilian Portuguese with eKey Vista /<br>smalleKeyboard LITE-ON SK-9610 USB Standard 107KSKeyboard LITE-ON SK-9610 USB Standard 107KS                                                                                                    | Keyboard LITE-ON SK-9610 USB Standard 104KS                                                              | KB.USB0B.010  |
| smallerKeyboard LITE-ON SK-9610 USB Standard 104KSKB.USB0B.011With eKey Black Thailand with eKey Vista / smaller<br>giftKB.USB0B.012Keyboard LITE-ON SK-9610 USB Standard 105KSKB.USB0B.012With eKey Black Spanish with eKey Vista / smaller gift<br>bKB.USB0B.013Keyboard LITE-ON SK-9610 USB Standard 105KSKB.USB0B.013With eKey Black Portuguese with eKey Vista / smaller<br>gifKB.USB0B.013Keyboard LITE-ON SK-9610 USB Standard 105KSKB.USB0B.014With eKey Black Canadian French with eKey Vista /<br>smalleKB.USB0B.014Keyboard LITE-ON SK-9610 USB Standard 107KSKB.USB0B.015With eKey Black Brazilian Portuguese with eKey Vista /<br>smalleKB.USB0B.015Keyboard LITE-ON SK-9610 USB Standard 107KSKB.USB0B.015                                                                                                    | With eKey Black Arabic/English with eKey Vista /                                                         |               |
| Keyboard LITE-ON SK-9610 USB Standard 104KS<br>With eKey Black Thailand with eKey Vista / smaller<br>giftKB.USB0B.011Keyboard LITE-ON SK-9610 USB Standard 105KS<br>With eKey Black Spanish with eKey Vista / smaller gift<br>bKB.USB0B.012Keyboard LITE-ON SK-9610 USB Standard 105KS<br>With eKey Black Portuguese with eKey Vista / smaller<br>gifKB.USB0B.013Keyboard LITE-ON SK-9610 USB Standard 105KS<br>With eKey Black Portuguese with eKey Vista / smaller<br>gifKB.USB0B.013Keyboard LITE-ON SK-9610 USB Standard 105KS<br>With eKey Black Canadian French with eKey Vista /<br>smalleKB.USB0B.014Keyboard LITE-ON SK-9610 USB Standard 105KS<br>With eKey Black Brazilian Portuguese with eKey Vista /<br>smalleKB.USB0B.015Keyboard LITE-ON SK-9610 USB Standard 107KS<br>With eKey Black Brazilian Portuguese with eKey Vista /<br>SMILEKB.USB0B.015                                                                                                    | smaller                                                                                                  |               |
| With eKey Black Thailand with eKey Vista / smaller<br>giftKeyboard LITE-ON SK-9610 USB Standard 105KSKB.USB0B.012With eKey Black Spanish with eKey Vista / smaller gift<br>bKB.USB0B.013KB.USB0B.013Keyboard LITE-ON SK-9610 USB Standard 105KS<br>With eKey Black Portuguese with eKey Vista / smaller<br>gifKB.USB0B.013Keyboard LITE-ON SK-9610 USB Standard 105KS<br>With eKey Black Canadian French with eKey Vista /<br>smalleKB.USB0B.014Keyboard LITE-ON SK-9610 USB Standard 105KS<br>With eKey Black Canadian French with eKey Vista /<br>smalleKB.USB0B.014Keyboard LITE-ON SK-9610 USB Standard 107KS<br>With eKey Black Brazilian Portuguese with eKey Vista /<br>SKB.USB0B.015                                                                                                    | Keyboard LITE-ON SK-9610 USB Standard 104KS                                                              | KB.USB0B.011  |
| giftKeyboard LITE-ON SK-9610 USB Standard 105KSKB.USB0B.012With eKey Black Spanish with eKey Vista / smaller giftKB.USB0B.013Keyboard LITE-ON SK-9610 USB Standard 105KSKB.USB0B.013With eKey Black Portuguese with eKey Vista / smallerKB.USB0B.013gifKeyboard LITE-ON SK-9610 USB Standard 105KSKB.USB0B.014Keyboard LITE-ON SK-9610 USB Standard 105KSKB.USB0B.014With eKey Black Canadian French with eKey Vista /<br>smalleKB.USB0B.015Keyboard LITE-ON SK-9610 USB Standard 107KSKB.USB0B.015With eKey Black Brazilian Portuguese with eKey VistaKB.USB0B.015With eKey Black Brazilian Portuguese with eKey VistaKB.USB0B.016                                                                                                    | With eKey Black Thailand with eKey Vista / smaller                                                       |               |
| Keyboard LITE-ON SK-9610 USB Standard 105KS<br>With eKey Black Spanish with eKey Vista / smaller giftKB.USB0B.012bKeyboard LITE-ON SK-9610 USB Standard 105KS<br>With eKey Black Portuguese with eKey Vista / smaller<br>gifKB.USB0B.013Keyboard LITE-ON SK-9610 USB Standard 105KS<br>With eKey Black Canadian French with eKey Vista /<br>smalleKB.USB0B.014Keyboard LITE-ON SK-9610 USB Standard 105KS<br>With eKey Black Canadian French with eKey Vista /<br>smalleKB.USB0B.014Keyboard LITE-ON SK-9610 USB Standard 107KS<br>With eKey Black Brazilian Portuguese with eKey Vista /<br>SKB.USB0B.015Keyboard LITE-ON SK-9610 USB Standard 107KS<br>With eKey Black Brazilian Portuguese with eKey Vista /<br>SKB.USB0B.015                                                                                                    | gift                                                                                                    |               |
| With eKey Black Spanish with eKey Vista / smaller giftbKeyboard LITE-ON SK-9610 USB Standard 105KSWith eKey Black Portuguese with eKey Vista / smallergifKeyboard LITE-ON SK-9610 USB Standard 105KSKeyboard LITE-ON SK-9610 USB Standard 105KSWith eKey Black Canadian French with eKey Vista /<br>smalleKeyboard LITE-ON SK-9610 USB Standard 107KSKeyboard LITE-ON SK-9610 USB Standard 107KSWith eKey Black Brazilian Portuguese with eKey Vista/ sKeyboard LITE-ON SK-9610 USB Standard 107KSWith eKey Black Brazilian Portuguese with eKey Vista/ sKeyboard LITE-ON SK-9610 USB Standard 109KSKB.USB0B.015                                                                                                    | Keyboard LITE-ON SK-9610 USB Standard 105KS                                                              | KB.USB0B.012  |
| bKeyboard LITE-ON SK-9610 USB Standard 105KS<br>With eKey Black Portuguese with eKey Vista / smaller<br>gifKB.USB0B.013Keyboard LITE-ON SK-9610 USB Standard 105KS<br>With eKey Black Canadian French with eKey Vista /<br>smalleKB.USB0B.014Keyboard LITE-ON SK-9610 USB Standard 107KS<br>With eKey Black Brazilian Portuguese with eKey Vista<br>/ sKB.USB0B.015Keyboard LITE-ON SK-9610 USB Standard 107KS<br>With eKey Black Brazilian Portuguese with eKey Vista<br>/ sKB.USB0B.015                                                                                                    | With eKey Black Spanish with eKey Vista / smaller gift                                                   |               |
| Keyboard LITE-ON SK-9610 USB Standard 105KS<br>With eKey Black Portuguese with eKey Vista / smaller<br>gifKB.USB0B.013Keyboard LITE-ON SK-9610 USB Standard 105KS<br>With eKey Black Canadian French with eKey Vista /<br>smalleKB.USB0B.014Keyboard LITE-ON SK-9610 USB Standard 107KS<br>With eKey Black Brazilian Portuguese with eKey Vista<br>/ sKB.USB0B.015Keyboard LITE-ON SK-9610 USB Standard 107KS<br>With eKey Black Brazilian Portuguese with eKey Vista<br>/ sKB.USB0B.015                                                                                                    | b                                                                                                    |               |
| With eKey Black Portuguese with eKey Vista / smaller<br>gifKeyboard LITE-ON SK-9610 USB Standard 105KS<br>With eKey Black Canadian French with eKey Vista /<br>smalleKB.USB0B.014Keyboard LITE-ON SK-9610 USB Standard 107KS<br>With eKey Black Brazilian Portuguese with eKey Vista<br>/ sKB.USB0B.015Keyboard LITE-ON SK-9610 USB Standard 107KS<br>With eKey Black Brazilian Portuguese with eKey Vista<br>/ sKB.USB0B.015                                                                                                    | Keyboard LITE-ON SK-9610 USB Standard 105KS                                                              | KB.USB0B.013  |
| gifKeyboard LITE-ON SK-9610 USB Standard 105KSKB.USB0B.014With eKey Black Canadian French with eKey Vista /<br>smalleKB.USB0B.014Keyboard LITE-ON SK-9610 USB Standard 107KS<br>With eKey Black Brazilian Portuguese with eKey Vista<br>/ sKB.USB0B.015Keyboard LITE-ON SK-9610 USB Standard 107KS<br>KB.USB0B.015KB.USB0B.016                                                                                                    | With eKey Black Portuguese with eKey Vista / smaller                                                     |               |
| Keyboard LITE-ON SK-9610 USB Standard 105KSKB.USB0B.014With eKey Black Canadian French with eKey Vista /<br>smalleKB.USB0B.014Keyboard LITE-ON SK-9610 USB Standard 107KSKB.USB0B.015With eKey Black Brazilian Portuguese with eKey Vista<br>/ sKB.USB0B.016                                                                                                    | gif                                                                                                    |               |
| With eKey Black Canadian French with eKey Vista /   smalle   Keyboard LITE-ON SK-9610 USB Standard 107KS   With eKey Black Brazilian Portuguese with eKey Vista   / s   Keyboard LITE-ON SK-9610 USB Standard 109KS   KB.USB0B.015                                                                                                    | Keyboard LITE-ON SK-9610 USB Standard 105KS                                                              | KB.USB0B.014  |
| smalle Keyboard LITE-ON SK-9610 USB Standard 107KS KB.USB0B.015   With eKey Black Brazilian Portuguese with eKey Vista / s   / s KB.USB0B.016                                                                                                    | With eKey Black Canadian French with eKey Vista /                                                        |               |
| Keyboard LITE-ON SK-9610 USB Standard 107KSKB.USB0B.015With eKey Black Brazilian Portuguese with eKey Vista// sKeyboard LITE-ON SK-9610 USB Standard 109KSKB.USB0B.016                                                                                                    | smalle                                                                                                   |               |
| With eKey Black Brazilian Portuguese with eKey Vista<br>/ s<br>Keyboard LITE-ON SK-9610 USB Standard 109KS KB.USB0B.016                                                                                                    | Keyboard LITE-ON SK-9610 USB Standard 107KS                                                              | KB.USB0B.015  |
| / s<br>Keyboard LITE-ON SK-9610 USB Standard 109KS KB.USB0B.016                                                                                                    | With eKey Black Brazilian Portuguese with eKey Vista                                                     |               |
| Keyboard LITE-ON SK-9610 USB Standard 109KS KB.USB0B.016                                                                                                    |                                                                                                    |               |
|                                                                                                    | / s                                                                                                    |               |
| With eKey Black Japanese with eKey Vista / smaller                                                                                                    | / s<br>Keyboard LITE-ON SK-9610 USB Standard 109KS                                                       | KB.USB0B.016  |
| aift                                                                                                    | / s<br>Keyboard LITE-ON SK-9610 USB Standard 109KS<br>With eKey Black Japanese with eKey Vista / smaller | KB.USB0B.016  |

| Keyboard LITE-ON SK-9610 USB Standard 105KS              | KB.USB0B.017 |
|----------------------------------------------------------|--------------|
| With eKey Black German with eKey Vista / smaller gift    |              |
| bo                                                       |              |
| Keyboard LITE-ON SK-9610 USB Standard 105KS              | KB.USB0B.018 |
| With eKey Black Italian with eKey Vista / smaller gift b |              |
| Keyboard LITE-ON SK-9610 USB Standard 105KS              | KB.USB0B.019 |
| With eKey Black French with eKey Vista / smaller gift    |              |
| bo                                                       |              |
| Keyboard LITE-ON SK-9610 USB Standard 105KS              | KB.USB0B.020 |
| With eKey Black Swedish with eKey Vista / smaller        |              |
| gift b                                                   |              |
| Keyboard LITE-ON SK-9610 USB Standard 105KS              | KB.USB0B.021 |
| With eKey Black UK with eKey Vista / smaller gift box    |              |
| Keyboard LITE-ON SK-9610 USB Standard 105KS              | KB.USB0B.022 |
| With eKey Black Dutch with eKey Vista / smaller gift     |              |
| box                                                      |              |
| Keyboard LITE-ON SK-9610 USB Standard 105KS              | KB.USB0B.023 |
| With eKey Black Swiss/G with eKey Vista / smaller        |              |
| gift b                                                   |              |
| Keyboard LITE-ON SK-9610 USB Standard 105KS              | KB.USB0B.024 |
| With eKey Black Belgium with eKey Vista / smaller gift   |              |
| b                                                        |              |
| Keyboard LITE-ON SK-9610 USB Standard 105KS              | KB.USB0B.025 |
| With eKey Black Icelandic with eKey Vista / smaller      |              |
| gift                                                     |              |
| Keyboard LITE-ON SK-9610 USB Standard 105KS              | KB.USB0B.026 |
| With eKey Black Norwegian with eKey Vista / smaller      |              |
| gift                                                     |              |
| Keyboard LITE-ON SK-9610 USB Standard 104KS              | KB.USB0B.027 |
| With eKey Black Hebrew with eKey Vista / smaller gift    |              |
| bo                                                       |              |
| Keyboard LITE-ON SK-9610 USB Standard 105KS              | KB.USB0B.028 |
| With eKey Black Polish with eKey Vista / smaller gift    |              |
| bo                                                       |              |
| Keyboard LITE-ON SK-9610 USB Standard 105KS              | KB.USB0B.029 |
| With eKey Black Slovenian with eKey Vista / smaller      |              |
| gift                                                     |              |
| Kouloord LITE ON SK 0640 LISD Other days 405K0           | KB.USB0B.030 |
| Reybuard LITE-ON SR-9010 USD Standard 103KS              |              |

| With eKey Black Slovak with eKey Vista / smaller gift  |              |
|--------------------------------------------------------|--------------|
| bo                                                     |              |
| Keyboard LITE-ON SK-9610 USB Standard 105KS            | KB.USB0B.031 |
| With eKey Black Turkish-Q with eKey Vista / smaller    |              |
| gift                                                   |              |
| Keyboard LITE-ON SK-9610 USB Standard 104KS            | KB.USB0B.032 |
| With eKey Black Russian with eKey Vista / smaller gift |              |
| b                                                      |              |
| Keyboard LITE-ON SK-9610 USB Standard 105KS            | KB.USB0B.033 |
| With eKey Black Hungarian with eKey Vista / smaller    |              |
| gift                                                   |              |
| Keyboard LITE-ON SK-9610 USB Standard 104KS            | KB.USB0B.034 |
| With eKey Black Greek with eKey Vista / smaller gift   |              |
| box                                                    |              |
| Keyboard LITE-ON SK-9610 USB Standard 105KS            | KB.USB0B.035 |
| With eKey Black Danish with eKey Vista / smaller gift  |              |
| bo                                                     |              |
| Keyboard LITE-ON SK-9610 USB Standard 104KS            | KB.USB0B.036 |
| With eKey Black Czech with eKey Vista / smaller gift   |              |
| box                                                    |              |
| Keyboard LITE-ON SK-9610 USB Standard 105KS            | KB.USB0B.037 |
| With eKey Black Romanian with eKey Vista / smaller     |              |
| gift                                                   |              |
| Keyboard LITE-ON SK-9610 USB Standard 105KS            | KB.USB0B.038 |
| With eKey Black Turkish with eKey Vista / smaller gift |              |
| b                                                      |              |
| Keyboard LITE-ON SK-9610 USB Standard 105KS            | KB.USB0B.039 |
| With eKey Black Arabic/French with eKey Vista /        |              |
| smaller                                                |              |
| Keyboard LITE-ON SK-9610 USB Standard 105KS            | KB.USB0B.040 |
| With eKey Black Spanish Latin with eKey Vista /        |              |
| smaller                                                |              |
| Keyboard LITE-ON SK-9610 USB Standard 105KS            | KB.USB0B.041 |
| With eKey Black Italian Ver. S1(with eKev) RoHS /      |              |
| smaller                                                |              |
| Keyboard LITE-ON SK-9610 USB Standard 105KS            | KB.USB0B.042 |
| With eKey Black Italian Ver. S1(with eKey Vista)       |              |
| RoHS/sm                                                |              |

| Keyboard LITE-ON SK-9610 USB Standard 104KS           |              |
|-------------------------------------------------------|--------------|
| With eKey Black Kazakh with eKey Vista / smaller gift |              |
| box                                                   | KB.USB0B.078 |